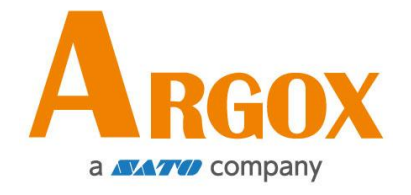

## Drucker der I4-Serie

## Bedienungsanleitung

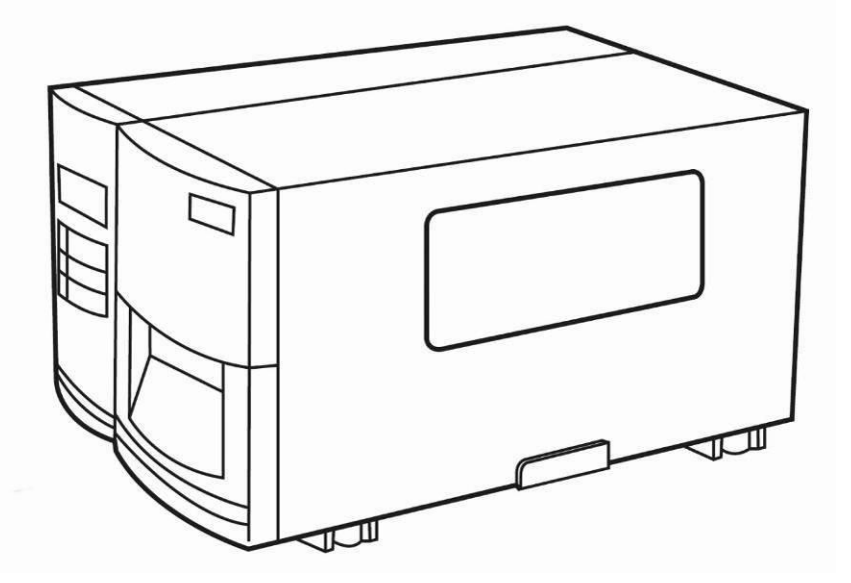

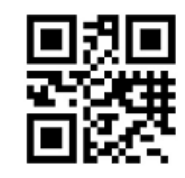

http://www.argox.com service@argox.com

V1.0 11-04-2018

### Haftungsausschluss

Argox Corporation unternimmt Schritte, damit die produzierten Produkte und Anleitungen korrekt ausgeliefert werden. Trotzdem können Fehler passieren. Argox behält sich vor, nicht für Schäden (einschließlich, aber nicht beschränkt auf Schäden aus Arbeitsunterbrechung, Verlust aus Gewinnen, Verlust von Geschäftsinformationen) haftbar gemacht werden zu können, die in Zusammenhang mit dem Gebrauch, Fehlern des Produktes oder den Ergebnissen des Gebrauchs entstehen.

### FCC Erklärung

Der Artikel wurde nach dem Teil 15 der FCC-Regeln für ein Klasse A Produkt erfolgreich getestet und entspricht den Vorschriften.

Im Betrieb kann der Artikel Radiofrequenzen erzeugen, daher muss das Gerät nach den Anweisungen in der Anleitung installiert werden, um weitere mögliche Störungen zu vermeiden.

Das Gerät wurde entwickelt, um in einem Wohngebiet verwendet zu werden und ist gegen gewöhnliche Beeinträchtigungen in dieser Umgebung geschützt.

Das Gerät erzeugt und verwendet Hochfrequenzstrahlung und strahlt diese auch aus. Werden die Anweisungen zur Installation in diesem Handbuch nicht befolgt, kann es zu Beeinträchtigungen im Funkverkehr kommen. Die Antenne zur Übertragung muss so angebracht werden, dass sie mindestens 20 cm Abstand zu Personen oder andere Antennen/Empfänger hat, um keine Störungen zu verursachen. Der Drucker ist ein "Grade A"-Produkt. Das Gerät ist ausgelegt, um in einer gewöhnlichen Wohnumgebung verwendet zu werden und verursacht hierbei möglicherweise Störungen von Funkverbindungen. In diesem Fall ist der Nutzer angehalten, Schritte einzuleiten, um die Störungen zu vermeiden.

### Achtung

Für Änderungen oder Modifikationen, die nicht ausdrücklich von Argox genehmigt wurden oder in Zusammenhang der Erklärungen stehen, übernimmt Argox keine Haftung.

All rights reserved. Copyright © 2016 Argox Information Co., Ltd

## Inhaltsverzeichnis

| 1 | Einleitung1 |                                     |                                                      |      |  |  |  |  |
|---|-------------|-------------------------------------|------------------------------------------------------|------|--|--|--|--|
|   | 1.1         | Funktio                             | nen                                                  | 1    |  |  |  |  |
|   | 1.2         | Lieferu                             | mfang                                                | 2    |  |  |  |  |
|   | 1.3         | Übersic                             | ht des Druckers                                      | 3    |  |  |  |  |
|   |             | 1.3.1                               | Vorderseite                                          | 3    |  |  |  |  |
|   |             | 1.3.2                               | Rückseite                                            | 4    |  |  |  |  |
|   |             | 1.3.3                               | Innenansicht                                         | 5    |  |  |  |  |
|   | 1.4         | Anzeige                             | eleuchten des Druckers                               | 6    |  |  |  |  |
|   |             | 1.4.1                               | Statusleuchten                                       | 6    |  |  |  |  |
|   |             | 1.4.2                               | Tasten                                               | 8    |  |  |  |  |
| 2 | Einfi       | ührung                              |                                                      | 9    |  |  |  |  |
|   | 2.1         | Anschlie                            | eßen des Stromkabels                                 | 9    |  |  |  |  |
|   | 2.2         | An- und                             | d Abschalten des Druckers                            | . 10 |  |  |  |  |
|   |             | 2.2.1                               | Drucker anschalten                                   | . 10 |  |  |  |  |
|   |             | 2.2.2                               | Drucker abschalten                                   | . 11 |  |  |  |  |
|   | 2.3         | Media einlegen                      |                                                      |      |  |  |  |  |
|   |             | 2.3.1                               | Trägermaterial vorbereiten                           | . 13 |  |  |  |  |
|   |             | 2.3.2                               | Trägermaterial einlegen                              | . 14 |  |  |  |  |
|   |             | 2.3.3                               | Verschiedene Arten des Media                         | .25  |  |  |  |  |
|   | 2.4         | Karbon                              | band                                                 | . 27 |  |  |  |  |
|   |             | 2.4.1                               | Karbonband einlegen                                  | . 28 |  |  |  |  |
| 3 | Inbe        | Inbetriebnahme                      |                                                      |      |  |  |  |  |
|   | 3.1         | Vorder                              | e Bedienungseinheit                                  | .31  |  |  |  |  |
|   |             | 3.1.1                               | Vorgehensweise der Einstellungen                     | .32  |  |  |  |  |
|   | 3.2         | Medien                              | ıkalibrierung                                        | . 39 |  |  |  |  |
|   | 3.3         | Drucke                              | n eines Einstellungsreports                          | .40  |  |  |  |  |
|   | 3.4         | 4 Zurücksetzen auf Werkseinstellung |                                                      |      |  |  |  |  |
|   | 3.5         | Einricht                            | ten des Sensors                                      | . 51 |  |  |  |  |
|   |             | 3.5.1                               | Transmissiver Sensor                                 | .51  |  |  |  |  |
|   |             | 3.5.2                               | Reflektiver Sensor                                   | . 52 |  |  |  |  |
|   |             | 3.5.3                               | Justierung der Position des Sensors                  | .53  |  |  |  |  |
|   | 3.6         | Übertra                             | agung und Voraussetzungen                            | . 55 |  |  |  |  |
|   |             | 3.6.1                               | Schnittstellen                                       | . 55 |  |  |  |  |
|   | 3.7         | Treiber                             | installation                                         | . 57 |  |  |  |  |
|   |             | 3.7.1                               | Installation des Plug&Play Treibers (USB)            | .58  |  |  |  |  |
|   |             | 3.7.2                               | Druckertreiberinstallation für andere Schnittstellen | .64  |  |  |  |  |

| 4 Wartung/Reinigung |      |            | 70                                            |    |
|---------------------|------|------------|-----------------------------------------------|----|
|                     | 4.1  | Reinig     | ung                                           | 71 |
|                     |      | 4.1.1      | Druckkopf                                     | 71 |
|                     |      | 4.1.2      | Gummiwalze                                    | 72 |
|                     | 4.2  | RTC B      | atteriewechsel                                | 73 |
| 5                   | Feh  | erdiagno   | ose                                           | 74 |
|                     | 5.1  | Proble     | eme mit dem Drucker                           | 74 |
|                     | 5.2  | Proble     | eme mit dem Trägermaterial                    | 75 |
|                     | 5.3  | Proble     | eme mit dem Karbonband                        | 76 |
|                     | 5.4  | Weite      | re Probleme                                   | 77 |
| 6                   | Spea | zifikation | en                                            | 78 |
|                     | 6.1  | Druck      | er                                            | 78 |
|                     |      | 6.1.1      | Fonts, Barcodes und grafische Spezifikationen | 80 |
|                     | 6.2  | Media      | a & Karbonband                                |    |
|                     | 6.3  | Barco      | des                                           |    |
|                     | 6.4  | Umge       | bung und elekrische Spezifikationen           | 85 |
|                     | 6.5  | Physik     | alische Abmessungen                           | 85 |
|                     | 6.6  | Schnit     | tstellen                                      |    |
|                     |      | 6.6.1      | USB                                           |    |
|                     |      | 6.6.2      | RS-232C                                       |    |
|                     |      | 6.6.3      | Centronics                                    |    |
|                     |      | 6.6.4      | Netzwerk                                      |    |

# **1** Einleitung

Vielen Dank, dass Sie sich für den Kauf eines Produktes aus unserem Hause entschieden haben! In dieser Bedienungsanleitung finden Sie weitere Informationen, um das Gerät einzurichten und stellt Lösungen zu gewöhnlichen Problematiken dar.

## **1.1 Funktionen**

#### Hohe Druckgeschwindigkeit

Bis zu 8 IPS, die schnellste Druckgeschwindigkeit seiner Klasse

#### Übertragung

Netzwerk, zwei USB-Anschlüsse, USB-Geräte und RS-232. Optional: W-Lan, GPIO, Parallel und Buzzer

#### Online management

Web management und unterstützt SNMP v2

#### Duale USB-Übertragung

Standalone Modus mit Barcodescanner/ Tastatureingaben

### Neue und einfache Medienkalibrierung Intelli mode & Auto-feed mode & Smart mode

000

## **1.2 Lieferumfang**

Bitte überprüfen Sie, ob folgende Teile in der Lieferung enthalten sind:

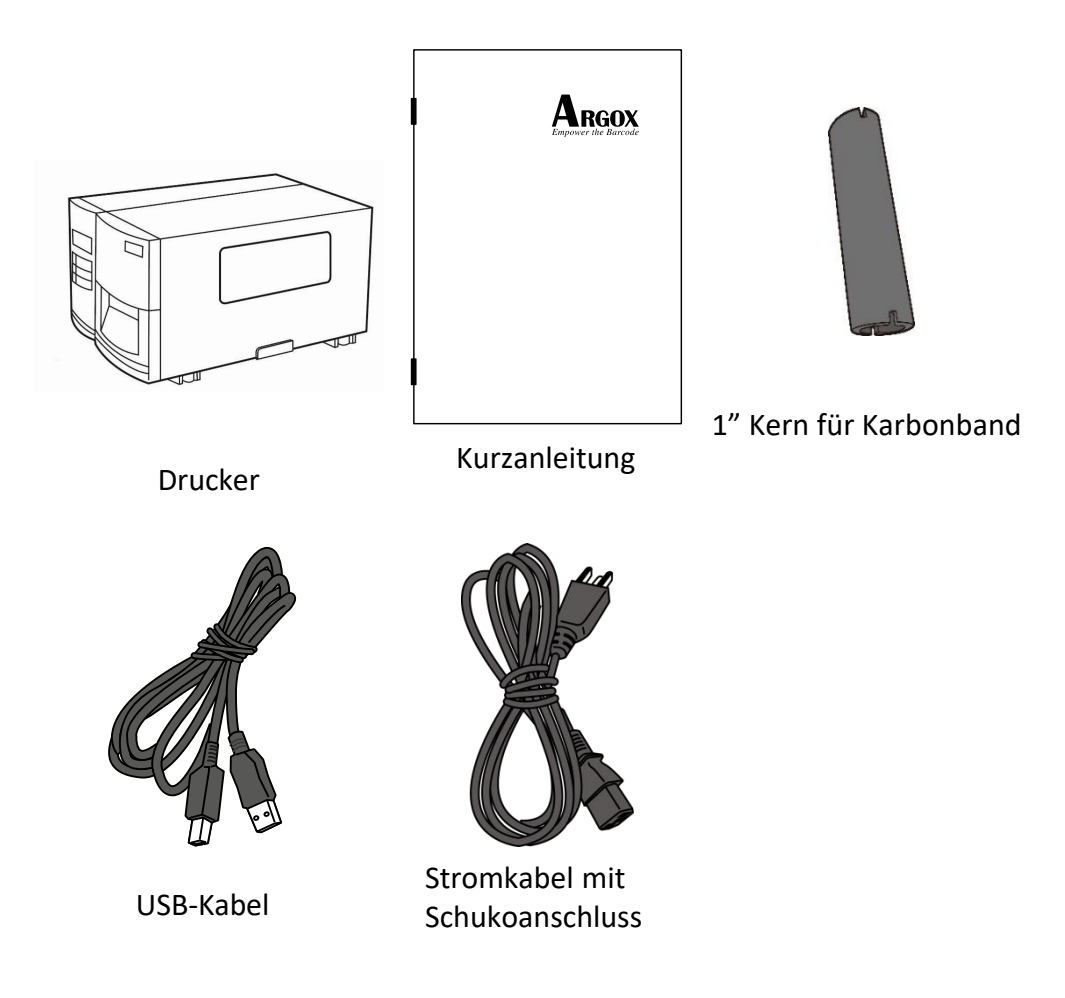

Bitte überprüfen Sie bei Erhalt sofort die Verpackung auf Transportschäden. Wenn Sie Transportschäden feststellen, melden Sie diese bitte umgehend dem Versanddienstleister. Argox übernimmt keine Haftung für Transportschäden.

| Bitte beachten: | Sollte einer oder mehrere der aufgelisteten Artikel |
|-----------------|-----------------------------------------------------|
|                 | fehlen, melden Sie das umgehend dem Verkäufer.      |

# 1.3 Übersicht des Druckers

## 1.3.1 Vorderseite

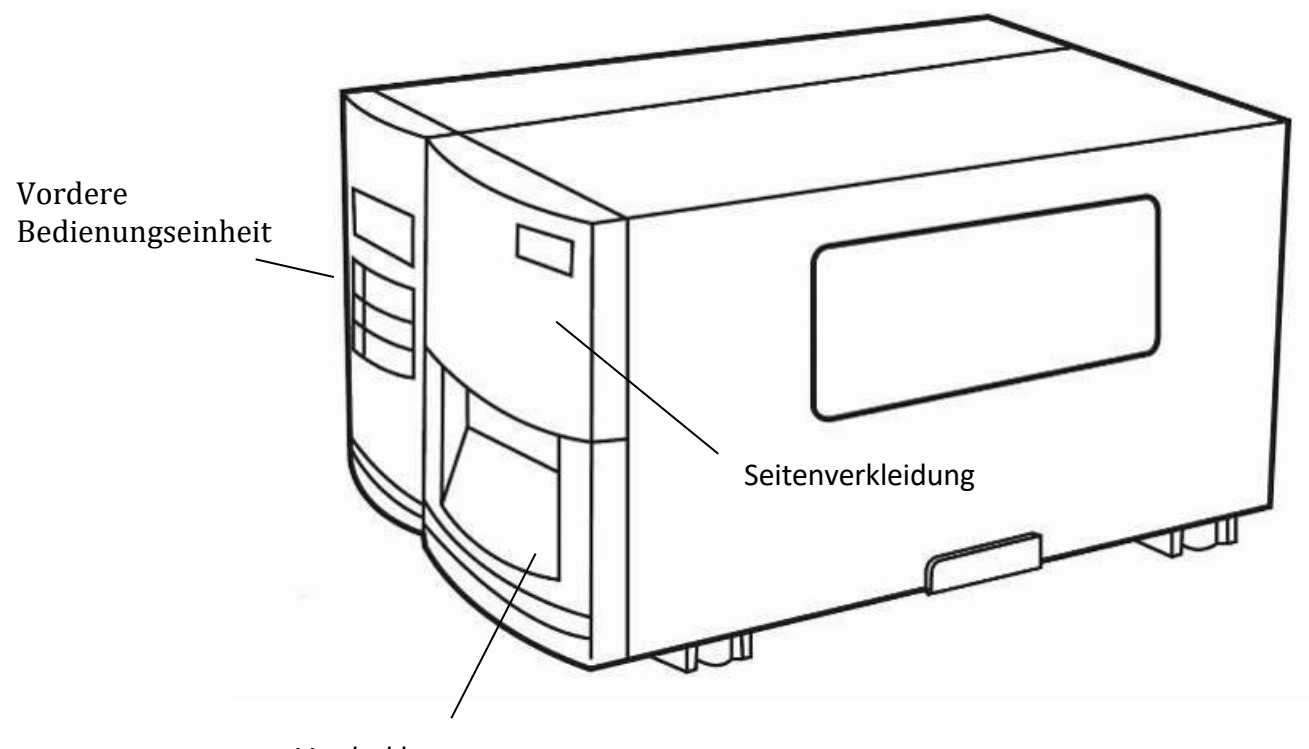

Vorderklappe

## 1.3.2 Rückseite

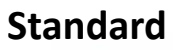

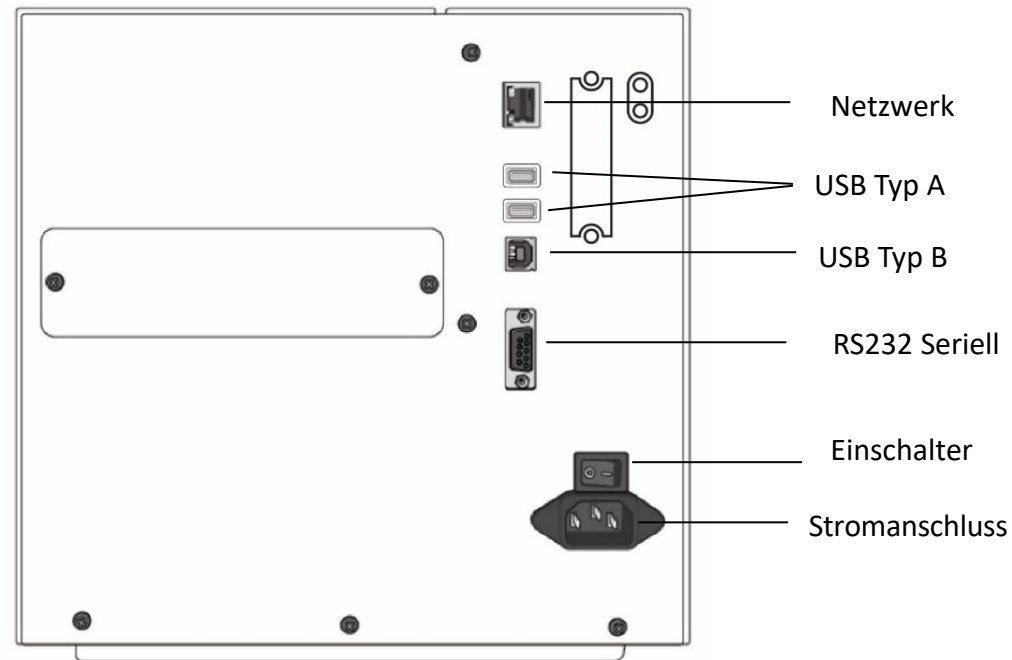

### Optional

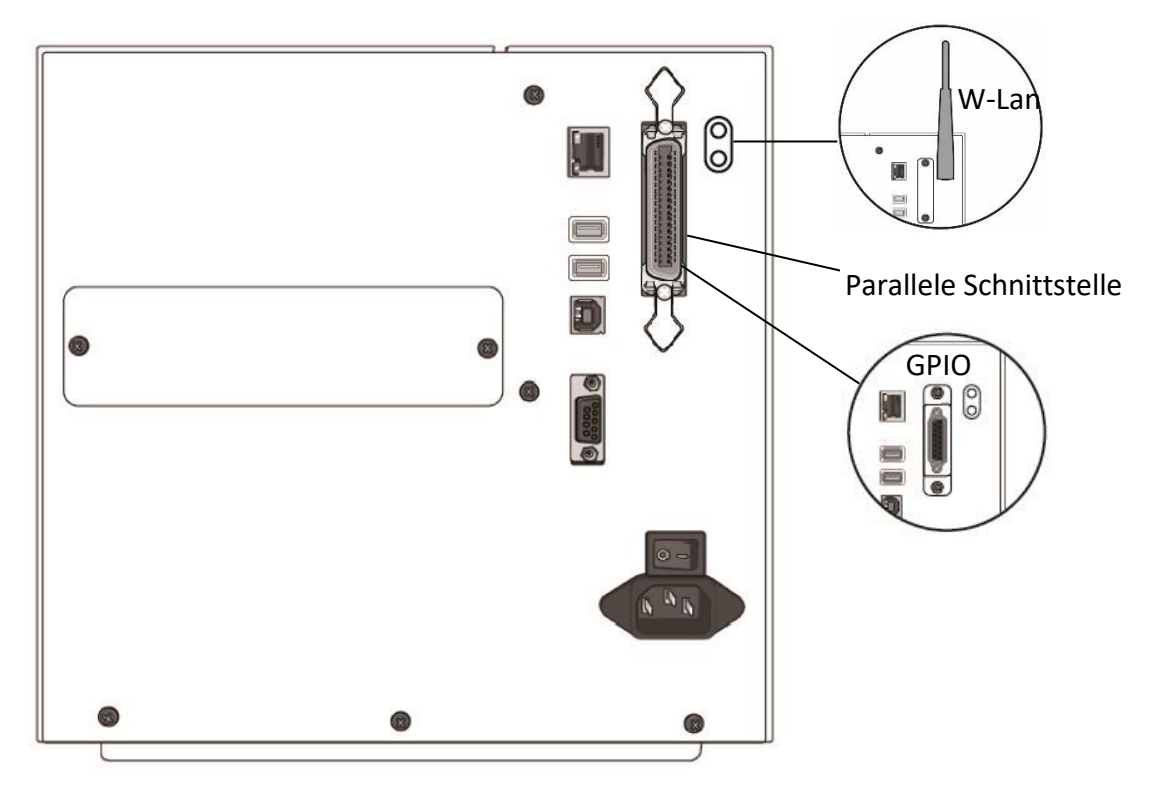

## **1.3.3** Innenansicht

#### **Teile und Funktionen**

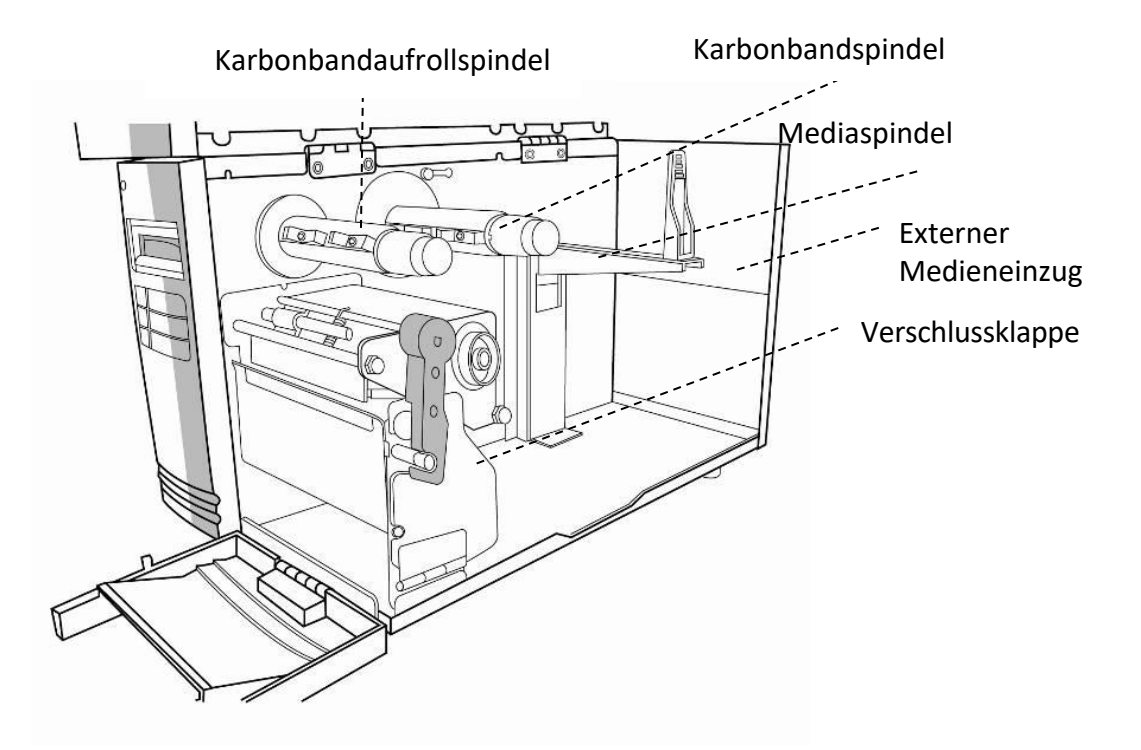

Ansicht der Druckeinheit

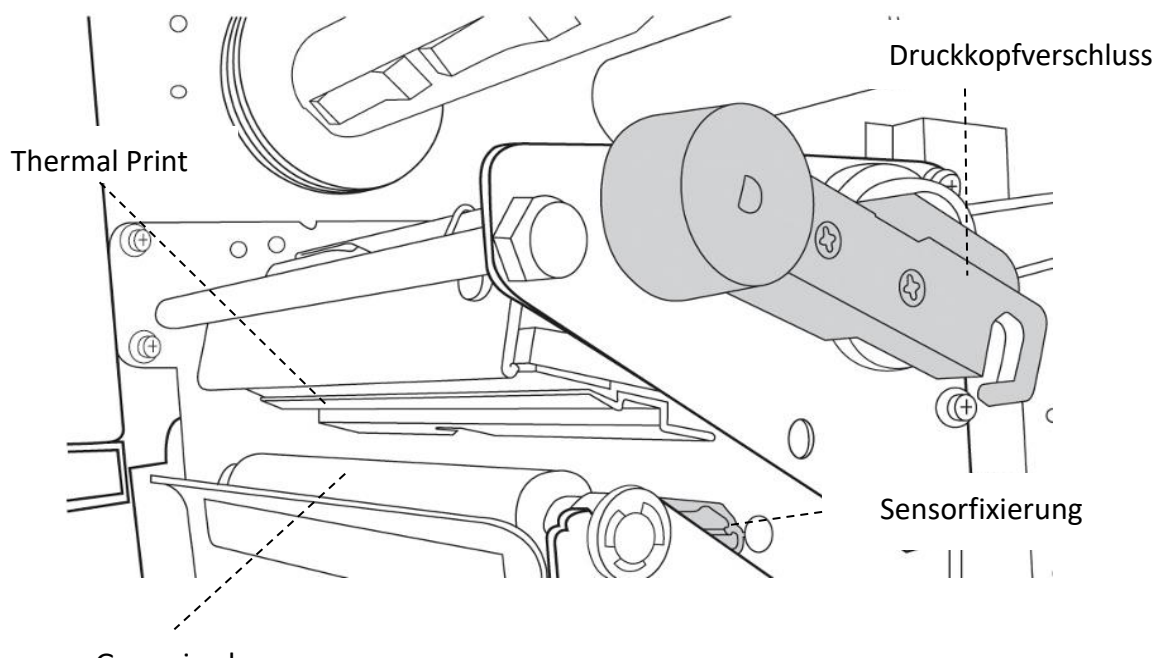

Gummiwalze

## 1.4 Anzeigeleuchten des Druckers

Drei Leuchten befinden sich an der an der Frontanzeige - READY MEDIA und RIBBON. Diese Leuchten zeigen den Status des Druckers an. Des weiteren befinden sich noch die drei Tasten FEED, PAUSE und CANCEL an der Vorderseite.

### 1.4.1 Statusleuchten

Die folgende Tabelle zeigt Ihnen die verschiedenen Leuchtsignale und ihre Bedeutung.

| LCD Display        | READY  | MEDIA  | RIBBON | Beschreibung                                                                                                |
|--------------------|--------|--------|--------|----------------------------------------------------------------------------------------------------|
| READY              | AN     | AN     | AN     | Der Drucker ist bereit                                                                                      |
| PRINT HEAD<br>HEAT | AN     | Blinkt | AN     | Der Druckkopf ist überhitzt.                                                                                |
| COMMAND            | AN     | Blinkt | Blinkt | Ein Fehler wurde in der                                                                                     |
| ERROR              |        |        |        | Befehlssequenz festgestellt.                                                                                |
| EEPROM             | AN     | Blinkt | Blinkt | Ein Back-Up konnte nicht in den                                                                             |
| ERROR              |        |        |        | Flash-Speicher geschrieben werden.                                                                          |
| MEMORY<br>ERROR    | AN     | Blinkt | Blinkt | <ul> <li>Fehler beim Übertragen der<br/>Daten via USB oder in den<br/>Flash-Speicher</li> </ul>             |
|                    |        |        |        | <ul> <li>Fehler beim Löschen oder<br/>Formatieren des<br/>USB-Speichers oder<br/>Flash-Speichers</li> </ul> |
|                    |        |        |        | <ul> <li>Speichern aufgrund von<br/>unzureichendem Speicher des<br/>USB-Geräts fehlgeschlagen</li> </ul>    |
|                    |        |        |        | • Fehler beim Firmwareupdate                                                                                |
| CANCEL             | Blinkt | AN     | AN     | Drücken Sie die CANCEL-Taste um                                                                             |
|                    |        |        |        | den Druckauftrag zu löschen                                                                                 |

#### 1 Einleitung

#### Anzeigeleuchten

| LCD Display      | READY  | MEDIA  | RIBBON | Beschreibung                            |
|------------------|--------|--------|--------|-----------------------------------------|
| CLEAR FLASH      | Blinkt | AN     | AN     |                                         |
|                  |        |        |        | Löschen des Flash-Speichers             |
|                  |        |        |        |                                         |
|                  | BIINKT | AN     | AN     | Fehlschlagen des                        |
|                  |        |        |        | Cutters/Papierstau im Cutter            |
| MEMORY FULL      | Blinkt | AN     | AN     | Der Duffereneisber des Druskers         |
|                  |        |        |        | ist yoll aufgrund der geladenen         |
|                  |        |        |        | Fonts, Grafikan oder Formon             |
|                  |        |        |        | Fonts, Granken oder Formen              |
| MEMORY           | Blinkt | AN     | AN     |                                         |
| INITIALIZED      |        |        |        | Der USB-Speicher wird initialisiert     |
|                  |        |        |        |                                         |
| PAUSE            | Blinkt | AN     | AN     | Der Drucker ist im Pause-Status.        |
|                  |        |        |        | Der Media Sensor erkennt keine          |
|                  |        |        |        | Markierungen                            |
| PRINTHEAD        | Blinkt | AN     | AN     |                                         |
| BROKEN           |        |        |        | Druckkopf defekt                        |
|                  |        |        |        |                                         |
| PRINT HEAD       | Blinkt | AN     | AN     |                                         |
| OPEN             |        |        |        | Druckkopfverschluss offen               |
|                  |        |        |        |                                         |
| RESET            | Blinkt | AN     | AN     | Halten Sie die CANCEL-Taste             |
|                  |        |        |        | gedrückt und schalten den Drucker an.   |
| SERIAL IO        | Blinkt | AN     | AN     | Das Format der Baudrate der             |
| ERROR            |        |        |        | RS-232-Kommunikation ist                |
|                  |        |        |        | wiedersprüchlich zwischen               |
|                  |        |        |        | Drucker und PC.                         |
| SELF TEST        | Blinkt | AN     | AN     | Halten Sie die FEED-Taste und schalten  |
|                  |        |        |        | den Drucker ein für einen Selbsttest.   |
| UPGRADING<br>FW. | Blinkt | AN     | AN     | Der Drucker erhält Daten                |
| RIBBON OUT       | Blinkt | AN     | Blinkt | Das Farbband ist aus oder nicht         |
|                  |        |        |        | richtig eingelegt.                      |
| CALIBRATION .    | Blinkt | Blinkt | AN     | Halten Sie die PAUSE-Taste und schalter |
|                  |        |        |        | den Drucker ein zur Kalibrierung.       |

| LCD Display | READY  | MEDIA  | RIBBON | Beschreibung                       |
|-------------|--------|--------|--------|------------------------------------|
| MEDIA OUT   | Blinkt | Blinkt | AN     | Media nicht (richtig) eingelegt.   |
|             |        |        |        | Der Drucker kann die               |
|             |        |        |        | Markierungen nicht erkennen.       |
|             |        |        |        | Der Sensor ist nicht in Reichweite |
|             |        |        |        | während der Kalibrierung.          |
|             |        |        |        | Keine weiteren Etiketten.          |
|             |        |        |        |                                    |
| PAPER JAM   | Blinkt | Blinkt | AN     | Papierstau beim Einzug des         |
|             |        |        |        | Trägermaterials.                   |

## 1.4.2 Tasten

Der Drucker besitzt drei Tasten, wovon jede zwei Funktionen übernimmt.

| Taste  | Funktion 1                                                         | Funktion 2                                                                           |
|--------|--------------------------------------------------------------------|--------------------------------------------------------------------------------------|
| FEED   | • Vorschub des Etiketts                                            |                                                                                      |
| PAUSE  | Pause des Druckes                                                  | Pause aufheben                                                                       |
| CANCEL | <ul> <li>Unterbrechen und löschen<br/>des Druckauftrags</li> </ul> | <ul> <li>Ein Fehler wurde behoben und der<br/>Drucker soll weiter drucken</li> </ul> |

# 2 Einführung

Dieses Kapitel erläutert, wie der Drucker eingerichtet wird.

## 2.1 Anschließen des Stromkabels

- 1. Stellen Sie sicher, dass der Knopf in OFF Position gestellt ist.
- 2. Schließen Sie das Stromkabel am Drucker an
- 3. Stecken Sie das Stromkabel in die Steckdose

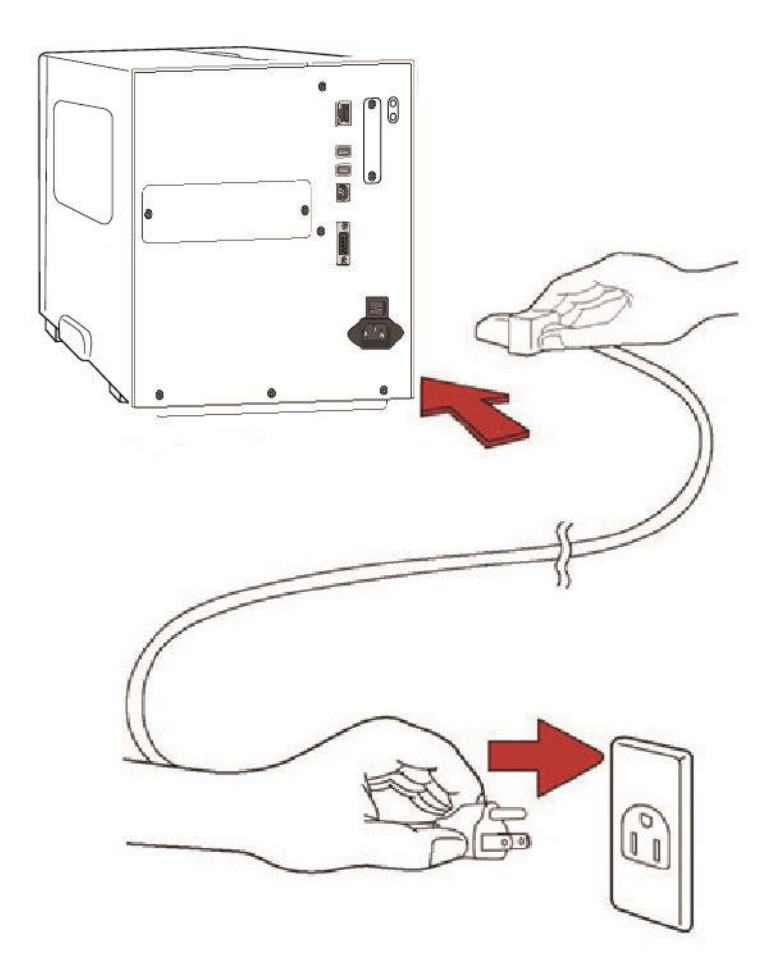

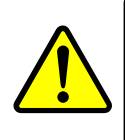

Achtung Stellen Sie vor dem Anschließen sicher, dass Sie keine nassen Hände haben oder das Gerät, Netzteil oder Verbindungskabel nass oder feucht ist!

## 2.2 An- und Abschalten des Druckers

Idealerweise ist der Drucker vor dem Starten des Computers bereits angeschalten und wird erst nach dem Herunterfahren des Computers ausgeschaltet.

### 2.2.1 Drucker anschalten

 Um den Drucker anzuschalten, stellen Sie den Schalter, wie in der Grafik, auf "I".Das "I" ist die An Position.

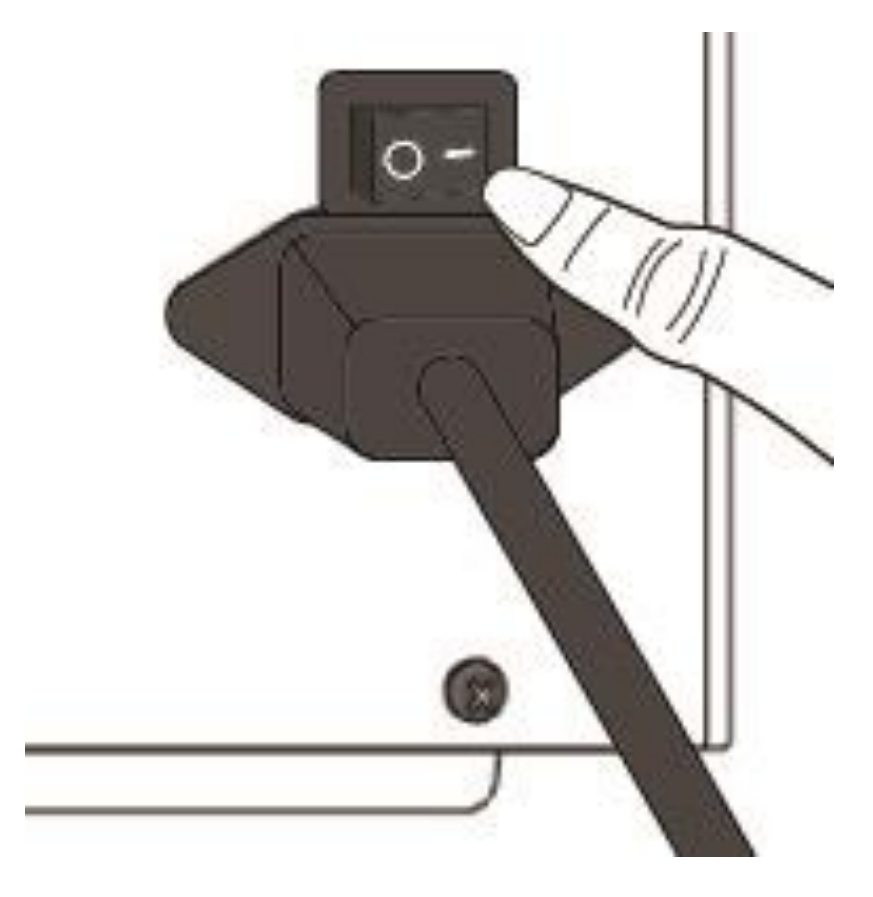

 READY MEDIA und die RIBBON Leuchten leuchten durchgehend grün. Danach schaltet sich die READY-LED für einige Sekunden ab, während das LCD-Display die Firmwareversion anzeigt. Das Display wechselt zu "Ready to print" und die READY-LED leuchtet durchgehend grün.

## 2.2.2 Drucker Abschalten

- Stellen Sie sicher, dass die READY 
   MEDIA 
   RIBBON Leuchten durchgend gr
   un leuchten.
- 2. Um den Drucker abzuschalten, stellen Sie den Schalter, wie in der Grafik, auf das "O". Das "O" ist die Aus Position.

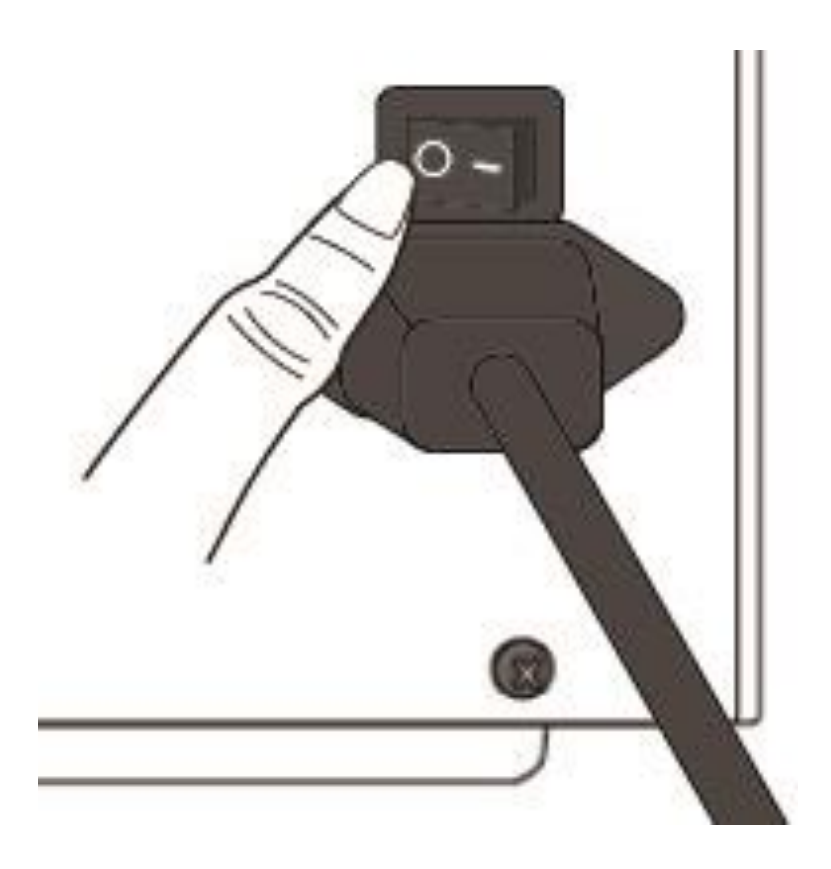

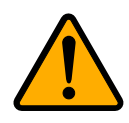

Achtung Schalten Sie den Drucker nicht während der Datenübertragung aus

## 2.3 Trägermaterial einlegen

Der I4 Drucker bietet 3 verschiedene Modis zum Ausgeben des Medias an: Standard, Peeler und Cutter

- Im Standardmodus kann jedes Etikett einzeln abgezogen werden.
- Beim Peeler wird das Etikett vom Trägermaterial abgezogen und steht hervor. Nachdem das Etikett entnommen wird, wird das nächste Etikett gedruckt.
- Der Cutter schneidet automatisch die Etiketten nach dem Druck.

Achtung Beim ersten Benutzen des Cutters und Peeler, schalten Sie diese Funktionen Menü frei.Weitere Informationen hierzu finden Sie unter 3.1.1LCD-Funktionen und Einstellungen

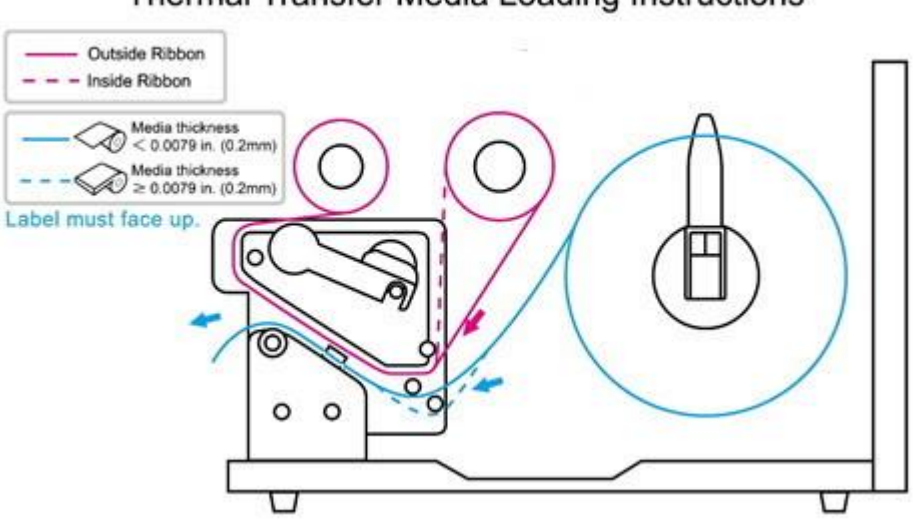

#### Thermal Transfer Media Loading Instructions

## 2.3.1 Trägermaterial vorbereiten

Im Drucker kann innen- und außengewickeltes Material eingelegt werden. Bitte reinigen Sie die Außenseite des Materials, damit kein Schmutz an die wichtigen Komponenten des Druckers gelangt.

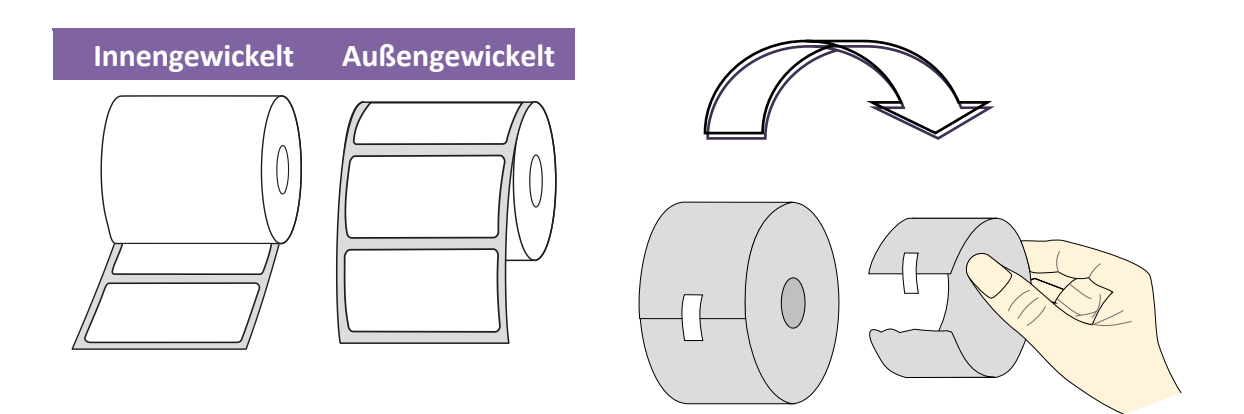

### 2.3.2 Einlegen des Trägermaterials im Standardmodus

1 Öffnen Sie die Seitenverkleidung und die Vorderklappe.

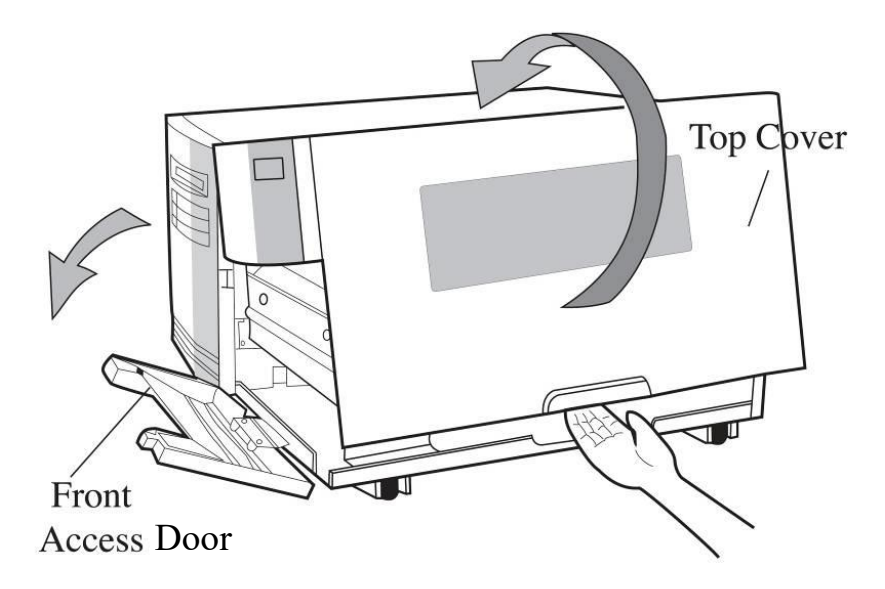

2 Legen Sie das Media auf die Mediaspindel und fixieren es mit der Fixierungsklammer.

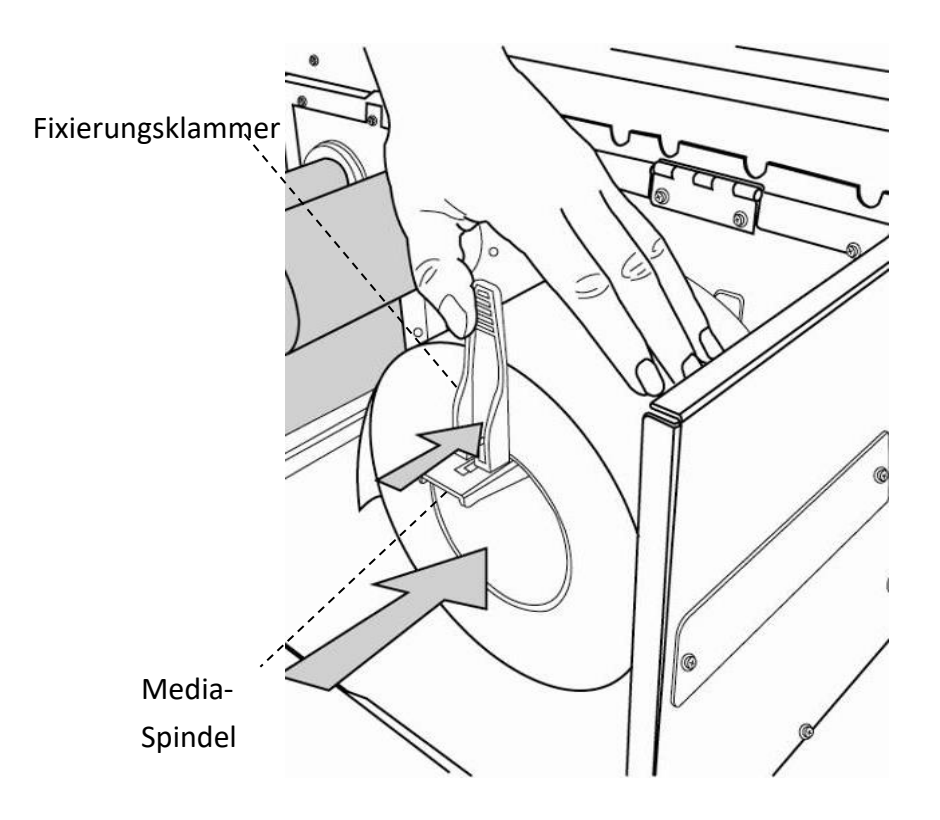

- 2 Einführung
- 3. Drehen Sie den Druckkopfverschluss gegen den Uhrzeigersinn, um die Verriegelung zu lösen. Lösen Sie die äußere Mediafixierung, um das Media einzulegen.

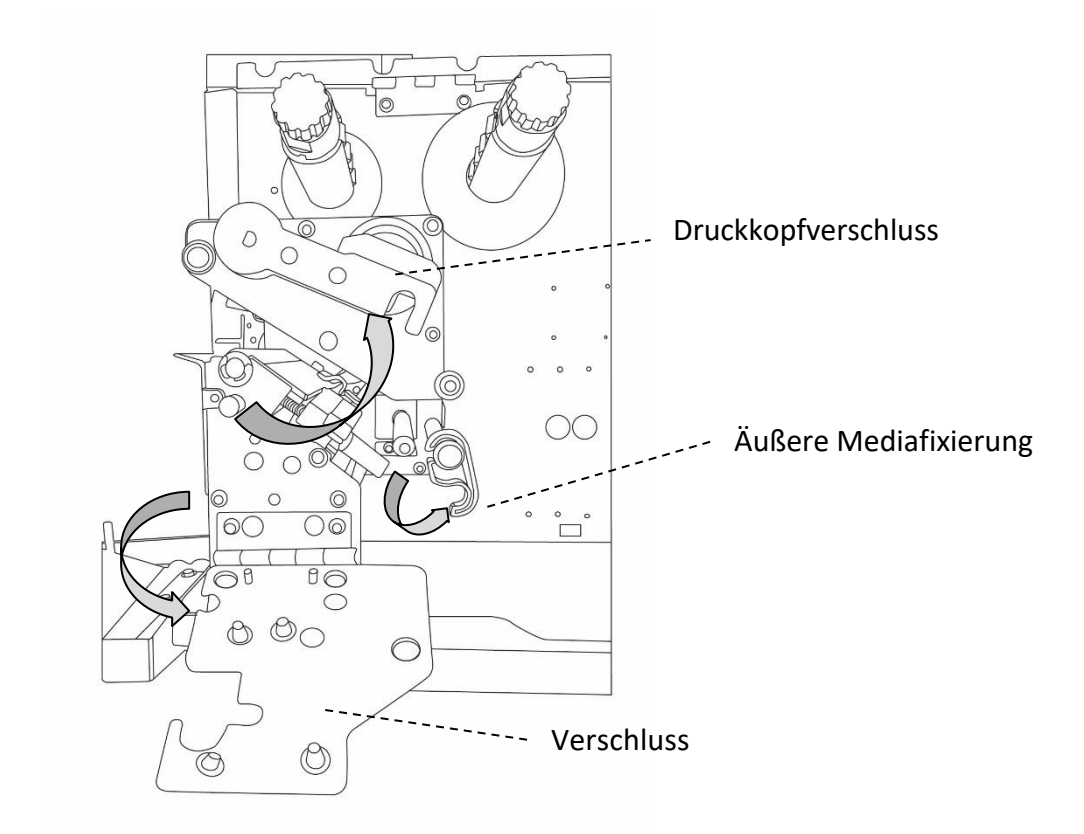

4. Führen Sie das Media unter den Druckkopf und den Sensor über die Gummiwalze.

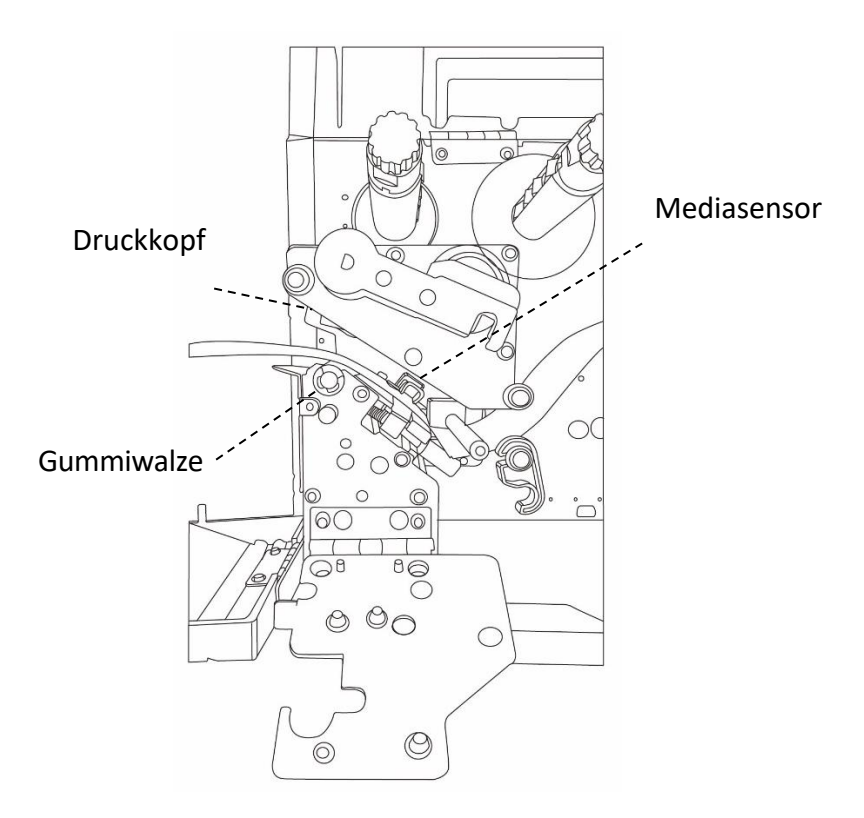

2 Einführung

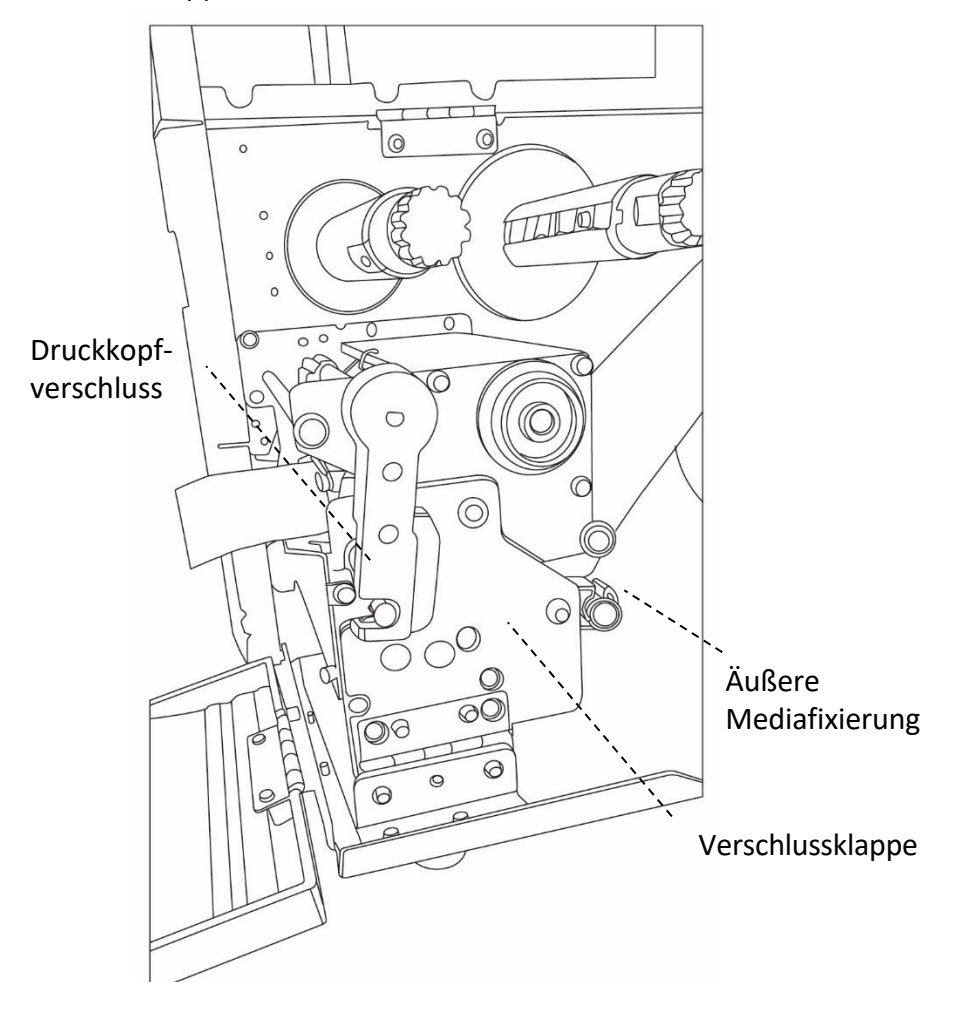

5. Klappen Sie die äußere Mediafixierung und den Druckkopfverschluss zurück und schließen die Verschlussklappe wieder.

6. Schließen Sie die Seitenverkleidung und Vorderklappe

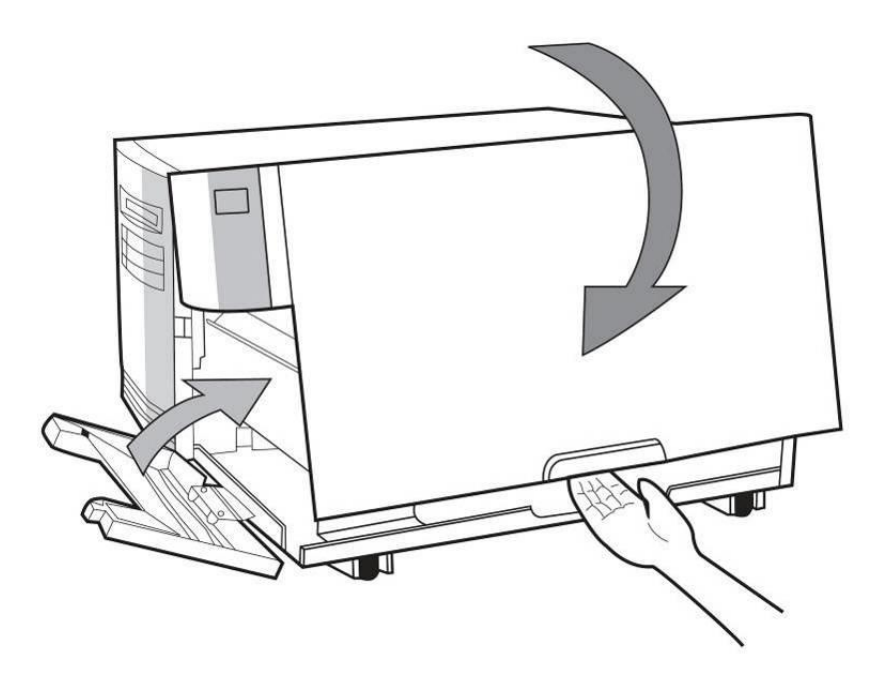

#### 2 Einführung

7. Drücken Sie den Feed-Knopf, wenn der Drucker bereits angeschaltet ist.

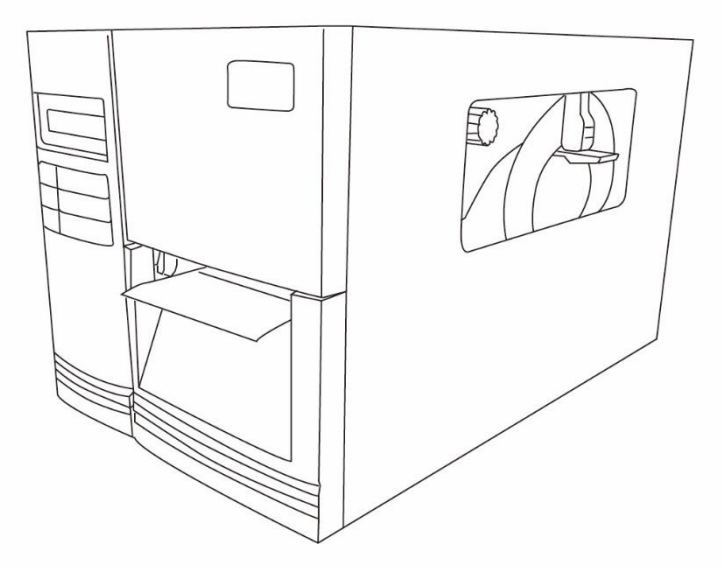

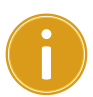

#### Achtung

Wenn das Media eingelegt wurde, führen Sie die Kalibrierung des Sensors durch.

| 0000000 | ካ |
|---------|---|
|         |   |
|         |   |

**Bitte beachten:** Stellen Sie sicher, dass die Länge von dem zu schneidenden Media mindestens 25mm oder länger ist für den Zuschnitt von Media ohne Perforierung.

### Einlegen des Trägermaterials im Peel-Off Modus

Die Schritte 1-3 sind identisch zum Einlegen im Standardmodus

- 1. Öffnen Sie die Seitenverkleidung und die Vorderklappe
- 2. Legen Sie das Media auf die Mediaspindel und fixieren dieses mit den Media-Halterungen.
- Öffnen Sie den Druckkopfverschluss sowie die äußere Mediafixierung gegen den Uhrzeigersinn und führen das Media durch.
- 4. Entfernen Sie am Anfang der Mediarolle mindestens 15 cm Etiketten.

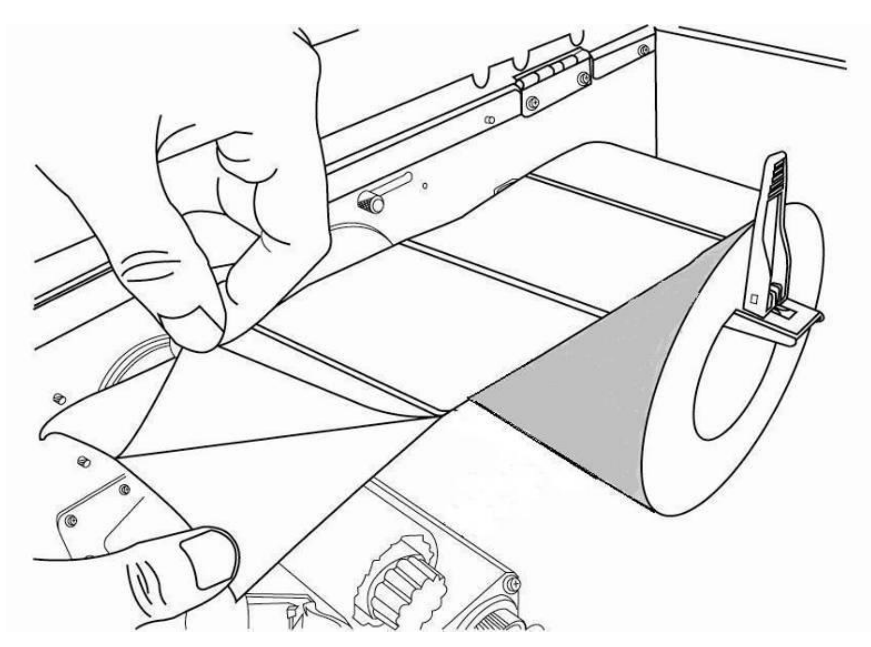

5. Führen Sie das Trägermaterial unter den Druckkopf durch.

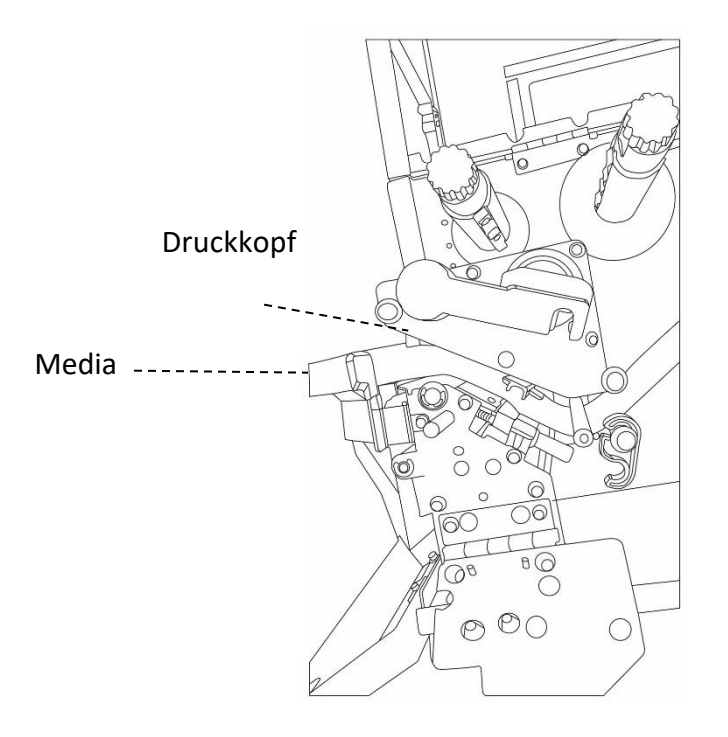

2 Einführung

Peeler Hebel-

Media

darunter durch. Dispenser Modul

O C

60

20

a 0

 $\bigcirc$ 

0

00

 $\bigcirc$   $\bigcirc$ 

6. Öffnen Sie den Hebel des Peeler-Mechanismus und führen Sie das Media darunter durch.

7. Fixieren Sie die äußere Mediafixierung, schließen die Verschlussklappe und den Druckkopfverschluss. Schließen Sie das Peeler-Modul.

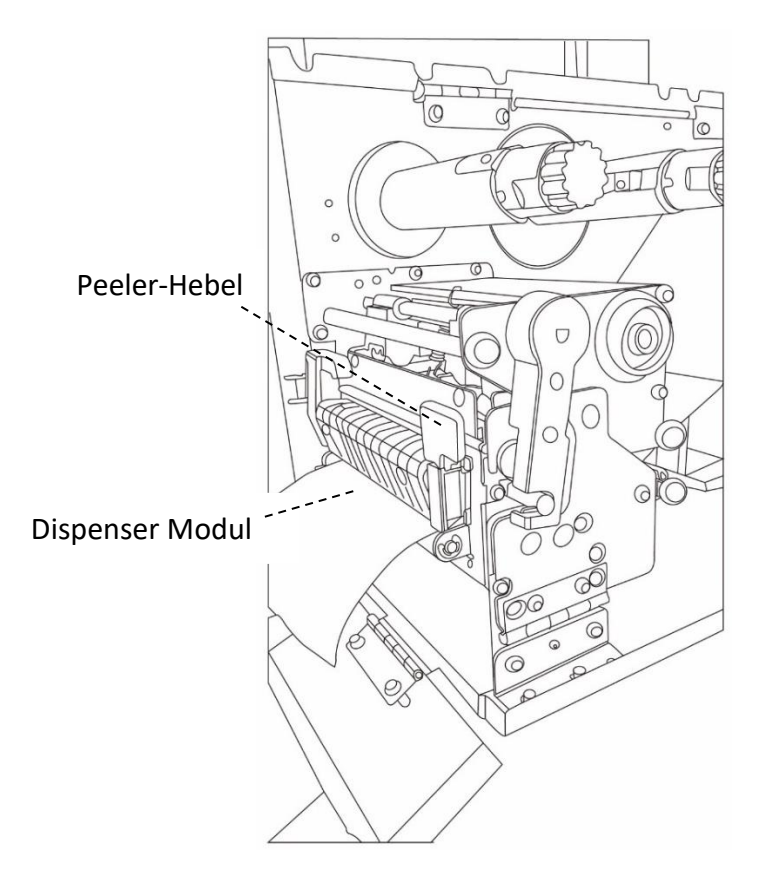

- 2 Einführung
- 8. Schließen Sie die Vorderklappe und schalten den Drucker an bzw. halten den Feed-Knopf, wenn er bereits angeschaltet ist.

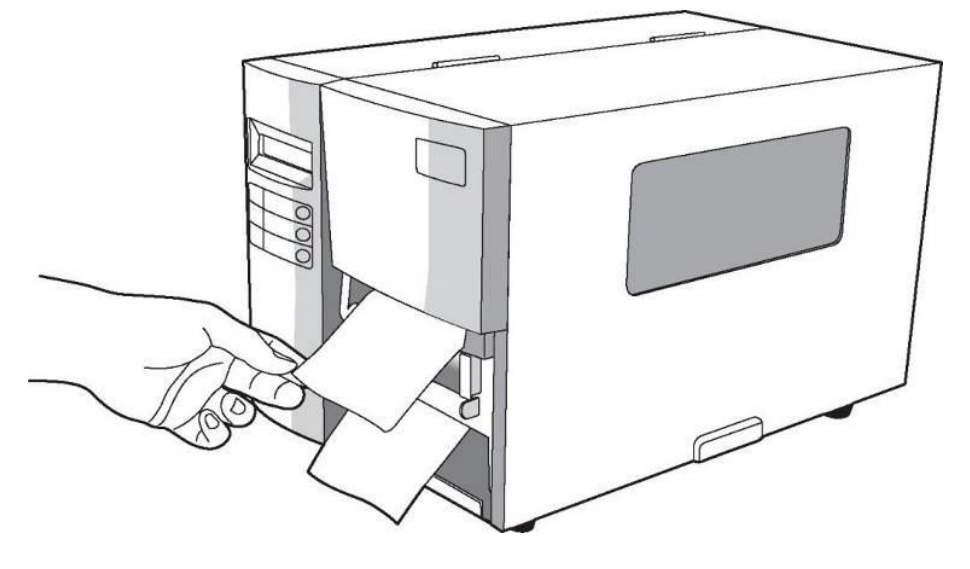

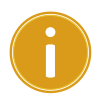

### Achtung

Wenn das Media eingelegt wurde, führen Sie die Kalibrierung des

Sensors durch.

### Im Cuttermodus

Die Schritte 1-3 sind identisch zum Einlegen im Standardmodus

- 1. Öffnen Sie die Seitenverkleidung und die Vorderklappe
- 2. Legen Sie das Media auf die Mediaspindel und fixieren dieses mit den Media-Halterungen.
- 3. Öffnen Sie den Druckkopfverschluss gegen sowie die äußere Mediafixierung gegen den Uhrzeigersinn und führen das Media durch.
- 4. Führen Sie das Media unter den Druckkopf und den Sensor über die Gummiwalze.

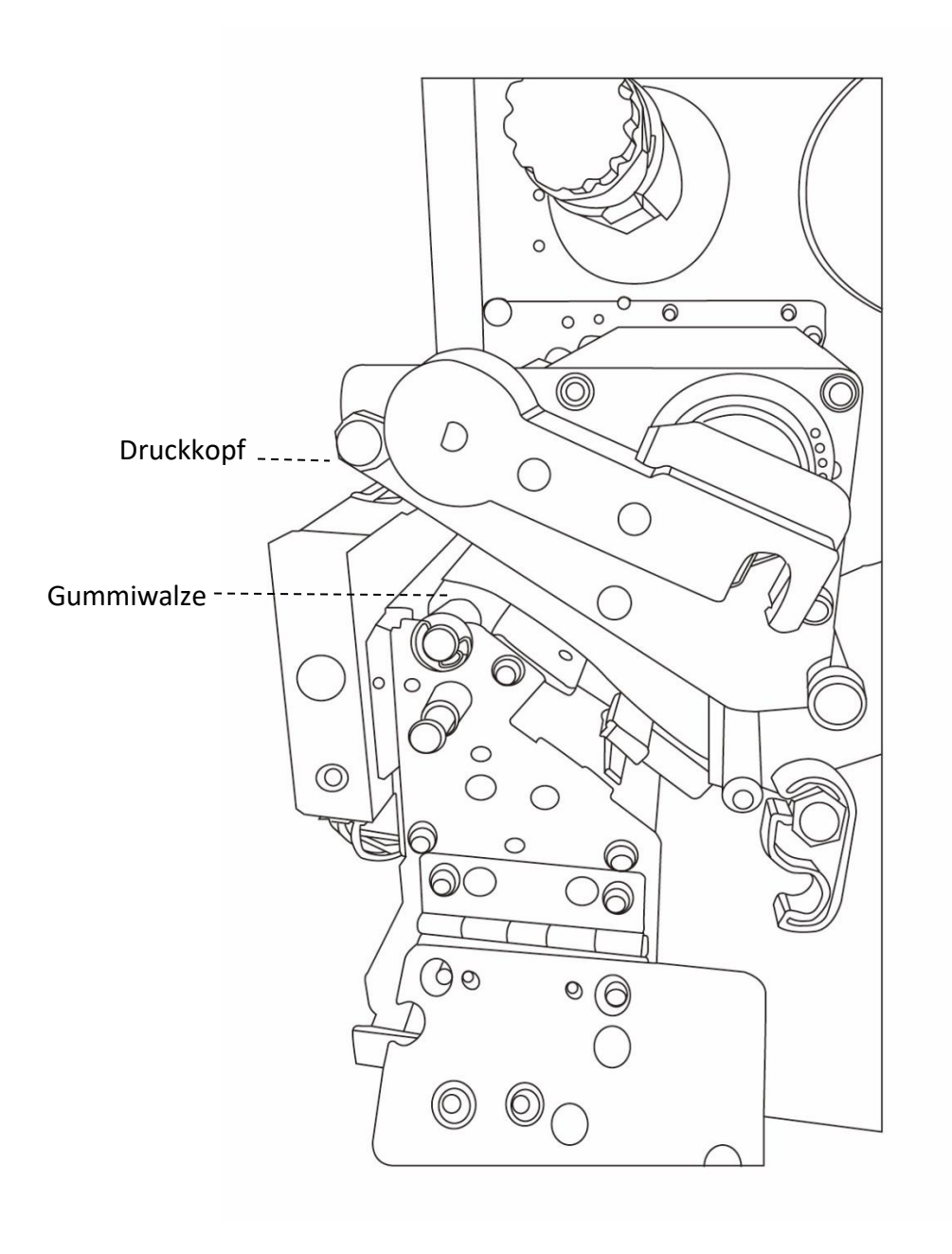

- 2 Einführung
- 5. Fixieren Sie die äußere Mediafixierung, schließen die Verschlussklappe und den Druckkopfverschluss.

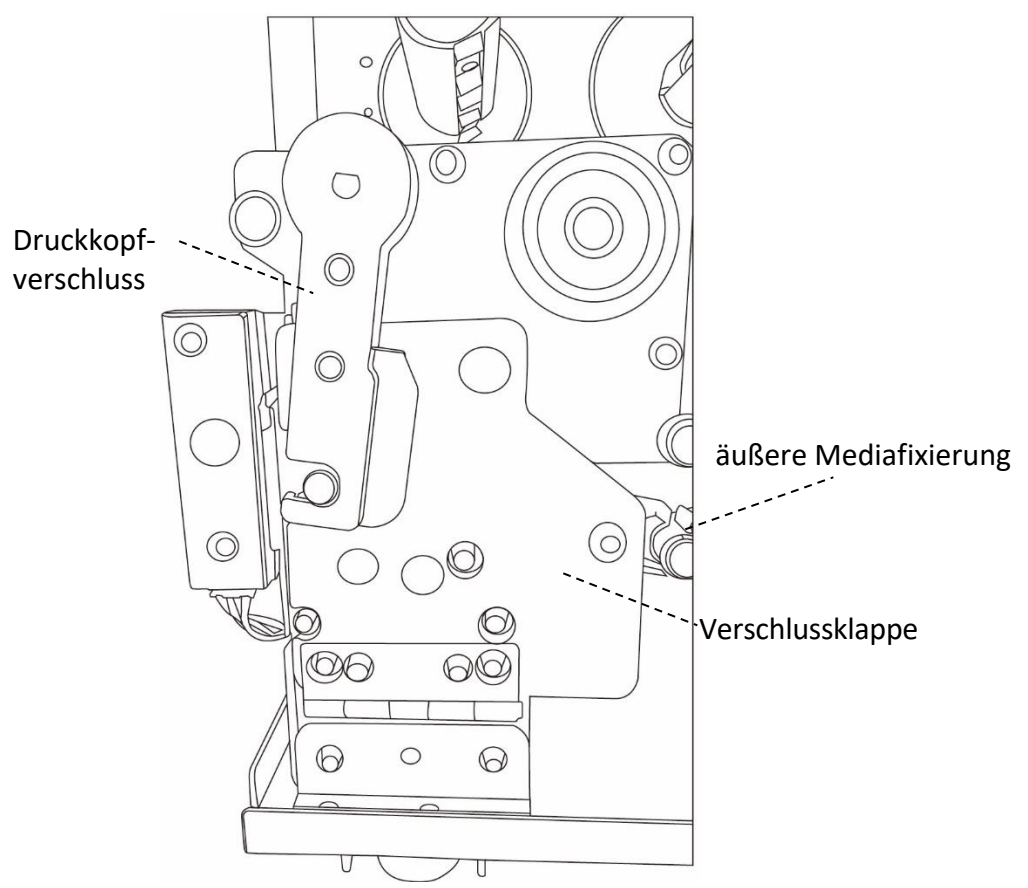

6. Schließen Sie die Vorderklappe und schalten den Drucker an bzw. halten den Feed-Knopf wenn er bereits angeschaltet ist.

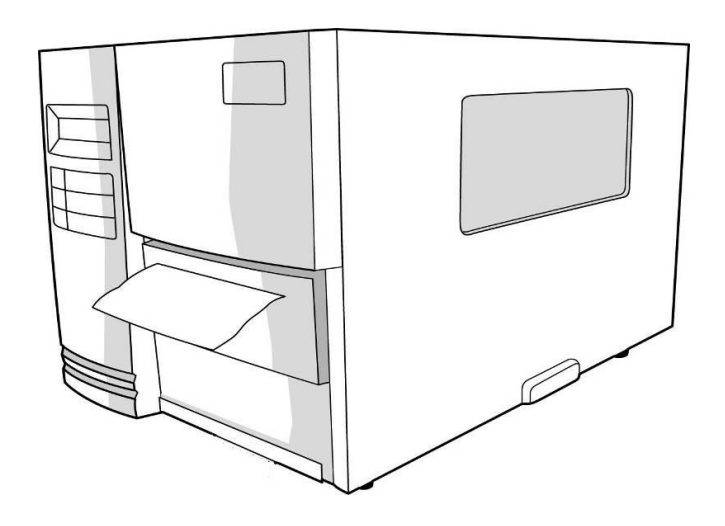

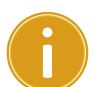

#### Achtung

Wenn das Media eingelegt wurde, führen Sie die Kalibrierung des Sensors durch.

### Im Guillotine Cutter Modus

Die Schritte 1-3 sind identisch zum Einlegen im Standardmodus

- 1. Öffnen Sie die Seitenverkleidung und die Vorderklappe
- 2. Legen Sie das Media auf die Mediaspindel und fixieren dieses mit den Media-Halterungen.
- 3. Öffnen Sie den Druckkopfverschluss gegen sowie die äußere Mediafixierung gegen den Uhrzeigersinn und führen das Media durch.
- 4. Führen Sie das Media unter den Druckkopf und den Sensor. Lösen Sie den Hebel des Guillotine Cutters und führen Sie das Media darunter.

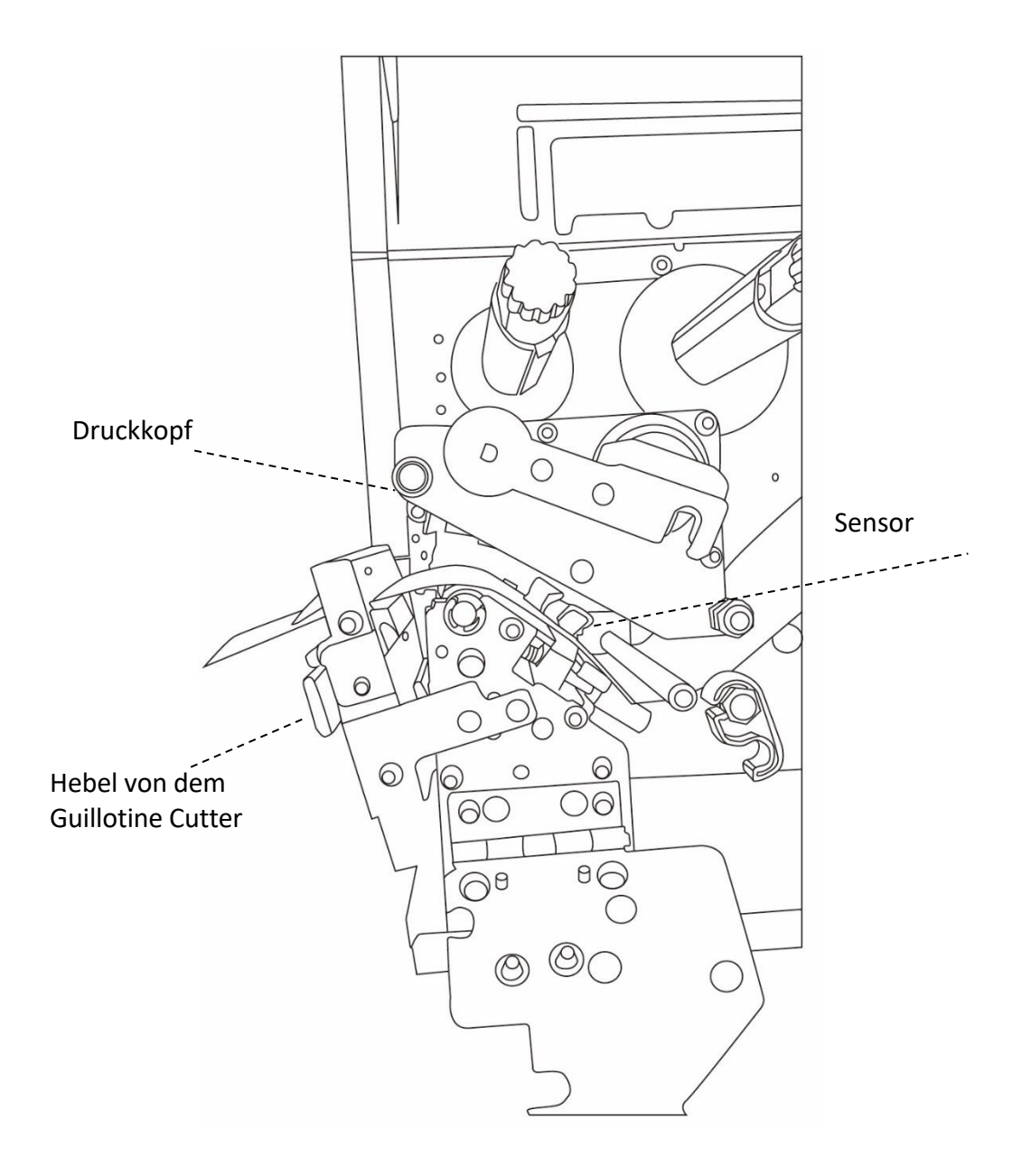

2 Einführung

5. Verriegeln Sie den Guillotine Cutter, fixieren die äußere Mediafixierung, schließen die Verschlussklappe und den Druckkopfverschluss

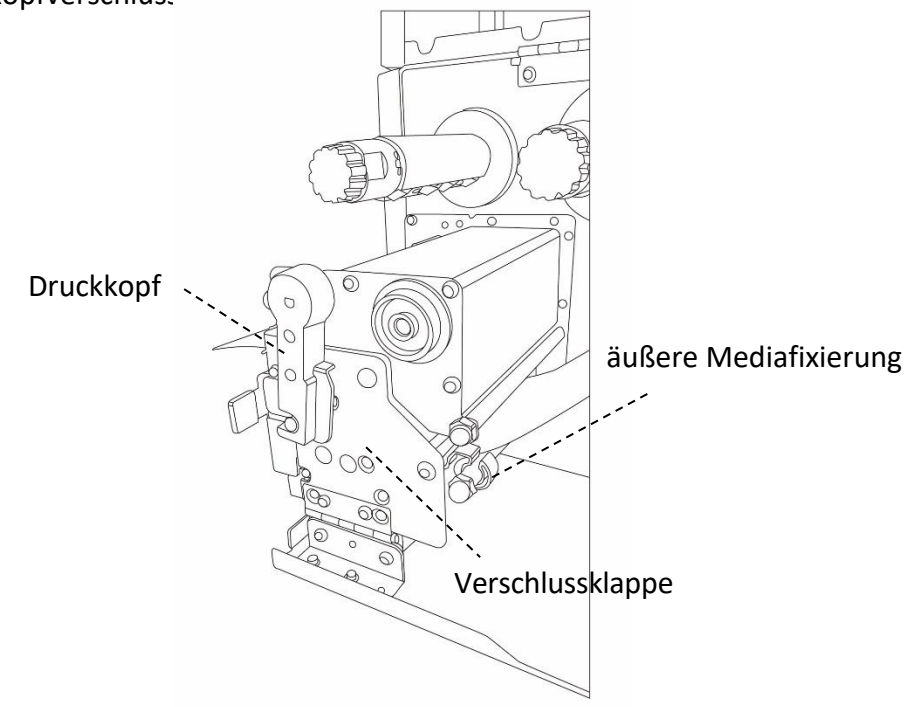

 Schließen Sie die Vorderklappe und schalten den Drucker an bzw. halten den Feed-Knopf wenn er bereits angeschaltet ist. Der Drucker schneidet die Etiketten automatisch mit dem Cutter, wenn Etiketten vorgeschoben werden.

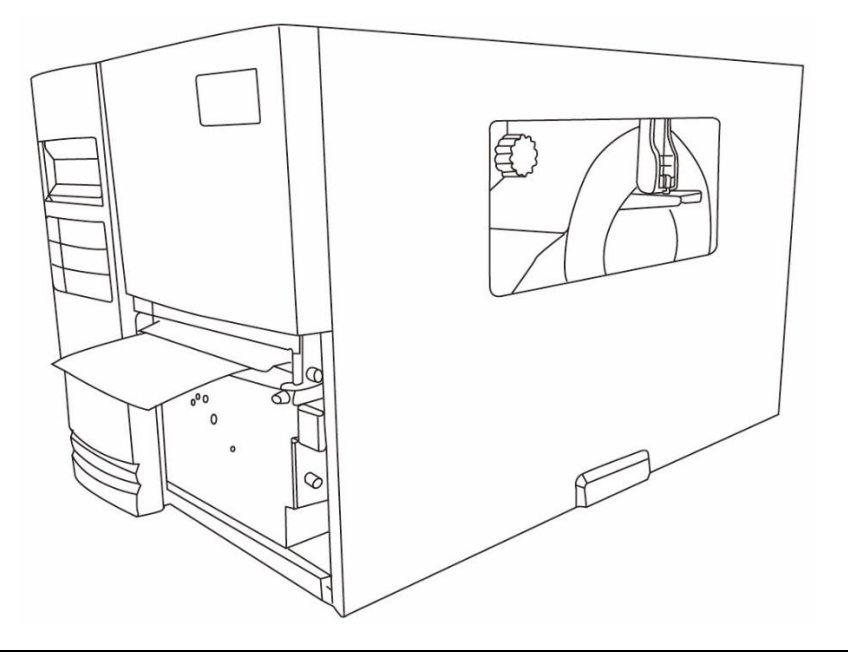

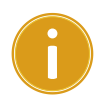

#### Achtung

Wenn das Media eingelegt wurde, führen Sie die Kalibrierung des

Sensors durch.

### 2.3.3 Unterschiedliche Mediatypen

Der Drucker unterstützt mehrere verschiedene Arten von Trägermaterialien, einschließlich einzelner Etiketten, Endlosrollen sowie gefaltetes Trägermaterial.

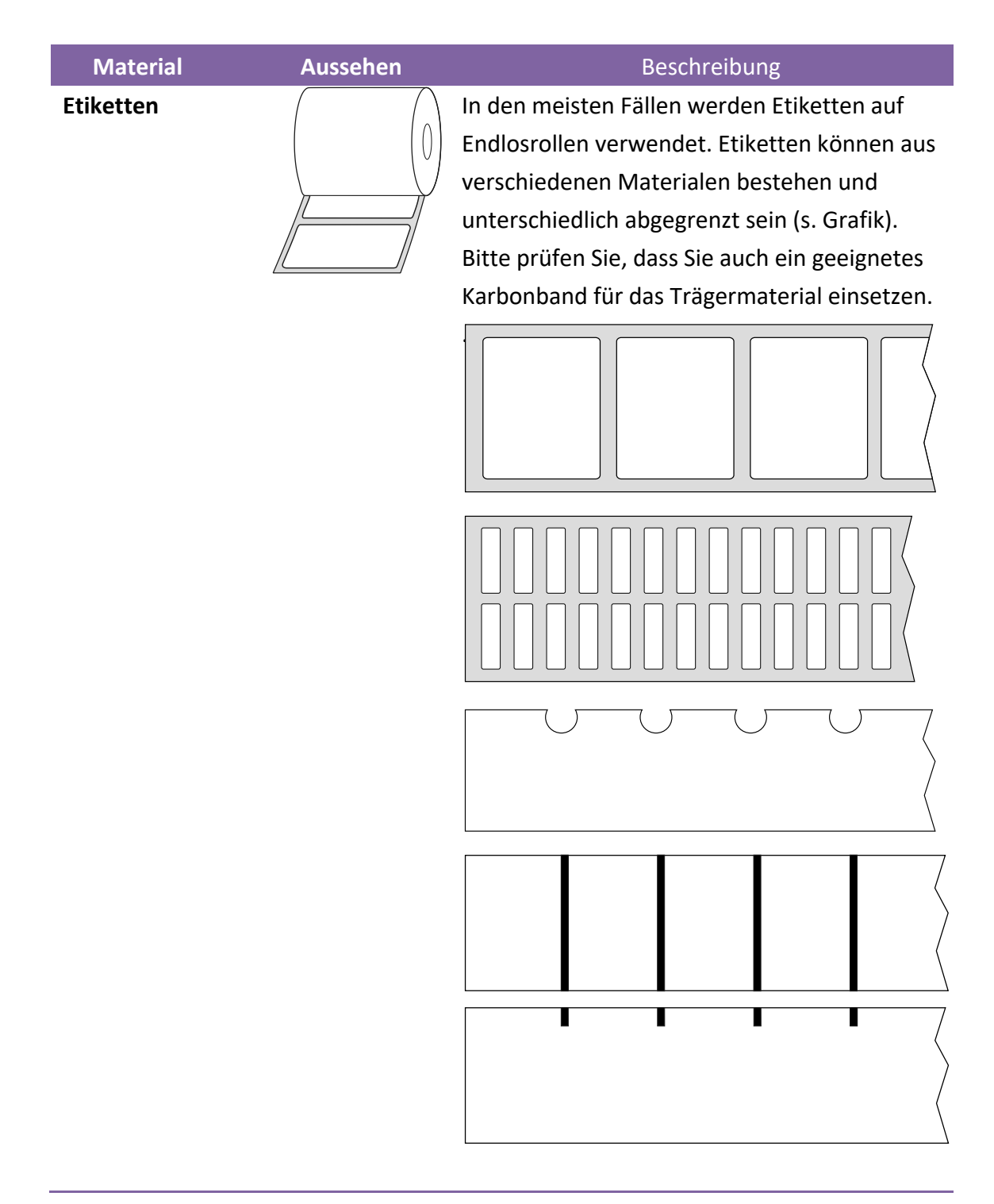

| Material            | Aussehen | Beschreibung                                                                                                    |
|---------------------|----------|----------------------------------------------------------------------------------------------------|
| Endlosrolle         |          | Endlosmaterial hat keine Noppen,<br>Markierungen oder Löcher.Das Material kann<br>an jeder Stelle bedruckt werden.Mit einem<br>Cutter können die Etiketten individuell<br>abgeschnitten werden.Das Endlosmaterial<br>wird hauptsächlich mit Thermodirekt<br>bedruckt. |
| Gefaltetes-Material |          | Gefaltetes Material ist eine Art der<br>Endlosträger. Die einzelnen Bereiche sind<br>zumeist mit Sollrissstellen versehen oder<br>durch schwarze Balken bzw. Falten<br>abgegrenzt.                                                                                    |
| Tag-Media           | <u>ه</u> | Tag-Media wird für gewöhnlich aus dickem<br>Papier hergestellt mit einem Loch zur<br>Befestigung. Es wird nicht geklebt, sondern<br>gesteckt/festgezogen.Die Tags haben zumeist<br>schwarze Markierungen oder Perforierungen.                                         |

## 2.4 Karbonband

Die folgenden Schritte sind nur für die Verwendung des Druckers im

Thermotransferdruck nötig.

Im Thermodirektdruck wird kein Karbonband benötigt.

Die I4 Drucker unterstützen innen- und außengewickelte Karbonbänder. Bei einem

Wechsel kann automatisch die Wickelung umgestellt werden.

#### Bitte beachten

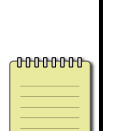

- Das Media und Karbonband sollten aufeinander abgestimmt sein, um ein gutes Druckbild zu erhalten.
- Verwenden Sie Karbonbänder die breiter sind als das Media.

### 2.4.1 Karbonband einlegen

1. Öffnen Sie die Seitenverkleidung und die Vorderklappe

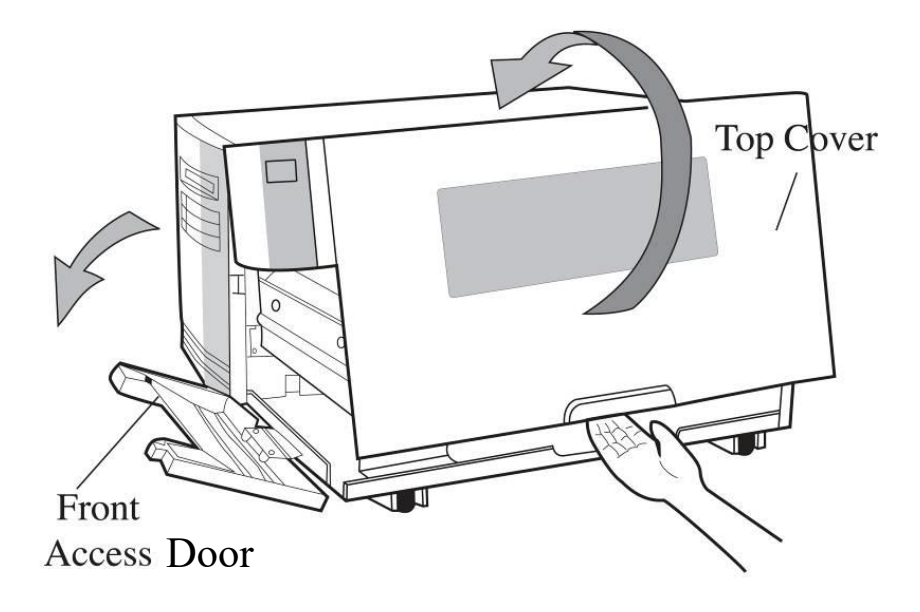

2. Öffnen Sie den Druckkopfverschluss gegen den Uhrzeigersinn.

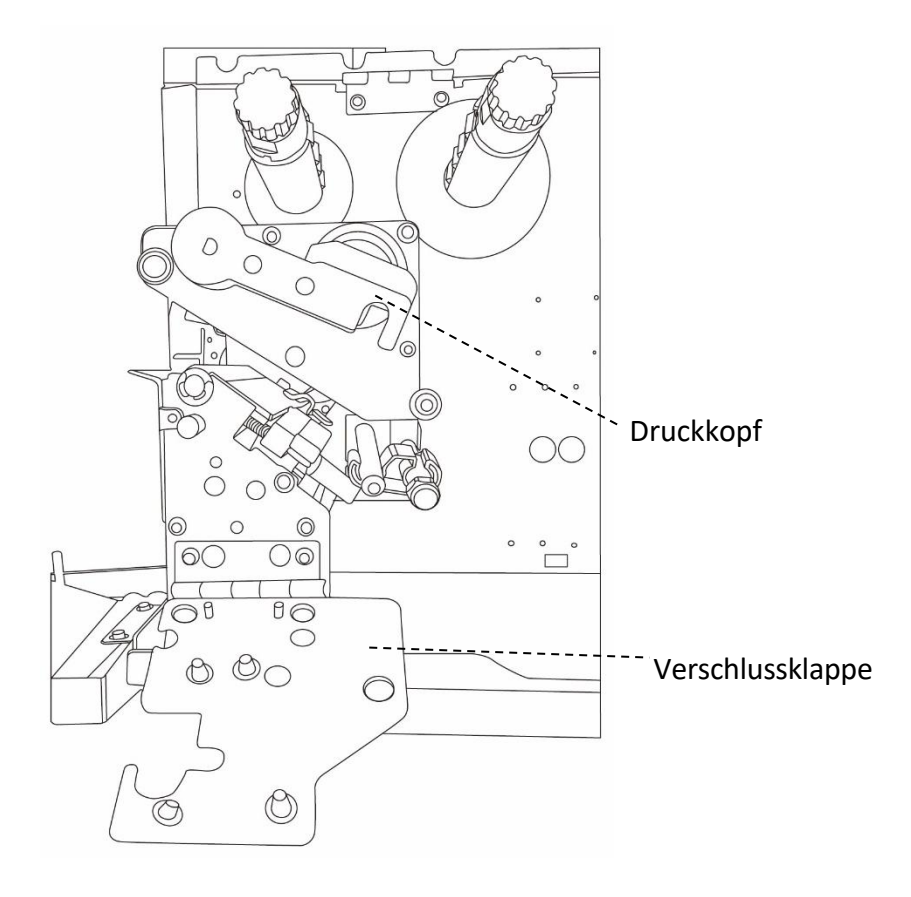

3. Entpacken Sie das Karbonband und stecken Sie es auf die

Karbonbandspindel

Karbonbandspindel.

 Führen Sie das Karbonband unter den Druckkopf durch und befestigen das Ende auf einer leeren Hülse. Stellen Sie sicher, dass die beschichtete Seite von dem Druckkopf weg zeigt.

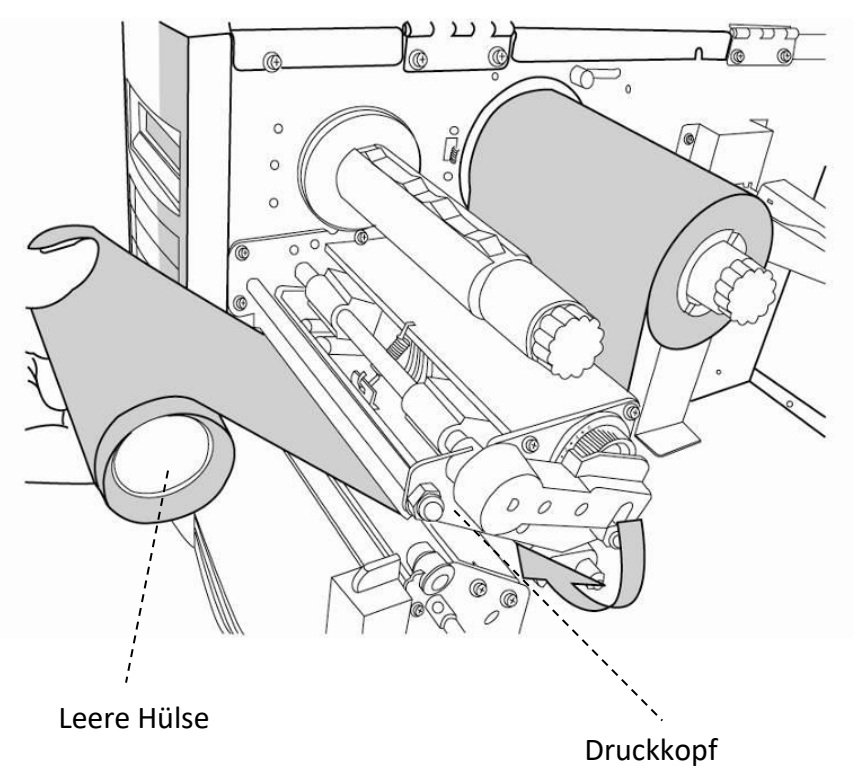

- 2 Einführung
  - Stecken Sie die leere Hülse, wie in der Grafik zu sehen, auf die Karbonbandaufwicklungsspindel. Ziehen Sie die leere Hülse so auf, dass das Karbonband glatt und mit möglichst wenig Falten über die Komponenten gezogen wird.

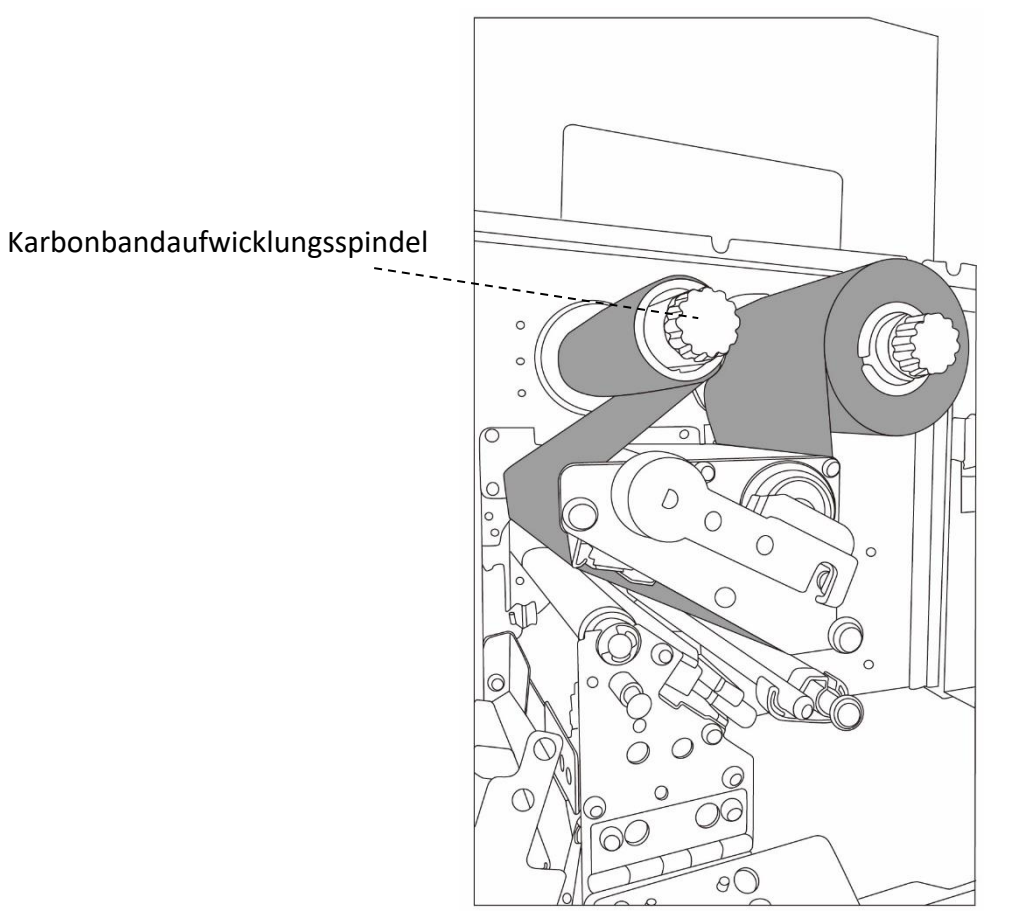

6. Schließen Sie die Seitenverkleidung und Vorderklappe und schalten den Drucker an.

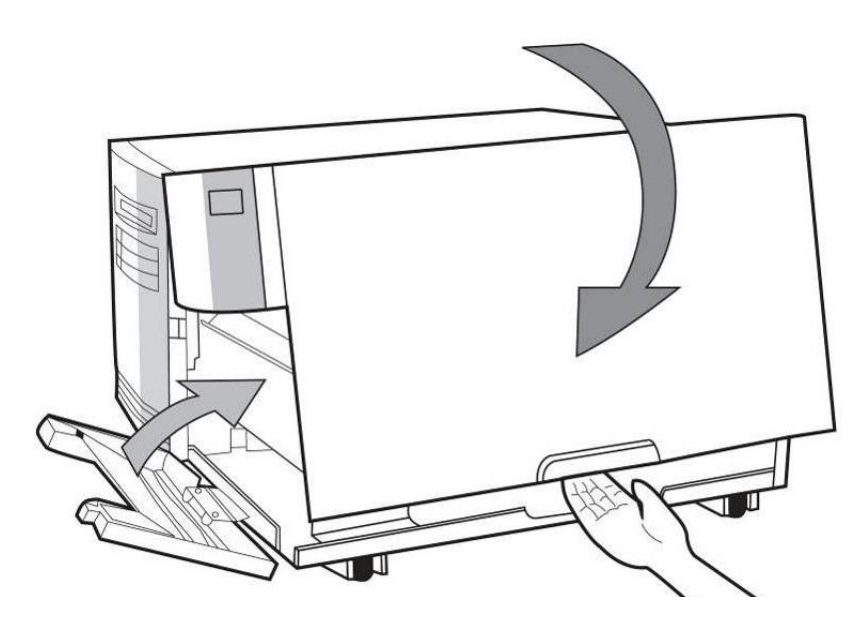

# 3 Inbetriebnahme

In diesem Kapitel finden Sie die wesentlichen Schritte zur Inbetriebnahme des Druckers.

## **3.1 Vordere Bedienungseinheit**

Änderen Sie die Einstellungen durch die Tasten an der vorderen Bedienungseinheit

| Taste        | Funktion                                                                                                    |
|--------------|----------------------------------------------------------------------------------------------------|
| PAUSE+CANCEL | Drücken, um in die Einstellungen zu gelangen<br>Nochmal drücken, um in den normalen Betrieb zu gelangen                                                         |
| FEED         | Drücken, um zu den nächsten Parametern zu gelangen                                                                                                    |
| PAUSE        | Drücken, um in die nächste Einstellung zu gelangen                                                                                                    |
| CANCEL       | Wählt die aktuellen Parameter aus und speichert sie<br>dauerhaft auf dem Flash-Speicher. Die Parameter bleiben<br>bestehen, bis der Drucker zurückgesetzt wird. |

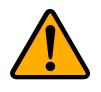

Achtung Ändern Sie keine Einstellungen während dem Drucken.
## 3.1.1 Vorgehensweise der Einstellungen

Die folgende Prozedur ist ein Beispiel zur Vorgehensweise, wie Einstellungen im Thermodirektverfahren vorgenommen werden:

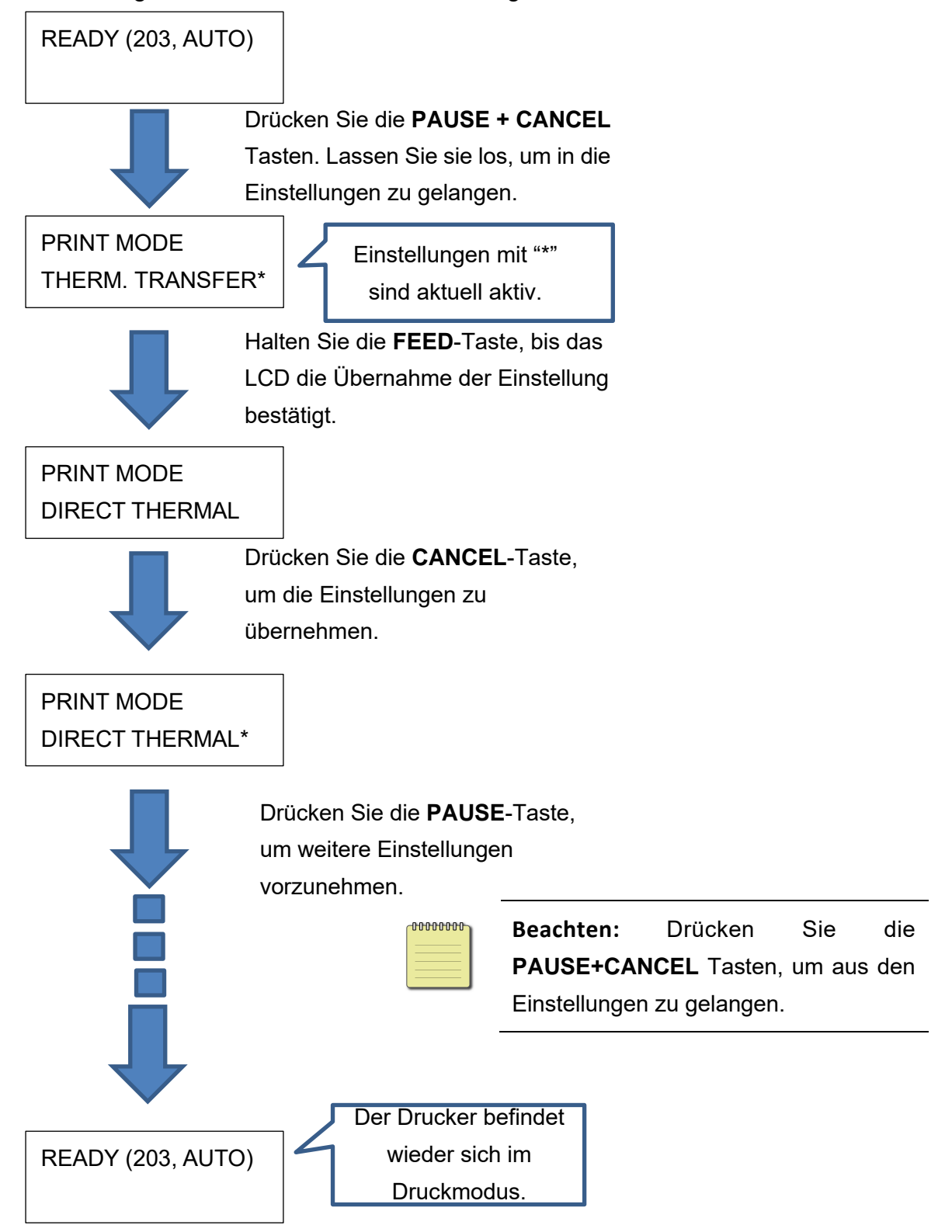

Drücken Sie **PAUSE + CANCEL** für mindestens 5 Sekunden, um in die Länderspracheinstellungen zu gelangen.

| ltem     | Sprache       | Werkseinstellung |
|----------|---------------|------------------|
| LANGUAGE | ENGLISCH,     | ENGLISCH         |
|          | FRANZÖSISCH,  |                  |
|          | DEUTSCH,      |                  |
|          | ITALIENISCH,  |                  |
|          | SPANISCH,     |                  |
|          | PORTUGIESISCH |                  |

# Drücken Sie **PAUSE + CANCEL** für weniger als eine Sekunde, um die Druckerfunktion einzustellen.

| NR. | Gegenstand          | Einstellung                                | Werks-<br>einstellung | Anmerkung                                                                                                    |
|-----|---------------------|--------------------------------------------|-----------------------|----------------------------------------------------------------------------------------------------|
| 1   | PRINT MODE          | THERM.<br>TRANSFER DIRECT<br>THERMAL       | THERM.<br>TRANSFER    | (Neustart nach Änderung erforderlich)                                                                                                    |
| 2   | CALIBRATION<br>MODE | INTELLI PRINT<br>SMART PRINT               | INTELLI PRINT         | Intelli Print: Legen Sie das<br>Trägermaterial ein, fixieren Sie den<br>Druckkopf und betätigen Sie die<br>FEED-Taste einmalig.Der Drucker wird<br>danach 1-2 Etiketten vorschieben um<br>den nächsten Abstand bzw. die nächste<br>schwarze Markierung zu erkennen.<br>SMART PRINT: Der Drucker verwendet<br>die hinterlegten Etikettengröße und<br>druckt ab dem ersten Etikett.<br>Bitte stellen Sie sicher, dass das Etikett<br>richtig eingelegt wurde vor dem<br>Drucken.<br>(Neustart nach Änderung erforderlich) |
| 3   | CONTROL<br>CODE SET | STANDARD<br>ALTERNATIVE 1<br>ALTERNATIVE 2 | STANDARD              | Nur in Verbindung mit PPLA möglich<br>(Neustart nach Änderung erforderlich)                                                                                                    |
| 4   | CUT PEEL<br>OFFSET  | -015 ~ 015 mm                              | 000 mm                | Einstellung für den Peeler oder<br>Cutter                                                                                                    |

| 5  | TPH VER OFFSET         | -009~009 mm                            | 000 mm                         | Vertikales Versetzen der Druckposition                                                                                                |
|----|------------------------|----------------------------------------|--------------------------------|----------------------------------------------------------------------------------------------------|
| 6  | RECOVER<br>PRINT       | ENABLE,<br>DISABLE                     | ENABLE                         | Kein automatisches Drucken<br>nachdem das Karbonband oder<br>Media ausgegangen ist                                                    |
| 7  | CUTTER<br>INSTALLED    | NO<br>YES                              | NO                             | (Neustart nach Änderung erforderlich)                                                                                                 |
| 8  | PEELER<br>INSTALLED    | NO<br>YES                              | NO                             |                                                                                                    |
| 9  | STANDLONE<br>FORM FONT | NO<br>YES                              | NO                             | Nur in Verbindung mit PPLB möglich<br>(Neustart nach Änderung erforderlich)                                                           |
| 10 | WIN. CON. LEN.         | 0 ~ 254 mm                             | 000 mm                         | Nur in Verbindung mit dem Windows<br>Druckertreiber und Endlosmaterial                                                                |
| 11 | SPEED                  | 2 ~ 8 IPS(I4-250)<br>2 ~ 6 IPS(I4-350) | 6 IPS(14-250)<br>5 IPS(14-350) |                                                                                                    |
| 12 | COUNTING               | DOWN<br>UP                             | DOWN                           |                                                                                                    |
| 13 | MEDIASENSER<br>TYPE    | SEE-THROUGH<br>REFLECTIVE              | SEE-<br>THROUGH                | Auswahl verschiedener Media Typen.<br>Nach dem Wechseln bitte den Sensor neu<br>kalibrieren.<br>(Neustart nach Änderung erforderlich) |
| 14 | BACK FEED              | DISABLE<br>ENABLE                      | ENABLE                         | Nur in Verbindung mit PPLA und PPLB.<br>Nach dem Freischalten, stellt sich der<br>Drucker auf die BACK DISTANCE<br>Einstellung um.    |
| 15 | BACK DISTANCE          | 10~40 mm                               | 22 mm                          | Nur in Verbindung wenn BACK<br>FEED freigeschalten wurde.                                                                             |
| 16 | BASE DARKNESS          | -28~28                                 | 0                              |                                                                                                    |
| 17 | DARKNESS               | 0~30                                   | 16                             | Einstellung zur Druckschwärze .                                                                                                    |

|    | BAUD RATE      | 2400/ 4800 /              | 9600        | Zum Abgleich der Konfiguration mit                                  |
|----|----------------|---------------------------|-------------|---------------------------------------------------------------------|
| 18 |                | 9600 / 19200 /            |             | dem PC.                                                             |
|    |                | 38400 / 57600 /<br>115200 |             | (Neustart nach Änderung erforderlich)                               |
|    | PARITY (RS232) | NONE                      | NONE        | Zum Abgleich der Konfiguration mit                                  |
| 19 |                | ODD                       |             | dem PC.                                                             |
|    |                | EVEN                      |             | (Neustart nach Änderung erforderlich)                               |
| 20 | LENGTH (RS232) | 8 DATA BITS               | 8 DATA BITS | Zum Abgleich der Konfiguration mit                                  |
| 20 |                | 7 DATA BITS               |             | dem PC.(Neustart nach Anderung<br>erforderlich)                     |
|    | CLEAR FLASH    | NO                        | NO          | Wenn "YES" ausgewählt ist, werden alle                              |
| 21 |                | YES                       |             | Einstellungen zum Media, Fonts und                                  |
|    |                |                           |             | Grafiken gelöscht.                                                  |
|    |                |                           |             | (Neustart nach Anderung erforderlich)                               |
| 22 | SETTING        | COMMAND/                  | COMMAND     | Einstellung zur Priorität, ob die                                   |
| 22 | PRIORITY       | LCD PANEL                 |             | Einstellungen des LCD's oder der<br>Druckaufträge bevorzugt werden. |
|    | EMULATION      | Αυτο                      | Αυτο        | (Neustart nach Änderung erforderlich)                               |
|    |                | PPIA                      |             | (,,,,,,,,,,,,,,,,,,,,,,,,,,,,,,,,,,,,,,                             |
| 23 |                | PPIB                      |             |                                                                     |
|    |                | PPI 7                     |             |                                                                     |
|    |                |                           |             |                                                                     |
| 24 | BUZZER         |                           | ENABLE      |                                                                     |
|    |                | ENABLE                    |             |                                                                     |
|    | STANDBY        | DISABLE                   | DISABLE     |                                                                     |
|    |                | 1 MINUTE                  |             |                                                                     |
|    |                | 2 MINUTES                 |             |                                                                     |
| 25 |                | 5 MINUTES                 |             |                                                                     |
|    |                | 10 MINUTES                |             |                                                                     |
|    |                | 20 MINUTES                |             |                                                                     |
|    |                | 30 MINUTES                |             |                                                                     |

|    | LOAD DEFAULTS | LAST SAVED | LAST SAVED | Zuletzt gespeichert:                |
|----|---------------|------------|------------|-------------------------------------|
|    |               | FACTORY    |            | Nr.1~15, Nr.17, Nr.22, Nr.24~25 und |
|    |               | NETWORK    |            | Sprachen werden geladen.            |
|    |               |            |            | Werkseinstellung:                   |
| 26 |               |            |            | Nr.1, Nr.6, Nr.9, Nr.11, Nr.14~15,  |
|    |               |            |            | Nr.17, Nr.27~30 werden geladen.     |
|    |               |            |            | Netzwerk:                           |
|    |               |            |            | NO. 27~30 werden geladen. (Neustart |
|    |               |            |            | nach Änderung erforderlich)         |

### Netzwerkeinstellungen und Parameter

| Nr. | Gegenstand         | Reichweite              | Werkseinstellung                                                                                                    | Anmerkung                                                                                                    |
|-----|--------------------|-------------------------|----------------------------------------------------------------------------------------------------|----------------------------------------------------------------------------------------------------|
|     | DHCP               |                         | Wenn der Drucker mit<br>die zugewiesene IP-Ad                                                                                                    | einem Router verbunden ist, wird<br>resse verwendet                                                                                                    |
| 27  |                    | ENABLE                  | Ist der Drucker mit kein<br>Einstellungen zur IP-Ac<br>Standard Gateway in d<br>Wird die Einstellung vo<br>antwortet das LCD-Disp<br>FINISH"<br>Starten Sie den Drucke                                                                                                    | nem Router verbunden, sind die<br>Iresse, Subnet Maske und dem<br>en LCD-Einstellungen änderbar.<br>on DISABLE zu ENABLE geändert,<br>olay mit "ETHERNET CARD UPDATE<br>r danach neu.                                                                                                    |
| 28  | IP ADDRESS         | <u>x</u> xx.xxx.xxx.xxx | xxx Reichweite:0~255                                                                                                    |                                                                                                    |
| 29  | SUBNET<br>MASK     | <u>x</u> xx.xxx.xxx.xxx | Ist die automatische I<br>lautet die Standard-IF                                                                                                    | P-Adressvergabe deaktiviert,<br>P-Adresse 192.168.1.100                                                                                                    |
| 30  | DEFAULT<br>GATEWAY | <u>x</u> xx.xxx.xxx.xxx | Wenn das "_" Zeichen erscheint, ist die automatische                                                                                                    |                                                                                                    |
| 31  | MAC<br>ADDRESS     | Read only               | <ol> <li><u>FEED/CONFIG.</u>: änd<br/>(ehemals von 000.000.</li> <li><u>PAUSE/CALIBR.</u>: ver<br/>(ehemals von <u>2</u>55.255.</li> <li><u>CANCEL/RESET.</u>:<br/>Wählt die nächste Eins<br/>an der dritten Stelle st</li> <li>Zum Wechseln der<br/>SUBNET Maske, gehen<br/>drücken die CANCEL-T.<br/>mit: "ETHERNET CARD<br/>Starten Sie den Drucke</li> </ol> | lert den Inhalt.<br>2000.000 zu 255.255.255.255)<br>rsetzt die Position von "_".<br>255.255 zu 255.255.255.255)<br>tellung aus. (das"_" zeichen muss<br>ehen. Beispiel: xxxj).<br>IP-Adresse oder<br>Sie zu DEFAULT GATEWAY ,<br>aste einmalig; Das LCD antwortet<br>UPDATE FINISH"<br>r neu. |

|  | Weitere Informationen finden Sie im Handbuch für |
|--|--------------------------------------------------|
|  | die Netzwerkeinstellungen.                       |

## WiFi module (Option)

| Gegenstand | Reichweite | Anmerkung                                          |
|------------|------------|----------------------------------------------------|
| WIFI SSID  | Read only  | Das W-Lan Modul ist ein optionales Zubehör für die |
| WIFI IP    | Read only  | I4-Drucker, um den Drucker mit dem PC über W-Lan   |
| ADDRESS    | Read only  | zu verbinden. Weitere Informationen finden Sie im  |
| WIFI       |            | Print Tool Handbuch.                               |
| SUBNET     | Read only  |                                                    |
| MASK       | ,          |                                                    |
| WIFI       | Deed enk   |                                                    |
| GATEWAY    | Read only  |                                                    |
| WIFI MAC   |            |                                                    |
| ADDRESS    | Read only  |                                                    |

# 3.2 Mediakalibrierung

Vor der Kalibrierung stellen Sie bitte sicher, dass das Media und das Karbonband (für den Druck von Thermotransfer) richtig eingelegt wurde. Der Sensor benötigt einen Vorschub von 2 Etiketten um die Größe von den

Etiketten/Einkerbungen/Löcher/Markierungen zu erkennen. Nachdem das Media eingelegt wurde, gehen Sie die Kalibrierung mit folgenden Schritten durch:

- 1. Schalten Sie den Drucker aus
- 2. Drücken und Halten Sie die PAUSE-Taste und schalten den Drucker dabei an.
- 3. Wenn "CALIBRATION …" im Display angezeigt wird und die beiden READY und MEDIA Leuchten blinken, lassen Sie bitte die Taste los.
- 4. Der Drucker schiebt 2 Etiketten vor.
- 5. Wenn "READY" angezeigt wird, die READY und MEDIA Leuchten aufhören zu blinken und durchgehend leuchten, ist der Drucker bereit.

## **3.3 Drucken eines Einstellungsreports**

Um einen Selbsttest durchzuführen und die aktuellen Einstellungen zu drucken, gehen Sie bitte folgende Schritte durch:

- 1. Schalten Sie den Drucker aus
- 2. Legen Sie ein Media und Karbonband ein
- 3. Drücken und halten Sie die FEED-Taste und schalten den Drucker an.
- 4. Wenn "SELF-TEST..." im Display angezeigt wird, lassen Sie die FEED-Taste los
- Der Drucker druckt nun einen Einstellungsreport aus (s. Grafik auf der nächsten Seite). Die Einstellungen werden in zwei Bereiche geteilt: Die rechten Zeichen zeigen die Werte des Systems an, während die linken den entsprechenden Hexwert darstellen.

Beachten: Nur PPLBDer Drucker wechselt automatisch in denDump-Modus, wenn ein Einstellungsreport gedruckt wird. Um zurück in dennormalen Betriebsmodus zu wechseln, drücken Sie die CANCEL-Taste.Alternativ können Sie den Drucker auch neu starten.

Beispiel vom Einstellungsreport:

PPLB

| LABEL PRINTER WITH FIRMWARE                     |              |
|-------------------------------------------------|--------------|
| 14-250-V01.03 201/0103 PPLB                     | 1            |
| AVAILABLE RAM : 3676K BYTES                     | <u> </u>     |
| FLASH TYPE : ON BOARD 16M BYTES                 | — 4          |
| AVAILABLE FLASH : 1118K BYTES                   | — 5          |
| NO. OF DL SOFT FONTS(FLASH) : 7                 | <u> </u>     |
| NO. OF DL SOFT FONTS(RAM) : 0                   | — ′          |
| NO. OF DE SOFT FONTS(HOST) : 0                  | å            |
| SEE-THRU SENSOR                                 | <u> </u>     |
| REF: 00A3 SEE: 00A2                             | -11          |
| RTC TIME: 1/24/17(13:23:41)                     | 12           |
| MAX LABEL HEIGHT: 100 INCHES                    | 13           |
| PRINT WIDTH: 801 DOTS                           |              |
| SPEED: 5 TPS                                    | <u> </u>     |
| DARKNESS: 8                                     |              |
| THERMAL TRANSFER                                | -18          |
| PRINT LENGTH: 0M                                | — 19         |
| CUT COUNT:0                                     | <u> </u>     |
| RS232: 9600, 8, N, 1P, X0N/X0FF                 | 21           |
| MEDIO : NON-CONTINUOUS                          |              |
| CALIBRATION MODE: INTELLI PRINT                 | <u> </u>     |
| BACKFEED ENABLED                                |              |
| CUTTER DISABLED                                 | 26           |
| PEELER DISABLED                                 | —27          |
| CUTTER/PEELER OFFSET: 0 <+-0.01mm>              | - 28         |
| IP ADDRESS: 0.0.0.0                             |              |
| GATELIAY 0 0 0 0                                | <u> </u>     |
| MAC ADDRESS: 00-00-00-00-00                     | 32           |
| DHCP: ENABLED                                   | — 33         |
| DHCP CLIENT ID: FFFFFFFFFFFFFF                  | — 34         |
|                                                 | 25           |
|                                                 | — 35<br>— 36 |
| SOCKET COMM.: ENABLED                           | <u> </u>     |
| SOCKET PORT: 9100                               | — 38         |
| IPV6 MODE: MANUAL                               | —39          |
|                                                 | —40          |
| 1PV6 HDDRESS: 0000:0000:0000:0000:0000:         | —41          |
| I TNK I OCAL · 0000 · 0000 · 0000 · 0000 · 0000 | 42           |
| 0000:0000:0000:0000                             |              |
| PRODUCT SN: 00000000001                         | —43          |
| USB SN: 00000000001                             | <u> </u>     |
| ot(0,0)<0.1dot,0.01mm>                          | 45           |
| rm(0,0) < 1+0-0.01mm >                          |              |
| rv(212,125,87)<0.01v> <p></p>                   | 4/<br>48     |
| sv(292,181,110)<0.01v> <p></p>                  | -49          |
| bv(329,9,320)<0.01v> <p></p>                    | 50           |
| rso(0)<0.01mm>                                  | <u> </u>     |
| sso(0)<0.01mm>                                  | 52<br>53     |
| This is internal font 2. 0123456789 ABCabcXyz — | 55<br>54     |
| This is internal font 3. 0123456789 ABCabcXyz   | 55           |
| This is internal font 4. 0123456789 ABCXYZ      | 56           |
| ΤΗΤς Τς ΤΝΤΕΡΝΔΙ ΕΛΝΤ-                          | 57           |
|                                                 |              |
|                                                 |              |
|                                                 | 58           |
| <u></u>                                         |              |
|                                                 | 59           |
|                                                 | 55           |
|                                                 | 60           |
|                                                 | 00           |
|                                                 | — 61         |
|                                                 | <u> </u>     |
|                                                 | 62           |
|                                                 | 03           |

#### 1. Version Information

Zeigt die Firmware und das Produktionsdatum.

#### 2. Standard RAM

Total SDRAM Speichergröße.

#### 3. Available RAM

Verfügbarer RAM-Speicher

#### 4. Flash Type

Typ des Flash-Speichers und Größe

5. Available Flash

Noch verfügbarer Flash-Speicher

#### 6. No of DL soft fonts (FLASH)

Anzahl von Fonts die im Flash-Speicher geladen wurden.

#### 7. No of DL soft fonts (RAM)

Die Anzahl an Soft-Fonts die im RAM-Speicher geladen wurden.

#### 8. No of DL soft fonts (HOST)

Die Nummer an Fonts, die auf dem USB-Gerät gespeichert sind

#### 9. H. Position Adjust

Die aktuelle Einstellung zur horizontalen Verschiebung.

#### 10. Sensor Type

Einstellte Art des Sensors (z.B. transmissiver Sensor)

#### 11. Label-less Calibration Value

Zeigt an, ob die Kalibrierung kürzerer Etiketten erfolgte.

Der Standardwert beträgt 0000.

#### 12. RTC Time

Zeigt das Datum der internen Uhrzeit an (RTC). Der Standardwert ist Monat/Tag/Jahr(Stunde, Minute, Sekunde).

#### 13. Max Label Height

Maximale Länge der Etiketten. 200dpi: 100", 300dpi: 50".

#### 14. Print Width

Die Druckbreite in Pixel.

#### 15. Lab Len (Top to Top)

Für "Nichtendlosmaterial" - Zeigt die Distanz zwischen dem Anfang aufeinander folgenden Etiketten an.

#### 16. Speed

Beschreibt die Druckgeschwindigkeit in Zoll pro Sekunde (ips).

#### 17. Darkness

Die aktuelle Druckschwärze.

#### 18. Print Method

Thermodirekt benötigt kein Karbonband im Gegensatz zu Thermotransfer.

#### 19. Print Length

Die maximale Drucklänge.

#### 20. Cut Count

Zeigt die Anzahl an Schneidevorgängen an.

#### 21. RS232 Protocol

Listet die Einstellungen der RS-232C auf in folgender Reihenfolge:

Baudrate, Datenlänge, Parität, Stop Bit und Flow Control.

#### 22. Code page

Zeichentabelle.

#### 23. Media

Typ des aktuell verwendeten Medias.

#### 24. Calibration mode

Zeigt den Kalibrierungsmodus (Intelli Mode oder Smart Mode).

#### 25. Backfeed Enabled/Disabled

Zeigt an, ob Backfeed aktiviert oder deaktiviert ist.

Wenn die Einstellung aktiviert ist, schiebt der Drucker beim Druckvorgang

das Etikett eine eingestellte Länge automatisch vor.

Nach ca. einer Sekunde wird das Media wieder zurück gezogen und ein neuer Druckvorgang wird ausgelöst.

Ist die Einstellung deaktiviert, wird kein Material vor- oder zurückgezogen.

#### 26. Cutter Enabled/Disabled

Cutter ein- oder ausgeschaltet.

#### 27. Dispenser Enabled/Disabled

Dispenser ein- oder ausgeschaltet.

#### 28. Cutter/Dispenser Offset

Stellt die Abschneid- bzw. Peelerstelle vor oder zurück.

Der Wert in Klammern steht für den eingestellten Wert.

#### 29. IP Address

Die statische IP-Adresse des Druckers. Standardwert: 192.168.1.1.

#### 30. Subnet Mask

Die manuell eingestellte Subnet Maske des Druckers.

Standardwert: 255.255.255.0.

#### 31. Gateway

Der manuell eingestellte Wert von dem Gateway des Druckers.

Standardwert: 0.0.0.0.

#### 32. MAC Address

Mac-Adresse.

#### 33. DHCP

Zeigt an, ob der Drucker zugewiesene IP-Adressen zulässt.

#### 34. DHCP Client ID

Die zugewiesene IP-Adresse des Druckers.

#### 35. DHCP Host Name

Name des DHCP-Hosts (z.B. Router), der die IP an den Drucker vergibt.

#### **36. SNMP**

Ist diese Einstellung aktiviert, bekommt der PC/Router die Daten als SNMP Einträge übermittelt.

#### **37. Socket Communication**

Zeigt an, ob der PC mit dem Drucker über die Socket Schnittstelle kommuniziert.

#### 38. Socket Port

Die Socketnummer des Druckers.

#### 39. IPv6 Mode

Zeigt an, wie der Drucker die IPv6-Adresse erhält. Es gibt 3 verschiedene Möglichkeiten: Manuell, DHCPv6 oder Automatisch.

#### 40. IPv6 Type

Ist die IPv6-Adresse des Druckers.

Es gibt 3 verschiedene Einstellungen: NONE, Normal, EUI und ANY.

#### 41. IPv6 Address

Die statische IPv6-Adresse

#### 42. Link Local

Die zugewiesene IPv6-Adresse im Netzwerk.

#### 43. Product SN

Die Seriennummer des Druckers.

#### 44. USB SN

Die Seriennummer des USB-Hosts.

#### 45. TPH and Cutter Offset

Für Entwickler zum Debuggen.

#### 46. Reflective Sensor Gap Calibration

Für Entwickler zum Debuggen.

#### 47. See-Through Sensor Gap Calibration

Für Entwickler zum Debuggen.

#### 48. Reflective Sensor Profile

Für Entwickler zum Debuggen.

#### 49. See-Through Sensor Profile

Für Entwickler zum Debuggen.

#### 50. Ribbon Sensor Profile

Für Entwickler zum Debuggen.

#### 51. Reflective Sensor Offset

Für Entwickler zum Debuggen.

#### 52. See-Through Sensor Offset

Für Entwickler zum Debuggen.

#### 53-57. Font Image

Zum Abgleich mit den Fonts auf dem Rechner.

#### 58-63. TPH Test Pattern

Zeigt an, ob und welche Pins des Druckkopfes möglicherweise defekt sind.

Wenn Ihr Drucker das optionale W-Lan Modul verbaut hat, zeigt der PPLB-Eintrag folgende erhaltene Werte an:

| WLAN | FW VERSION: 1.00-               | 1        |
|------|---------------------------------|----------|
|      | DATE: 2015.05.26                | 2        |
| WLAN | IP ADDRESS: 0.0.0.0             | <u> </u> |
| WLAN | SUBNET MASK: 0.0.0.0            | — 4      |
| WLAN | GATEWAY: 0.0.0.0                | 5        |
| WLAN | MAC ADDRESS: 00-80-92-4F-77-35- | 6        |
| WLAN | DHCP: AUTO                      | 7        |
| WLAN | DHCP HOSTNAME: 00-80-92-4F-77-3 | 8        |
|      | : 5                             |          |
| WLAN | SOCKET PORT: 9100               | <u> </u> |
| WLAN | SSID: WIRELESS PRINTER          | 10       |
| WLAN | MODE: Infrastructure            | 11       |
| WLAN | COUNTRY CODE: USA               | <u> </u> |
| WLAN | CHANNEL: AUTO                   | <u> </u> |
| WLAN | NETWORK AUTHENTICATION: Open    | <u> </u> |
| WLAN | WEP: OFF                        | <u> </u> |

#### 1. FW Version

Zeigt die aktuelle Firmwareversion.

#### 2. Date

Zeigt das Datum der Firmwareversion.

#### 3. IP Address

Zeigt die aktuelle IP-Adresse des Druckers an (automatisch zugewiesen oder manuell eingestellt).

#### 4. Subnet mask

Zeigt die aktuelle Subnet-Maske des Druckers an (automatisch zugewiesen oder manuell eingestellt).

#### 5. Gateway

Zeigt das aktuelle Gateway des Druckers an (automatisch zugewiesen oder manuell eingestellt).

#### 6. Mac address

Mac-Adresse des Druckers.

#### 7. DHCP

Zeigt an, ob die automatische IP-Zuweisung erlaubt oder deaktiviert ist.

#### 8. DHCP Hostname

Der Name des Hosts (Router/PC).

#### 9. Socket Port

Der aktuelle Socket Port.

#### 10. SSID

Zeigt den Namen des aktuellen W-Lan Netzwerks an.

#### 11. Mode

Es gibt den "ad-hoc" und "infrastructure mode". Weitere Informationen finden Sie im technischen Handbuch.

#### 12. Country Code

Die aktuelle Länder- und Spracheinstellung

#### 13. Channel

Der aktuelle W-Lan Kanal.

#### 14. Network Authentication

Es gibt 6 verschiedene Optionen. Weitere Informationen finden Sie im technischen Handbuch.

#### 15. WEP

Weitere Informationen finden Sie im technischen Handbuch.

**PPLA** R8/E94/PC/PCA/PCB/LG Courier Fonts: ASD Smooth font (18 points) - 12 ASD Smooth font (14 points) - 123456789 ASD Smooth font (12 points) - 123456789 ABCa ASD Smooth font (1) points) - 123456789 ABCabcXyz ASD Smooth font (8 points) - 123456789 ABCabcXyz 123456789 THIS IS INTERNAL FONT THIS IS INTERNAL FONT 5. 012345678 THIS IS INTERNAL FONT 4. 012345678 THIS IS INTERNAL FONT 4. 0123456789 THIS IS INTERNAL FONT 3. 0123456789 ABCABC This is internal font 2. 0123456789 ABCABCX92 This is internal font 2. 0123456789 ABCABCX92 This is internal This is internal This is internal font International and the statement of the second statement of the statement second statement of the statement second statement of the statement second statement of the statement second statement of the statement of the state 

PPLZ

SUCKET FORT. 5100 IPVG TYPE: NANAL IPVG TYPE: NONE IPVG ADRES: 0000:0000:0000:0000 LINK LOCAL : 0000:0000:0000 DATE: 2015.05.26 WLAN FW VERSION: 1.00 DATE: 2015.05.26 WLAN IP ADDRESS: 00.0.0 WLAN GATEWAY: 0.0.0.0 WLAN GATEWAY: 0.0.0.0 WLAN GATEWAY: 0.0.0.0 WLAN CADDRESS: 00-80-92-4F-77-35 WLAN DHCP: AUTO WLAN DHCP: AUTO WLAN DHCP: BUTO WLAN DHCP: HORTE: 00-80-92-4F-77-35 WLAN SOCKET PORT: 9100 WLAN MODE: InFrastructure WLAN MODE: INFRIESS PRINTER WLAN NETWORK AUTHENTICATION: Open WLAN NETWORK AUTHENTICATION: Open WLAN NETWORK AUTHENTICATION: Open WLAN NETWORK AUTHENTICATION: Open WLAN VERVORG WLAN LAN NETWORK AUTHENTICATION: Open WLAN VERVORG WLAN LANDAR WLAN LANDE: SI WLAN SOCKET PORT: 9100 MLAN SI WLAN CHANNEL: AUTO WLAN NETWORK AUTHENTICATION: Open WLAN LAN NETWORK AUTHENTICATION: Open WLAN VERVORG WLAN LANDAR WLAN LANDAR WLANDAR WLAN LANDAR WLAN LANDAR WLANDAR WLAN LANDA G. THIS IS FONT H. DIZJABC This Is Font CG Triumv Bd Condensed. 

# 3.4 Zurücksetzen auf Werkseinstellung

Bitte beachten Sie, dass hierbei alle auf dem Drucker gespeicherten Daten und Einstellungen verloren gehen.

Wenn möglich, drucken Sie zuvor einen Report der aktuell vorgenommenen Einstellungen.

Befolgen Sie folgende Schritte, um den Drucker auf Werkseinstellungen zu setzen:

- 1. Schalten Sie den Drucker aus.
- 2. Drücken und halten Sie die CANCEL-Taste.
- 3. Wenn das Display "RESET..." anzeigt und die READ LED leuchtet, lassen Sie die Taste los.
- 4. Wenn "READ" auf dem Display angezeigt wird, wechselt die LED von Blinken zu einem durchgehenden Leuchten.
- 5. Die folgende folgenden Werte sind nun wieder auf Standard eingestellt:

Etiketten Einstellungen

- Druckhitze (Druckschwärze)
- Druckgeschwindigkeit
- Weitere spezifische Einstellungen

Weitere Informationen finden Sie im Kapitel 3.1.1 Nr.26 Werkseinstellungen.

| 00 | 000 | 000 |   |
|----|-----|-----|---|
|    |     | _   |   |
|    |     |     | l |
| _  |     |     | l |

#### Beachten:

Die Gesamtdrucklänge des Druckers für gedruckte

Etiketten kann nicht zurückgesetzt werden.

# **3.5 Einrichtung des Sensors**

Die Drucker unterstützen 2 verschiedene Sensorarten: transmissiv und reflektiv. Somit können verschiedene Druckmaterialien erkannt und ordnungsgemäß bedruckt werden.

## 3.5.1 Transmissiver Sensor

Der tranmissiver Sensor erkennt Unterbrechungen der gesamten Breite des Trägermaterials.

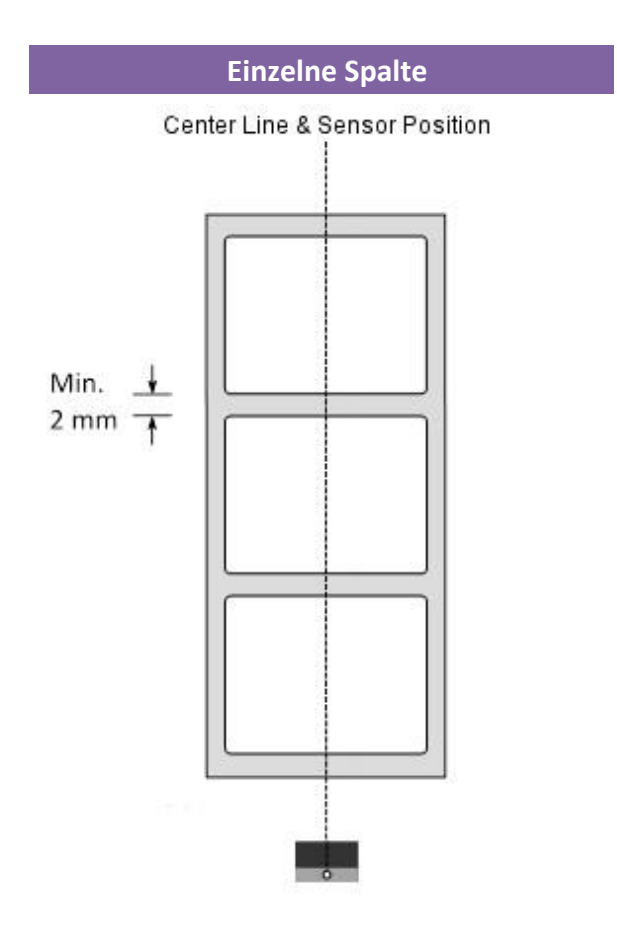

## 3.5.2 Reflektiver Sensor

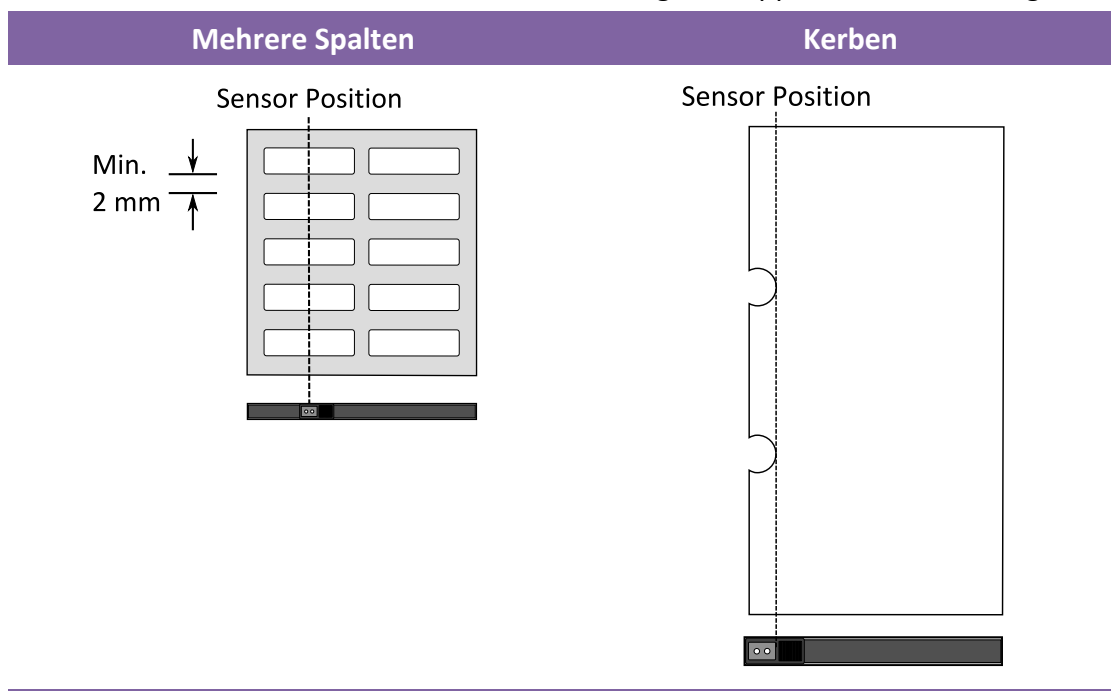

Der reflektive Sensor erkennt Markierungen, Noppen und Einkerbungen

Schwarze Markierung

Legen Sie das zu bedruckende Material so ein, dass die schwarzen Markierungen auf der Unterseite über den Sensor gezogen werden.

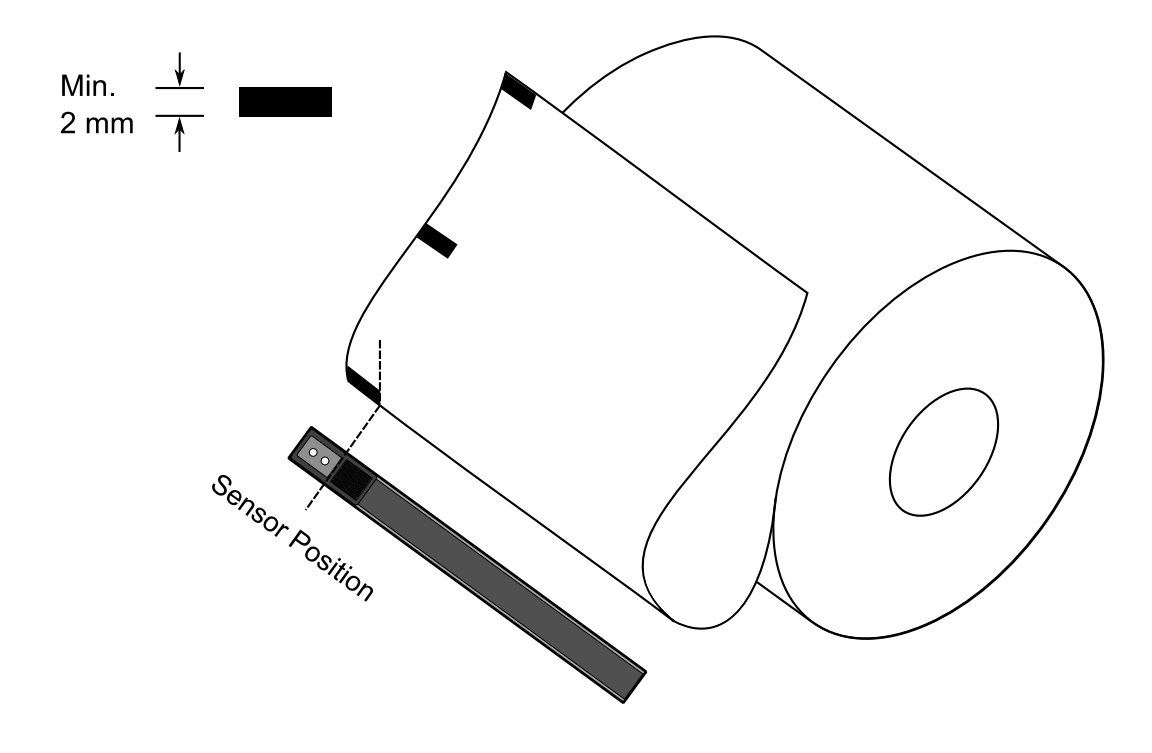

## 3.5.3 Justierung der Position des Sensors

Falls Sie ein Media mit Markierungen,Noppen oder Einkerbungen verwenden, befolgen Sie die aufgezählten Schritte:

- Lösen Sie den Druckkopfverschluss (s. Karbonband einlegen)

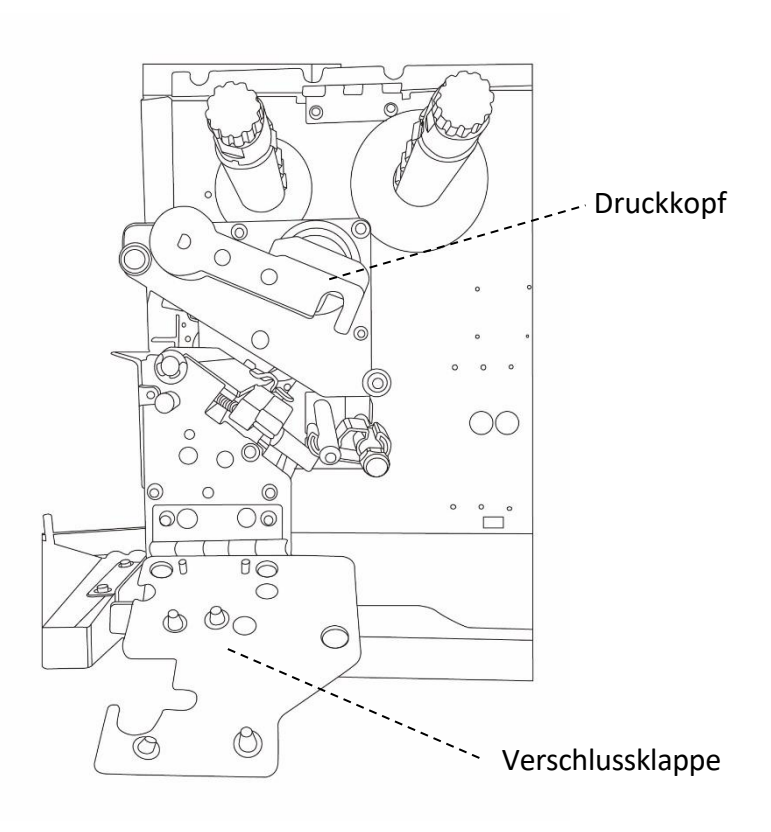

- Lösen Sie den Hebel des Sensors, um den Sensor horizontal zu verschieben.

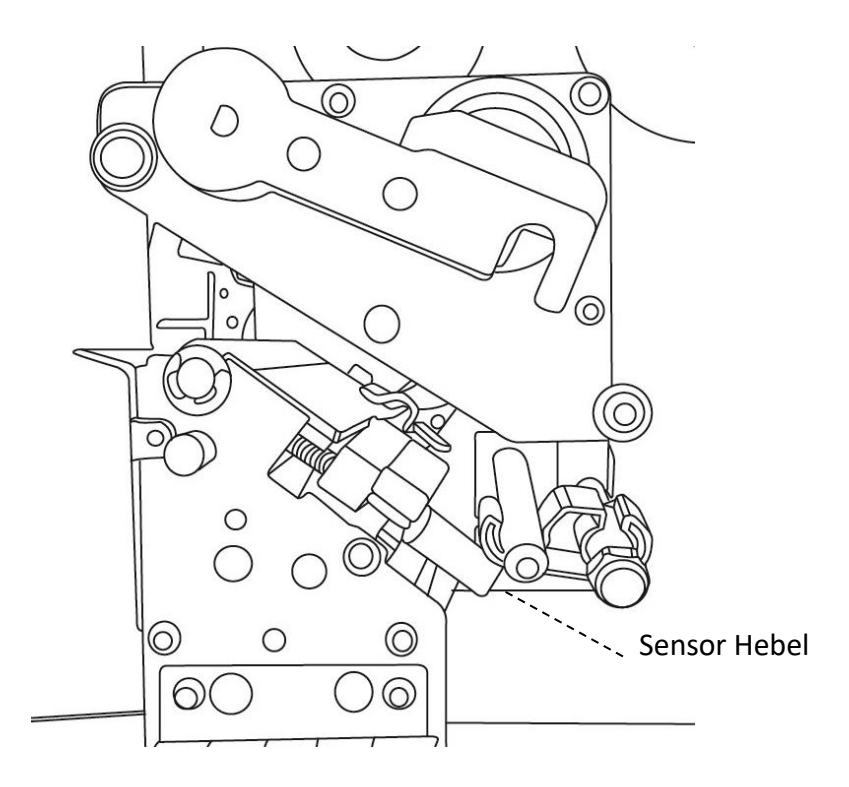

 Stellen Sie sicher, dass der Sensor sich direkt über den Markierungen des Trägermaterials befindet.

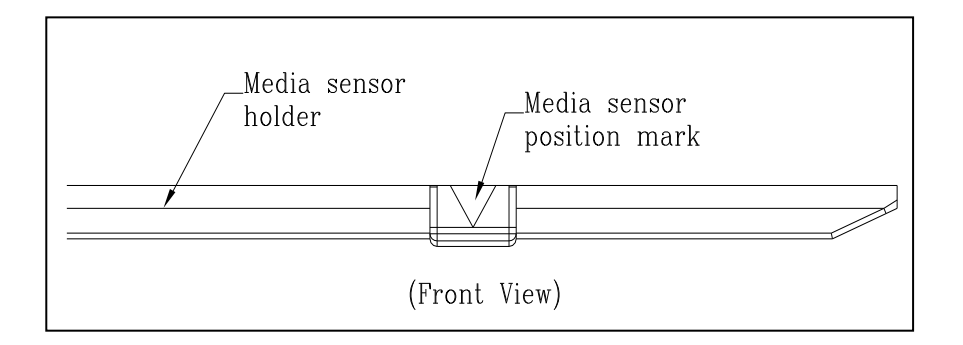

# 3.6 Übertragung und Voraussetzungen

## 3.6.1 Schnittstellen

Der Drucker ist mit einer USB Typ A und B Schnittstelle, einer seriellen neunpoligen RS-232 Schnittstelle, einer Centronics Schnittstelle (optional) und einer GPIO Schnittstelle (optional) ausgestattet.

## USB-Anschlüsse

Die USB Schnittstelle ist kompatibel mit Ihrer bestehenden PC-Hardware durch "Plug&Play", welche Ihnen eine einfache Installation ermöglicht. Mehrere Drucker können sich einzelne USB-Hubs teilen. Unterschiede der beiden Anschlüsse:

| USB Typ A | USB Speichergerät, USB Tasteatur oder USB Scanner. |
|-----------|----------------------------------------------------|
| USB Typ B | PC um den Drucker zu konfigurieren.                |

## Serieller RS-232 Anschluss

Der Drucker wird mit einem neunpoligen D-Typ (männlich) verbunden. Den Anschluss hierzu finden Sie auf der Rückseite des Druckers. Das andere Ende des Kabels schließen Sie an Ihrem PC an.

## Centronics Parallel Port(Optional)

Sie können den Drucker mit einem gewöhnlichen Centronics-Kabel mit Ihrem PC verbinden.

Verwenden Sie das handelsübliche 36-Pin-Centronics-Kabel und stecken es and der Rückseite des Druckers an sowie an Ihren PC.

Weitere Informationen zur Pinbelegung finden Sie am Ende dieser Anleitung.

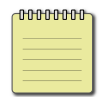

**Beachten** Die Centronics-Schnittstelle erlaubt eine wesentlich schnellere Übertragung als die RS-232-Schnittstelle.

## General-purpose input/output (GPIO)

Die Pinbelegung hierzu kann individuell eingestellt werden.

Bitte kontaktieren Sie vor der Verwendung hierzu den Händler, da bei unsachgemäßer Programmierung die CPU beschädigt werden kann.

## Netzwerkstatus

Zwei Statusleuchten können Ihnen den aktuellen Status der Netzwerkverbindung anzeigen

| LED<br>Status | Beschreibung                                                                       |                                                                            |  |
|---------------|------------------------------------------------------------------------------------|----------------------------------------------------------------------------|--|
| Beide AUS     | Keine Netzwerkverbindung Vorhanden                                                 |                                                                            |  |
| Blinkend      | Der Drucker bereitet sich vor.<br>Der Drucker benötigt hierfür ca. 20-30 Sekunden. |                                                                            |  |
| Grün          | AN: 100 Mbps Verbindung<br>AUS: 10 Mbps Verbindung                                 |                                                                            |  |
| Gelb          | Link/Activity LED                                                                  | AN: Verbindung vorhanden<br>AUS: Verbindung unterbrochen<br>Blinken: aktiv |  |

# 3.7 Treiberinstallation

Das Treiberpaket kann für alle Anwendungen unter Windows XP/ Vista/ Windows 7/ Windows 8/ Windows 10, -32-bit/ 64-bit Systemen verwendet werden. Mit diesem Treiber können Sie alle gängigen Windows-Programme, inklusive Argox Bartender UL Etiketten-Bearbeitungs-Programm oder MS Word, etc., verwenden Treiber können auf der ARGOX Webseite heruntergeladen werden

## 3.7.1 Installation des Plug&Play Treibers

## (ausschließlich für USB)

#### Bitte beachten:

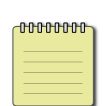

Wir empfehlen den Seagull Driver Wizard anstelle von der internen Mircosoft Druckertreiberinstallation. Der Windows interne Druckertreiber funktioniert zwar, aber nicht optimal und verursacht teilweise Fehler.

- Schalten Sie den Drucker aus. Stecken Sie das Stromkabel in den Drucker und anschließend das andere Ende in die Steckdose. Verbinden Sie per USB Kabel den Drucker mit Ihren PC.
- Schalten Sie den Drucker ein. Falls Ihr Drucker Plug-and-Play unterstützt und Sie Ihren Drucker erfolgreich mit Ihrem PC verbunden haben und der diesen erkennt, öffnet sich der Windows Geräte hinzufügen Wizard Dialog und ermöglicht Ihnen die Installation eines Druckertreibers. Klicken Sie auf Abbrechen und installieren sie den Treiber NICHT mit diesem Wizard.

3. Benutzen Sie den Treiber von der Argox Webseite. Öffnen Sie diesen, drücken Sie anschließend "Akzeptieren..." und danach Weiter".

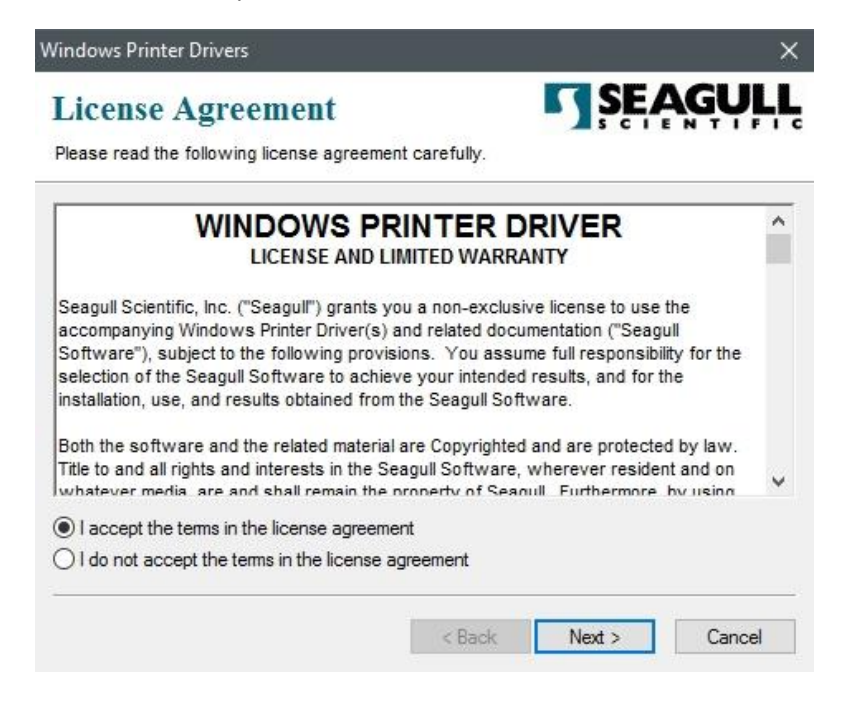

4. Weisen Sie dem Seagull Treiber einen Pfad zu, (zum Beispiel: C:Seagull) und klicken Sie auf "Weiter".

| Windows Printer Driv                              | ers                                                                                                   | ×                                   |
|---------------------------------------------------|----------------------------------------------------------------------------------------------------|-------------------------------------|
| Installation                                      | Directory Street Software.                                                                            | ŞEAGULL                             |
| The software will be un<br>either type in the new | npacked to the directory listed below. To unpac<br>bath or click Browse to select a different directo | ck to a different directory,<br>ry. |
| Installation Directory:                           | C:\Seagull                                                                                            | Browse                              |
|                                                   | Space required on drive:                                                                              | 42.9 MB                             |
|                                                   | Space available on selected drive:                                                                    | 102.7 GB                            |
|                                                   |                                                                                                    |                                     |
|                                                   |                                                                                                    |                                     |
|                                                   |                                                                                                    |                                     |
|                                                   |                                                                                                    |                                     |
|                                                   | < Back Nex                                                                                            | kt > Cancel                         |

#### 5. Klicken Sie auf "Fertig"

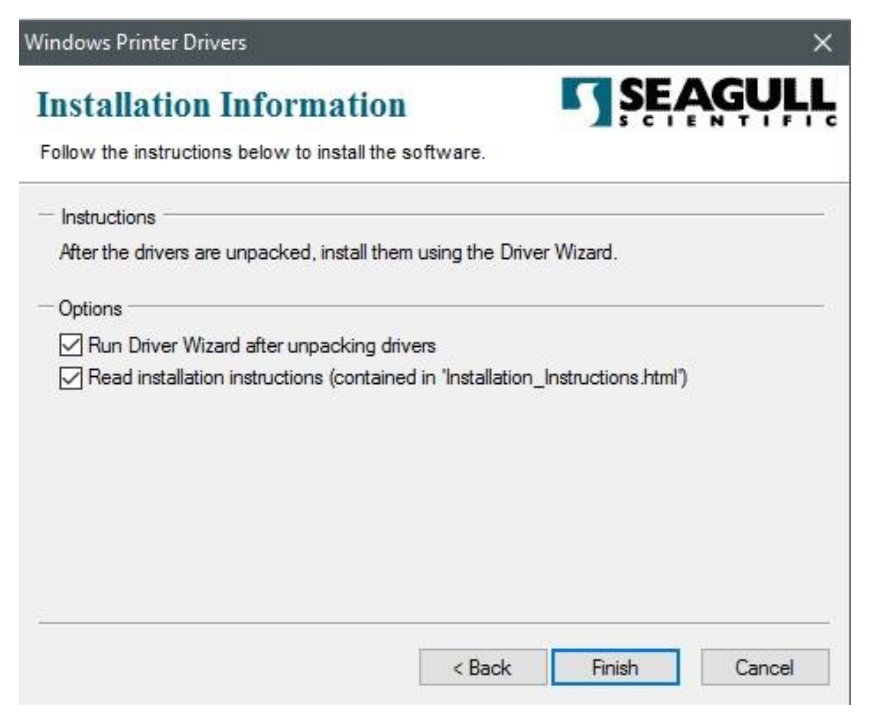

6. Wählen Sie "Druckertreiber installieren" aus und klicken Sie auf "Weiter"

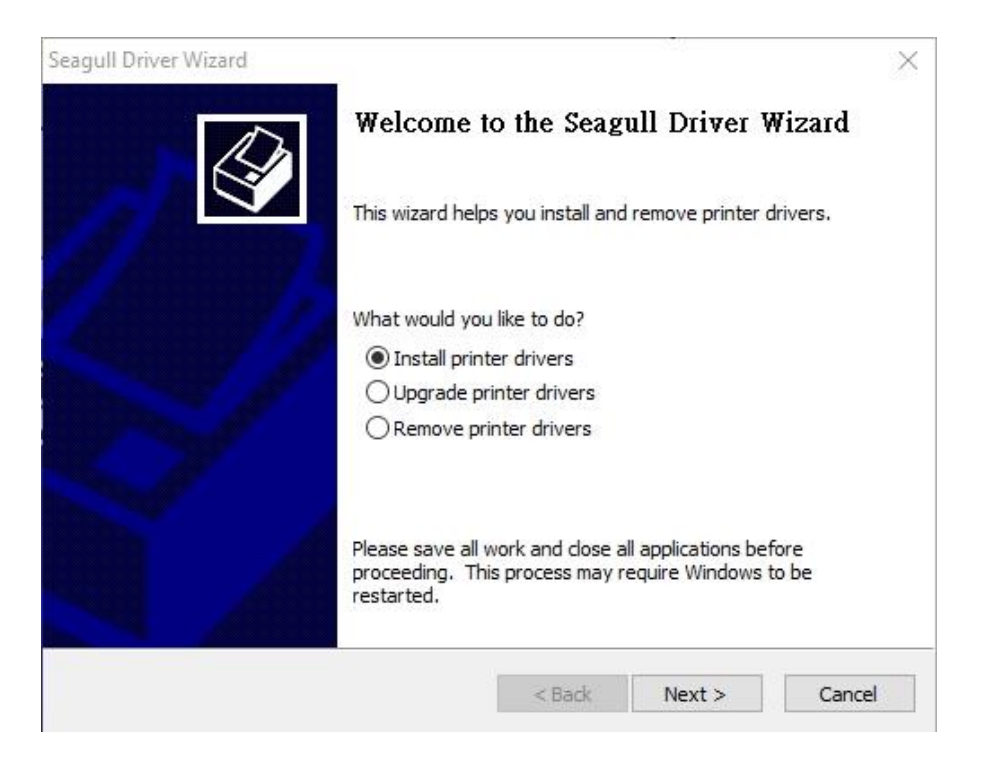

7. Im Seagull Driver Wizard wählen Sie den Menüpunkt "Treiber für Plug and Play

Drucker installieren" aus und klicken Sie danach auf "Weiter"

| <b>•</b> 1 | install a driver for a Plug and Pl | ay printer     |  |
|------------|------------------------------------|----------------|--|
|            | Printer Model<br>Argox I4-250 PPLB | Port<br>USB001 |  |
|            |                                    |                |  |

8. Geben Sie einen Namen für Ihren Drucker ein (z.B. Argox I4-250 PPLB) und

wählen Sie "Diesen Drucker nicht freigeben" aus, klicken Sie anschließend auf

| Names are us                                                             | Name<br>sed to identify the printer on this computer and on the network.                                                             |
|--------------------------------------------------------------------------|----------------------------------------------------------------------------------------------------|
| Enter a name for                                                         | this printer.                                                                                                    |
| Printer name:                                                            | Argox I4-250 PPLB                                                                                                    |
| ☑ Use this printe                                                        | er as the default printer                                                                                                    |
|                                                                          |                                                                                                    |
| Specify whether o<br>sharing, you must                                   | or not you want to share this printer with other network users. When t provide a share name.                                         |
| Specify whether of<br>sharing, you must<br>O Do not share t              | or not you want to share this printer with other network users. When<br>t provide a share name.<br>this printer                      |
| Specify whether of sharing, you must<br>Do not share t<br>Share name:    | or not you want to share this printer with other network users. When<br>t provide a share name.<br>this printer<br>Argox_I4-250_PPLB |
| Specify whether of<br>sharing, you must<br>Do not share t<br>Share name: | or not you want to share this printer with other network users. When<br>t provide a share name.<br>this printer<br>Argox_I4-250_PPLB |

| Seagull Driver Wizard | Completing           | the Seagull Driver Wizard                 | ×    |
|-----------------------|----------------------|-------------------------------------------|------|
|                       | A new printer will t | e installed using the following settings: |      |
|                       | Name:                | Argox I4-250 PPLB                         |      |
|                       | Share name:          | <not shared=""></not>                     |      |
|                       | Port:                | USB001                                    |      |
|                       | Default:             | Yes                                       |      |
|                       | Manufacturer:        | Argox                                     |      |
|                       | Model:               | Argox I4-250 PPLB                         |      |
|                       | Version:             | 7.4.1 M-1 (07/20/2016)                    |      |
|                       | To begin the drive   | r installation process, click Finish.     |      |
|                       |                      | < Back Finish Car                         | ncel |

9. Überprüfen Sie, ob die eingegebenen Daten korrekt sind. Danach fahren Sie mit "Fertig" fort

10. Nach der erfolgreichen Installation klicken Sie auf "Schließen".

| Seagull Driver Wizard                                           |        |        | ×      |
|-----------------------------------------------------------------|--------|--------|--------|
| Installing Drivers<br>Please wait while your system is updated. |        |        | Ŷ      |
|                                                                 |        |        |        |
| Installing printer 'Argox I4-250 PPLB'                          |        |        |        |
|                                                                 |        |        |        |
|                                                                 |        |        |        |
|                                                                 |        |        |        |
|                                                                 | < Back | Finish | Cancel |

#### 11. Der Treiber sollte jetzt erfolgreich installiert sein.

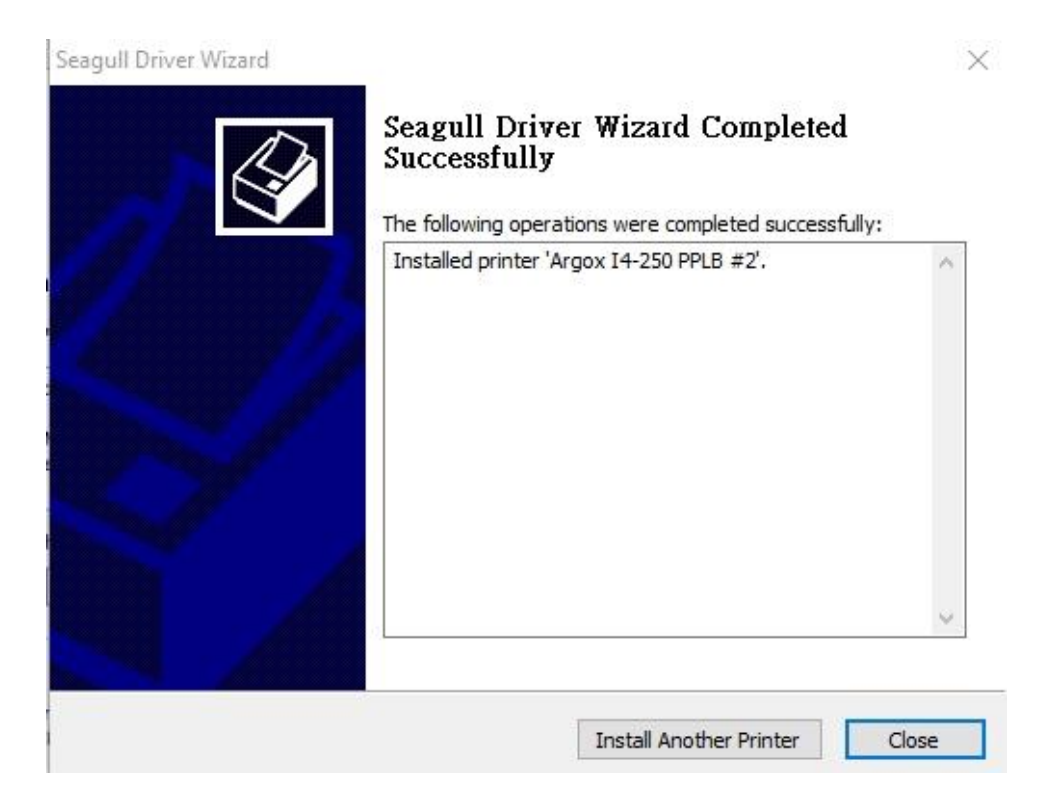

# 3.7.2 Druckertreiberinstallation (für andere Schnittstellen außer USB)

- Schalten Sie den Drucker aus. Stecken Sie das Stromkabel in die Steckdose ein und das andere Ende in Ihren Drucker. Verbinden Sie das parallele Kabel, serielle Kabel oder Ethernet Kabel an dem dafür vorgesehenen Anschluss an Ihrem Drucker und Computer.
- Benutzen Sie den Treiber von der Argox Webseite. Öffnen Sie diesen, drücken Sie anschließend "Akzeptieren..." und danach "Weiter".

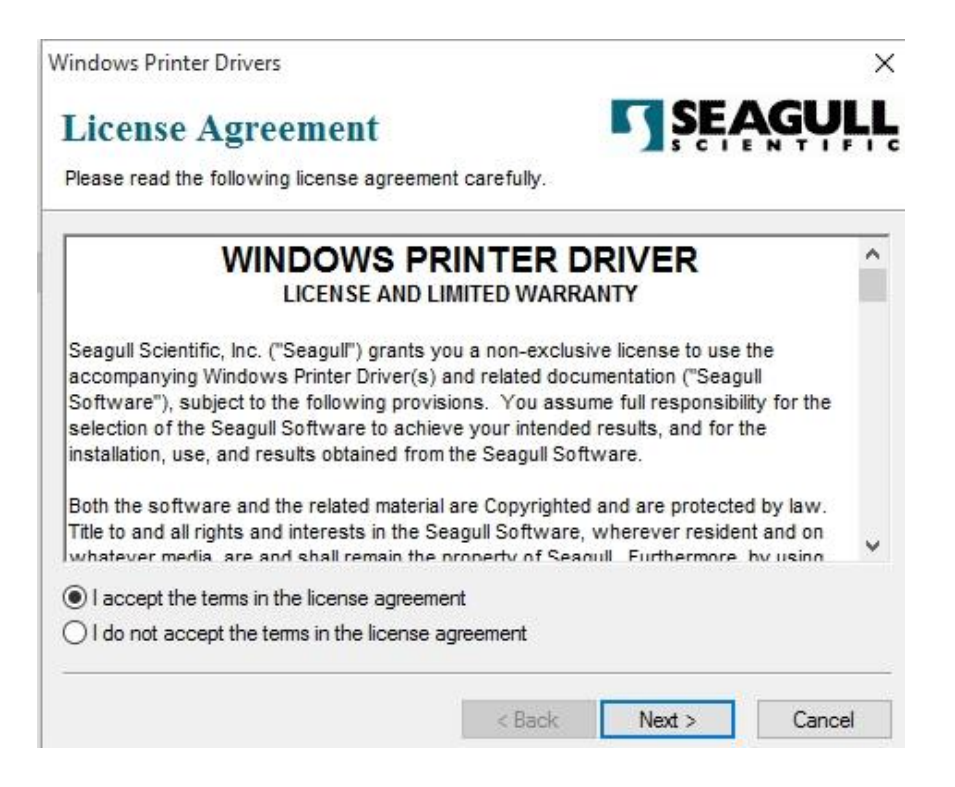

3. Weisen Sie dem Seagull Treiber einen Pfad zu, (zum Beispiel: C:\Seagull)

und klicken Sie auf "Weiter".

| /indows Printer Driv    | ers                                                  | 2                           |
|-------------------------|------------------------------------------------------|-----------------------------|
| Installation            | Directory                                            | SEAGULI                     |
| Please select the dire  | ctory to unpack the software.                        |                             |
| The software will be un | npacked to the directory listed below. To unpac      | k to a different directory, |
| amentype in the new     | patri of click browse to select a different director | y.                          |
| Installation Directory: | Seagul                                               | Browse                      |
|                         | Space required on drive:                             | 42.9 MB                     |
|                         | Space available on selected drive:                   | 110.3 GB                    |
|                         |                                                      |                             |
|                         |                                                      |                             |
|                         |                                                      |                             |
|                         |                                                      |                             |
|                         |                                                      |                             |
|                         |                                                      |                             |

4. Klicken Sie auf "Fertig"

| Vindows Printer Drivers                                          |                |
|------------------------------------------------------------------|----------------|
| Installation Information                                         | SEAGUL         |
| Follow the instructions below to install the software.           |                |
| - Instructions                                                   |                |
| After the drivers are unpacked, install them using the Driver Wi | zard.          |
| Options                                                          |                |
| Run Driver Wizard after unpacking drivers                        |                |
| Read installation instructions (contained in "Installation_Instr | uctions.html") |
|                                                                  |                |
|                                                                  |                |
|                                                                  |                |
|                                                                  |                |
|                                                                  |                |
|                                                                  |                |
| Rack                                                             | Finish         |
| C Dack                                                           | Calica         |

5. Wählen Sie "Druckertreiber installieren" aus, und klicken Sie auf "Weiter".

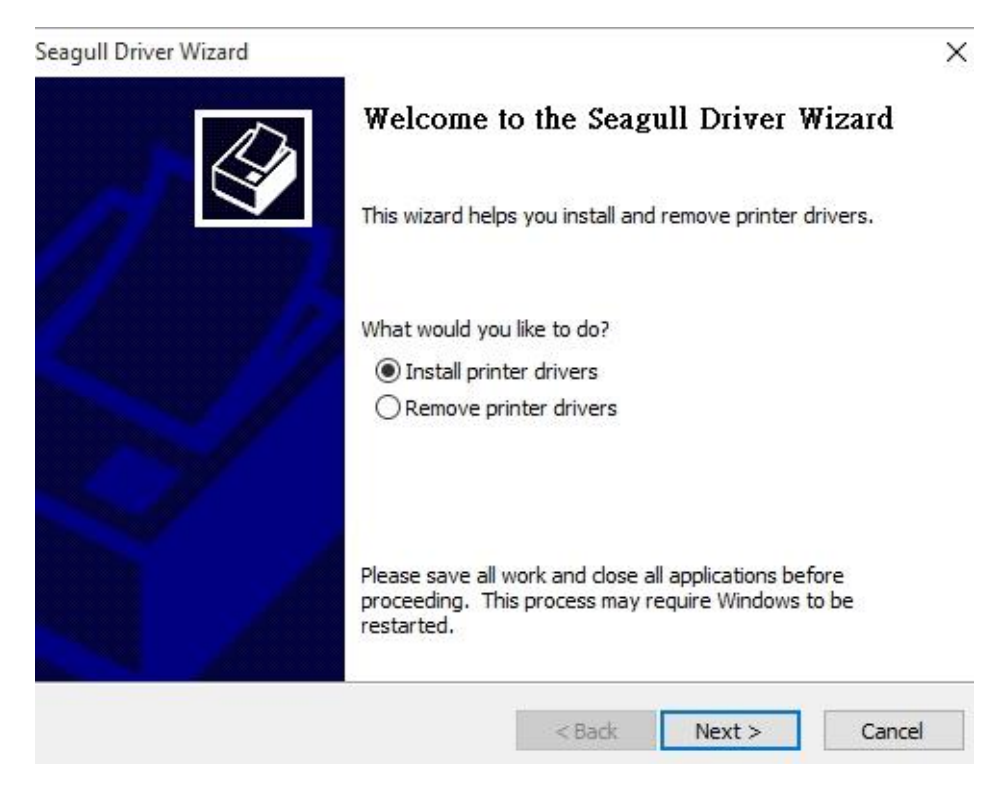

6. Wählen Sie den Port des Drucker aus und klicken Sie auf "Weiter".

| Connect Printer<br>The printer should be connected before continuing ins                                     | stallation. |
|----------------------------------------------------------------------------------------------------|-------------|
| How is this printer going to be attached?                                                                    |             |
| OUSB                                                                                                    |             |
| O Network (Ethernet or WiFi)                                                                                 |             |
| OBluetooth                                                                                                   |             |
| Other (such as Parallel or Serial)                                                                           |             |
|                                                                                                    |             |
|                                                                                                    |             |
| Instructions:                                                                                                | ^           |
| Instructions:<br>1. Connect your printer to the PC.<br>2. Turn the printer on.                               | ~           |
| Instructions:<br>1. Connect your printer to the PC.<br>2. Turn the printer on.<br>3. Press Next to continue. | ~           |
| Instructions:<br>1. Connect your printer to the PC.<br>2. Turn the printer on.<br>3. Press Next to continue. | ~           |
| Instructions:<br>1. Connect your printer to the PC.<br>2. Turn the printer on.<br>3. Press Next to continue. | ~           |
| Instructions:<br>1. Connect your printer to the PC.<br>2. Turn the printer on.<br>3. Press Next to continue. | ~           |

7. Wählen Sie Ihr Modell & Emulation aus, im folgenden Verlauf wird das Modell

I4-250 PPLB als Beispiel benutzt:

| Specify the model of your | r printer.        |        |
|---------------------------|-------------------|--------|
| Manufacturer              | Printer Model     | ^      |
| Argox                     | Argox G-6000 PPLA |        |
| SATO                      | Argox I4-240 PPLA |        |
|                           | Argox I4-240 PPLB |        |
|                           | Argox I4-240 PPLZ |        |
|                           | Argox I4-250 PPLA |        |
|                           | Argox I4-250 PPLB |        |
|                           | Araox I4-250 PPLZ | ~      |
| Source: C:\Seagull        |                   | Browse |
| ersion: 7.4.1 M-1 (07     | /20/2016)         | Browse |

8. Wählen Sie den Port des Drucker aus und klicken Sie auf "Weiter".

| Specify Port          |                              |                      | T                        |
|-----------------------|------------------------------|----------------------|--------------------------|
| A port is used to     | o connect a printer to the c | omputer.             | <b>A</b>                 |
| Specify the port tha  | t vou are using. If vou are  | connectina usina TCF | /IP or another port type |
| not listed below, cre | ate a new port.              |                      | ,                        |
| Port                  | Туре                         |                      | ^                        |
| LPT1:                 | Parallel Port                |                      |                          |
| COM1:                 | Serial Port (9600:8N1)       |                      |                          |
| COM2:                 | Serial Port (9600:8N1)       |                      |                          |
| FILE:                 | Local Port                   |                      |                          |
| USB001                | USB ????????                 |                      |                          |
| PORTPROMPT:           | Local Port                   |                      | ×                        |
|                       |                              | Create Port          | Configure Port           |
|                       |                              |                      |                          |
|                       |                              |                      |                          |
|                       |                              |                      |                          |
|                       |                              | 1                    |                          |
9. Geben Sie einen Namen für Ihren Drucker ein (z.B. Argox D4-250 PPLB) und

wählen Sie "diesen Drucker nicht freigeben" aus, danach klicken Sie auf "Weiter".

| agull Driver Wiza                      | rd                                                                                                    | × |
|----------------------------------------|----------------------------------------------------------------------------------------------------|---|
| Specify Printer<br>Names are u         | Name<br>sed to identify the printer on this computer and on the network.                                       | Ì |
| Enter a name for                       | this printer.                                                                                                  |   |
| Printer name:                          | Argox I4-250 PPLB                                                                                              |   |
| Use this printe                        | er as the default printer                                                                                      |   |
| Specify whether of<br>sharing, you mus | or not you want to share this printer with other network users. Whe<br>t provide a share name.<br>this printer | n |
| O Share name:                          | Argox_I4-250_PPLB                                                                                              |   |
|                                        |                                                                                                    |   |
|                                        |                                                                                                    |   |

10. Überprüfen Sie alle Ihre Angaben und klicken Sie anschließend auf "Fertig".

| Seagull Driver Wizard |                      |                                       | × |
|-----------------------|----------------------|---------------------------------------|---|
|                       | A new printer will b | the Seagull Driver Wizard             |   |
|                       | Name:                | Argox I4-250 PPLB                     |   |
|                       | Share name:          | <not shared=""></not>                 |   |
|                       | Port:                | USB001                                |   |
|                       | Default:             | Yes                                   |   |
|                       | Manufacturer:        | Argox                                 |   |
|                       | Model:               | Argox I4-250 PPLB                     |   |
| S7 .                  | Version:             | 7.4.1 M-1 (07/20/2016)                |   |
|                       | To begin the drive   | r installation process, click Finish. |   |
|                       |                      | < Back Finish Cance                   | 1 |

11. Nachdem alle Dateien installiert wurden, klicken Sie auf "Fertig".

| Seagull Driver Wizard                                           |        |        | ×      |
|-----------------------------------------------------------------|--------|--------|--------|
| Installing Drivers<br>Please wait while your system is updated. |        |        | Ì      |
|                                                                 |        |        |        |
| Installing printer 'Argox I4-250 PPLB'                          |        |        |        |
|                                                                 |        |        |        |
|                                                                 |        |        |        |
|                                                                 |        |        |        |
|                                                                 |        |        |        |
|                                                                 | < Back | Finish | Cancel |

12. Nach der erfolgreichen Installation klicken Sie auf "Schließen". Der Treiber

sollte jetzt erfolgreich installiert sein.

| eagull Driver Wizard |                                                 | )  |
|----------------------|-------------------------------------------------|----|
|                      | Seagull Driver Wizard Completed<br>Successfully |    |
|                      | Installed printer 'Argox I4-250 PPLB #2'.       | ~  |
|                      | ·                                               | ۷. |

69

# 4 Wartung/Reinigung

Vertikale Aussetzer eines Ausdrucks weisen auf einen defekten oder verschmutzten Druckkopf hin.

Reinigen Sie die Druckplatte oder tauschen diese aus, falls die Probleme weiterhin bestehen.

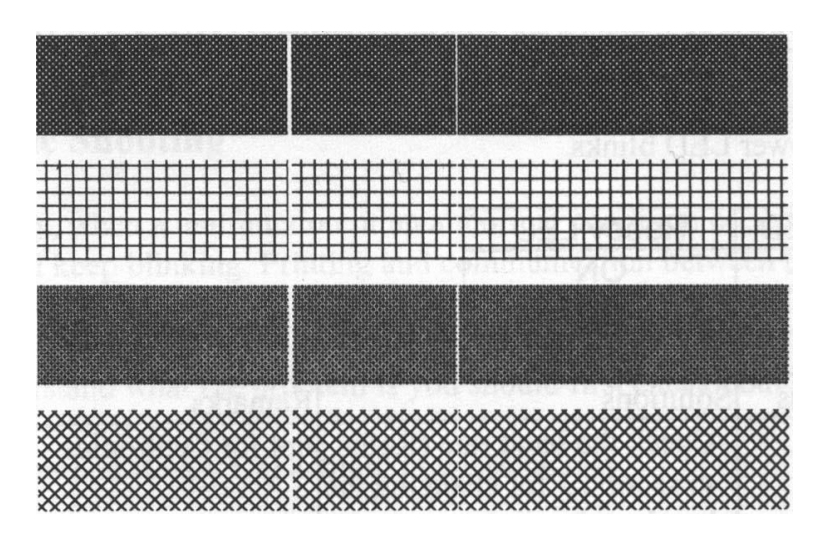

Falls das Karbonband nicht richtig abrollt, überprüfen Sie ob der Druckkopf richtig verriegelt wurde.

Weitere Schritte zur Fehlerbehebung:

- Das Karbonband passt nicht zum Media.
- Justierung der Druckhitze
- Verringerung der Druckgeschwindigkeit
- Reinigung der Komponenten.

# 4.1 Reinigung

Dieses Kapitel beschreibt die Prozedur zur Reinigung und Wartung des Druckers.

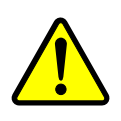

Achtung Der Drucker muss bei der Reinigung ausgeschaltet sein.

### 4.1.1 Druckkopf

Die Reinigung des Druckkopfes ist zwingend notwendig, um einen guten Ausdruck zu gewährleisten. Wir empfehlen den Druckkopf nach dem Wechsel des Trägermaterials zu reinigen, spätestens aber einmal wöchentlich bei einem geringem Druckvolumen. Wird der Drucker in einer rauhen Umgebung eingesetzt, sollte der Druckkopf öfter gereinigt werden.

Bitte achten Sie bei der Reinigung auf folgende Punkte:

- Verwenden Sie kein Wasser an Metallen Rostgefahr.
- Wenn kurz zuvor noch gedruckt wurde, warten Sie bis der Druckkopf abkühlt.
- Berühren Sie den Druckkopf nicht mit bloßen Händen oder harten Gegenständen.
- 1. Befeuchten Sie ein weiches Tuch mit Ethyl Alkohol oder Spiritus
- Wischen Sie vorsichtig mit einem befeuchteten Tuch in eine Richtung über den Druckkopf, um Verunreinigungen oder Schmutz zu entfernen. Wischen Sie auf keinen Fall in beide Richtungen abwechselnd um den Druckkopf nicht zu beschädigen.

00000000

**Achtung** Die Garantie des Druckkopfes erlischt, wenn die Seriennummer des Druckkopfes entfernt, verändert oder unleserlich gemacht wird.

### 4.1.2 Gummiwalze

Die Gummiwalze ist für einen guten Ausdruck ebenso wichtig. Schmutzige Gummiwalzen

können sogar den Druckkopf beschädigen. Reinigen Sie die Gummiwalze regelmäßig.

- 1. Befeuchten Sie ein weiches Tuch mit Ethyl Alkohol oder Spiritus
- 2. Wischen Sie mit dem Tuch über die Druckplatte um Dreck und Verunreinigungen zu entfernen

### **4.2 RTC Batteriewechsel**

RTC steht für "Real Time Clock" und sichert die Daten der aktuellen Uhrzeit auf dem Drucker. Wenn der Drucker eine solche Batterie verbaut hat, finden Sie diese auf dem Mainboard des Druckers. Selbst wenn der Drucker nicht mit Strom versorgt wird, kann die aktuelle Uhrzeit weiterhin gespeichert werden.

Falls die Batterie schwach wird, können Sie diese tauschen.

Um die Batterie zu tauschen, folgen Sie den Schritten:

- 1. Öffnen Sie die Seitenverkleidung
- 2. Lokalisieren Sie die Batterie auf dem Mainboard.
- 3. Entfernen Sie die alte Batterie und bauen eine Neue ein.

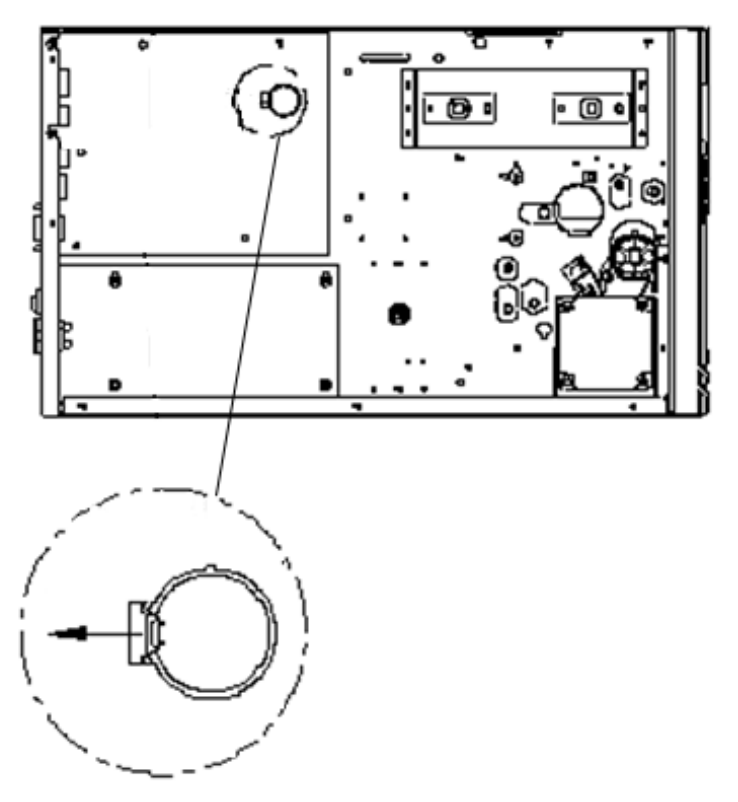

#### Achtung:

Wird eine falsche Batterie eingesetzt, kann diese unter Umständen explodieren. Vermeiden Sie gebrauchte Batterien und verwenden von Argox empfohlene Batterien.

# **5** Fehlerdiagnose

Dieses Kapitel beinhaltet bekannte Druckerprobleme und deren Lösung.

### 5.1 Probleme mit dem Drucker

#### Der Drucker lässt sich nicht anschalten

- Ist das Stromkabel angeschlossen?
- Vergewissen Sie sich, ob das Kabel auch in der Steckdose richtig angeschlossen ist. Testen Sie es an anderen Geräten.
- Stecken Sie das Kabel neu am Drucker und Stromanschluss an..

#### Der Drucker schaltet sich automatisch ab

 Wenn der Drucker sich weiterhin selbstständig ausschaltet, überprüfen Sie ob die Stromversorgung am Stromanschluss ausreichend ist.

#### Der Drucker schiebt das Trägermaterial nicht aus

- Das Trägermaterial ist nicht richtig eingelegt.
- Papierstau.

## 5.2 Probleme mit dem Trägermaterial

#### Papierstau

- Öffnen Sie den Drucker und beheben den Papierstau
- Stellen Sie sicher, dass das Media richtig fixiert und geführt wird.

#### Der Druck ist nicht richtig

- Verwenden Sie das richtige Material?
- Das Media wurde nicht richtig eingelegt.
- Der Sensor wurde nicht richtig eingerichtet.
- Der Sensor ist verschmutzt.

#### Der Drucker druckt nicht

- Das Media ist nicht richtig eingelegt.
- Der Druckauftrag wurde nicht richtig gesendet. Überprüfen Sie die Verbindung und wiederholen den Vorgang.
- Stellen Sie sicher, dass das Media und Karbonband aufeinander abgestimmt sind.

#### Die Druckqualität ist schlecht

- Der Druckkopf ist verschmutzt.
- Die Gummiwalze ist verschmutzt.
- Stellen Sie die Druckhitze neu ein oder verringern die Geschwindigkeit
- Das Media ist nicht für den Drucker geeignet.

### 5.3 Probleme mit dem Karbonband

#### Das Karbonband ist defekt

- Überprüfen Sie, ob die Druckhitze zu hoch war und gehen folgende Schritte durch:
  - 1. Entfernen Sie das Karbonband aus dem Drucker.
  - 2. Ziehen Sie vom Karbonband soviel ab, dass kein verwendeter Teil mehr vorhanden ist.
  - 3. Entfernen Sie den verwendeten Teil.
  - 4. Legen Sie das Karbonband wieder in den Drucker
- Stellen Sie die Druckhitze geringer. Bei zu hoher Druckhitze kann das Band beim Druckvorgang beschädigt werden und der Druck wird entsprechend schlecht.

#### **Das Karbonband wirft Falten**

Stellen Sie sicher, dass das Karbonband richtig eingelegt wurde. Ziehen Sie das Karbonband manuell auf, um es zu glätten. Der Drucker sollte hierbei geöffnet sein wie beim Einlegen des Karbonbands.

### **5.4 Weitere Probleme**

#### **Durchgezogene Linien im Etikett**

Der Druckkopf ist verschmutzt. Reinigen Sie den Druckkopf.

#### Die Temperatur des Druckkopfs ist sehr hoch

Die Druckhitze wird vom Drucker gesteuert und kann sehr hoch werden. Sollte die Druckplatte vor einer Überhitzung stehen, stoppt der Drucker automatisch den Druck. Wenn die Druckplatte abgekühlt ist, startet der Drucker den Druckvorgang automatisch neu.

#### Die Druckplatte ist defekt.

Bitte setzen Sie sich hierzu mit Ihrem Händler in Verbindung.

# 6 Spezifikationen

In diesem Kapitel finden Sie eine Übersicht der Spezifikationen

# 6.1 Drucker

| Modell               | 14-240                                                                                                   | 14-250                     | 14-350                    |  |
|----------------------|----------------------------------------------------------------------------------------------------|----------------------------|---------------------------|--|
| Druckmethode         | Thermotransfer und Thermodirekt                                                                          |                            |                           |  |
| Auflösung            | 203 dpi (8 Pixel/mm)<br>Pixel/mm)                                                                        |                            |                           |  |
| Druckmodis           | Standard: Endlos, Abzug<br>Optional: Cutter , Peeler                                                     |                            |                           |  |
|                      | Reflectiv                                                                                                | ver Sensor x 1 & transr    | missiver                  |  |
| Sensor               | Sensor x<br>Head op                                                                                      | 1 /<br>en switch / Karbonb | andsensor                 |  |
| Indikatoren          | LED Indikator x LED Indikator x 3, Taste x 3, RTC Batter<br>3, Taste x 3 LCD Display                     |                            |                           |  |
| RTC Batterie         | Typ: CR2032, +3V, 225mAh                                                                                 |                            |                           |  |
| Druckgeschwindigkeit | 2-6 ips<br>(51~152 mm/s)                                                                                 | 2-8 ips<br>(51~203 mm/s)   | 2-6 ips<br>(51~152 mm/s)  |  |
| Drucklänge           | Max 100"(2540 mm) 50"(1270<br>Min 0.2"(5mm) 0.2"(5n                                                      |                            | 50"(1270mm)<br>0.2"(5mm)  |  |
| Druckbreite          | 4.25" (108 mm) 4.16" (105                                                                                |                            | 4.16" (105.7 mm)          |  |
| Übertragung          | Standard: Netzwerk, zwei USB , USB device, RS-232<br>Optional: Wi-Fi (IEEE 802.11 b/g/n), GPIO, Parallel |                            |                           |  |
| Programmsprachen     | Standard: PPLA+PPLB+PPLZ                                                                                 |                            |                           |  |
| Zubehör optional     | Guillotine - Cutter / Partial Cutter,<br>Rotary Cutter, Peeler, Abwickler                                |                            |                           |  |
|                      | 32 MB SDRAM (3.6 MB User Available)                                                                      |                            |                           |  |
| Onboard Speicher     | 16MBFlash ROM (8.4 MB User Available)                                                                    |                            |                           |  |
|                      | USB storage up to 32 GB (FAT32 format only)                                                              |                            |                           |  |
| CPU                  | 32                                                                                                    | bit RISC microproce        | ssor                      |  |
| Software             | Windows Treiber (Windows XP/Vista/ Win 7/ Win 8/<br>Win 10), BarTender® Seagull Scientific               |                            | / Win 7/ Win 8/<br>ntific |  |

#### 6 Spezifikationen

| Modell      | 14-240                                    | 14-250 | 14-350 |
|-------------|-------------------------------------------|--------|--------|
| Software    | Printer Tool                              |        |        |
| Zertifikate | CE, FCC, CB/LVD, cULus, ICES, Energy Star |        |        |

Beachten: Die Druckqualität und Geschwindigkeit basieren auf 15% Ausdruck

## 6.1.1 Fonts, Barcodes und grafische Spezifikationen

Die Spezifikationen der Fonts, Barcodes und Grafiken sind abhängig von der Druckeremulation. Die Emulationen PPLA, PPLB und PPLZ sind diese Druckeremulationen, womit der PC mit dem Drucker kommuniziert.

#### **PPLA**

| Druckeremulation      | PPLA                                                 |  |  |
|-----------------------|------------------------------------------------------|--|--|
|                       | 9 fonts with different point size                    |  |  |
| Internal fonts        | 6 fonts with ASD smooth font.                        |  |  |
|                       | Courier font with different symbol sets.             |  |  |
| Symbol sets           | Courier font symbol set: Roman-8, ECMA-94, PC, PC-A, |  |  |
| (Code pages)          | PC-B, Legal, and PC437 (Greek), Russian.             |  |  |
| Soft fonts            | Downloadable soft fonts by Print Tool                |  |  |
| Font size             | 1x1 to 24x24 times                                   |  |  |
| Character<br>rotation | 0, 90, 180, 270 degree, 4 direction rotation         |  |  |
| Graphics              | PCX, BMP, IMG, GDI and HEX format files              |  |  |
|                       | Code 39、UPC-A、UPC-E、Code 128 subset A/B/C、           |  |  |
|                       | EAN-13、EAN-8、HBIC、Codabar、Plessey、UPC2、              |  |  |
|                       | UPC5、Code 93、Postnet、UCC/EAN-128、,                   |  |  |
| 1D Barcodes           | UCC/EAN-128 K-MART、UCC/EAN-128 Random                |  |  |
| ID Barcoues           | weight 、Telepen 、FIM 、Interleaved 2 of 5             |  |  |
|                       | (Standard/with modulo 10 checksum/ with human        |  |  |
|                       | readable check digit/ with modulo 10 checksum &      |  |  |
|                       | shipping bearer bars) 🕔 GS1 Data bar (RSS)           |  |  |
| 2D Paraodas           | MaxiCode、 PDF417、 Data Matrix (ECC 200 only) 、       |  |  |
| 2D Barcodes           | QR code、 Composite Codes、 Aztec                      |  |  |

### PPLB

| Druckeremulation            | PPLB                                                                                                    |  |  |
|-----------------------------|----------------------------------------------------------------------------------------------------|--|--|
| Internal fonts              | 5 fonts with different point size                                                                                                    |  |  |
| Symbol sets<br>(Code pages) | 8 bits code page : 437, 850, 852, 860, 863, 865, 857,<br>861, 862, 855, 866, 737, 851, 869,<br>1252, 1250, 1251, 1253, 1254,<br>1255<br>7 bits code page: USA, BRITISH, GERMAN,<br>FRENCH, DANISH, ITALIAN,<br>SPANISH, SWEDISH and<br>SWISS                                                                                                    |  |  |
| Soft fonts                  | Downloadable soft fonts by Print Tool                                                                                                    |  |  |
| Font size                   | 1x1 to 24x24 times                                                                                                    |  |  |
| Character<br>rotation       | 0, 90, 180, 270 degree, 4 direction rotation                                                                                                    |  |  |
| Graphics                    | PCX , Binary Raster, BMP and GDI                                                                                                    |  |  |
| 1D Barcodes                 | Code 39、UPC-A、UPC-E、Matrix 2 of 5、UPC-<br>Interleaved 2 of 5、<br>Code 39 with check sum digit 、Code 93、EAN-13<br>EAN-8 (Standard, 2 /5digit add-on) 、Codabar、<br>Postnet、Code128 subset A/B/C、<br>Code 128 UCC (shipping container code) 、<br>Code 128 auto、UCC/EAN code 128 (GS1-128) 、<br>Interleave 2 of 5、Interleaved 2 of 5 with check<br>sum、Interleaved 2 of 5 with human readable checc<br>digit、German Postcode、Matrix 2 of 5、UPC<br>Interleaved 2 of 5、EAN-13 2/5 digit add-on、UPC/<br>2/5 digit add-on、UPCE 2/5 digit add-on、 |  |  |
| 2D Barcodes                 | MaxiCode、 PDF417、 Data Matrix (ECC 200 only) 、<br>QR code、 Composite Codes、 Aztec                                                                                                    |  |  |

### PPLZ

| Druckeremulation   | PPLZ                                                |  |  |
|--------------------|-----------------------------------------------------|--|--|
|                    | 8 (A~H) fonts with different point size.            |  |  |
| Internal fonts     | 8 AGFA fonts: 7 (P~V) fonts with fixed different    |  |  |
| internationts      | point size (not scalable).                          |  |  |
|                    | 1 (0) font with scaling point size.                 |  |  |
|                    | USA1, USA2, UK, HOLLAND,                            |  |  |
|                    | DENMARK/NORWAY, SWEDEN/FINLAND,                     |  |  |
| Symbol sets        | GERMAN, FRANCE1, FRANCE2, ITALY,                    |  |  |
| (Code pages)       | SPAIN, MISC, JAPAN, IBM850, Multibyte Asian         |  |  |
|                    | Encodings, UTF-8, UTF-16 Big-Endian, UTF-16 Little- |  |  |
|                    | Endian, Code page 1250, 1251, ,1252, 1253, 1254     |  |  |
| Soft fonts         | Downloadable soft fonts by Print Tool               |  |  |
| Font size          | 1x1 to 10x10                                        |  |  |
| Character rotation | 0, 90, 180, 270 degree, 4 direction rotation        |  |  |
| Graphics           | GRF, Hex and GDI                                    |  |  |
|                    | Code39、UPC-A、UPC-E、Postnet、Code128 subset           |  |  |
|                    | A/B/C、 Interleave 2 of 5、                           |  |  |
|                    | Interleaved 2 of 5 with check sum                   |  |  |
| 1D Barcodos        | Interleaved 2 of 5 with human readable check digit、 |  |  |
| ID Barcoues        | Code 93、Code 39 with check sum digit、               |  |  |
|                    | MSI、EAN-8、Codabar、Code 11、EAN-13、                   |  |  |
|                    | Plessey、GS1 Data bar (RSS) 、 Industrial 2 of 5、     |  |  |
|                    | Standard 2 of 5、Logmars                             |  |  |
|                    | MaxiCode、 PDF417、 Data Matrix (ECC 200 only) 、      |  |  |
| 2D Barcodes        | QR code、Composite Codes、Aztec                       |  |  |

| Properties  | Beschreibung                                              |
|-------------|-----------------------------------------------------------|
| Größe Media | Mindestlänge :4.4" (112mm).                               |
|             | Mindestbreite :1" (25.4 mm).                              |
|             | Dicke:0.0025"~0.01" (0.0635mm~0.254mm)                    |
|             | 8"(203mm) OD auf einem 3"(76mm) ID Kern.                  |
|             | 7"(177.8mm) OD auf einem 1.5"(38mm) ID Kern.              |
|             | Mindestbreite 2.3" (58mm) für Cutter.                     |
|             | Mindestlänge 1"(25.4mm) für Cutter.                       |
| Media Typ   | Roll-feed, die-cut, continuous, fan-fold, tags, ticket or |
|             | plain paper or label.                                     |
| Karbonband- | Breite:1"~4"(25.4 mm~112 mm)                              |
| größe       | Länge: max 360m Wachs, 300m                               |
|             | Semi-Harz. Max OD 3" (76 mm).                             |
|             | Kerngröße ID 1"(25.4 mm).                                 |
| Karbonband- | Wachs, Wax/Harz, Harz (innen- oder außengewickeltes       |
| typ         | Band                                                      |

# 6.3 Barcodes

| Druckeremulation                                                                                   | PPLA                                       | PPLB                | PPLZ                |
|----------------------------------------------------------------------------------------------------|--------------------------------------------|---------------------|---------------------|
| <b>1D-Barcodes</b> UPC-A, UPC-E, JAN/EAN, CODE39, CODE93,<br>GS1-128 (UCC/EAN128), CODABAR (NW-7), |                                            |                     | CODE93, CODE128,    |
|                                                                                                    |                                            |                     | R (NW-7), ITF,      |
|                                                                                                    | Industrial 2of5,                           |                     |                     |
|                                                                                                    | MSI, UPC add-on code, POSTNET, GS1 DataBar |                     |                     |
|                                                                                                    | Omnidirectional,                           | GS1 DataBar Tru     | ncated, GS1 DataBar |
|                                                                                                    | Stacked,                                   |                     |                     |
|                                                                                                    | GS1 DataBar Stac                           | ked Omnidirection   | onal, GS1 DataBar   |
|                                                                                                    | Limited, GS1 Data                          | Bar Expanded, O     | GS1 DataBar         |
|                                                                                                    | Expanded Stacked                           | Ι,                  |                     |
| 2D-Barcodes                                                                                        | QR Code, PDF417                            | (including Micro    | oPDF), DataMatrix   |
|                                                                                                    | (ECC200), GS1 Da                           | taMatrix, MaxiC     | ode                 |
| Compositel EAN-13 Composite (CC-A/CC-B), EAN-8 Co                                                  |                                            | AN-8 Composite (CC- |                     |
|                                                                                                    | A/CC-B), UPC-A Co                          | omposite (CC-A/     | СС-В),              |
|                                                                                                    | 1 DataBar Composite                        |                     |                     |
| (CC-A/CC-B), GS1 DataBar Truncated Composi                                                         |                                            |                     | ed Composite (CC-   |
| А/СС-В),                                                                                           |                                            |                     |                     |
| GS1 DataBar Stacked Composite (CC-A/CC-B), e                                                       |                                            |                     | CC-A/CC-B), GS1     |
| DataBar Expanded Stacked Composite (CC-A/C                                                         |                                            |                     | osite (CC-A/CC-B),  |
|                                                                                                    | GS1 DataBar Expa                           | nded Composite      | e (CC-A/CC-B), GS1  |
|                                                                                                    | DataBar Stacked (                          | Omnidirectional     | Composite (CC-A/CC- |
|                                                                                                    | В),                                        |                     |                     |
|                                                                                                    | GS1 DataBar Limit                          | ed Composite (      | СС-А/СС-В), GS1-128 |
|                                                                                                    | Composite (CC-A/                           | CC-B/CC-C           |                     |
| Grafiken                                                                                           | PPLA: PCX, BN                              | 1P, IMG, HEX,       | 5DI                 |
|                                                                                                    | PPLB: PCX, BMP, E                          | Binary raster, GD   | I                   |
|                                                                                                    | PPLZ: GRF, Hex, G                          | DI                  |                     |

## 6.4 Umgebung und elektrische Spezifikationen

| Properties         | Beschreibung                               |
|--------------------|--------------------------------------------|
| Stromversorgung    | Spannung: AC 100 V ~ 240 V ± 10 %          |
|                    | Frequenz: 50 Hz - 60 Hz ± 5 %              |
| Betriebstemperatur | Betrieb: 40°F~104°F (4°C~40°C)             |
|                    | Lagerung: -4°F~122°F (-20°C~50°C)          |
| Luftfeuchtigkeit   | Betrieb: 25 % ~ 85 % (ohne Kondensierung)  |
|                    | Lagerung: 10 % ~ 90 % (ohne Kondensierung) |

### 6.5 Physikalische Abmessungen

| Dimension | Größe und Gewicht            |
|-----------|------------------------------|
| Größe     | B 250mm x H 263mm x L 418 mm |
| Gewicht   | 11 kg(24lbs)                 |

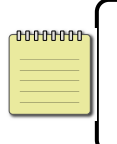

**Beachten** Die Spezifikationen können sich durch Updates möglicherweise ändern. Sie finden die aktuellen Daten auf der Internetseite von Argox.

## 6.6 Schnittstellen

In diesem Kapitel finden Sie die Belegungen und Schnittstellen des Druckers.

### 6.6.1 USB

Der Drucker besitzt zwei verschiedene USB-Anschlüsse (Typ A und B). Die Belegung hierzu in der Grafik:

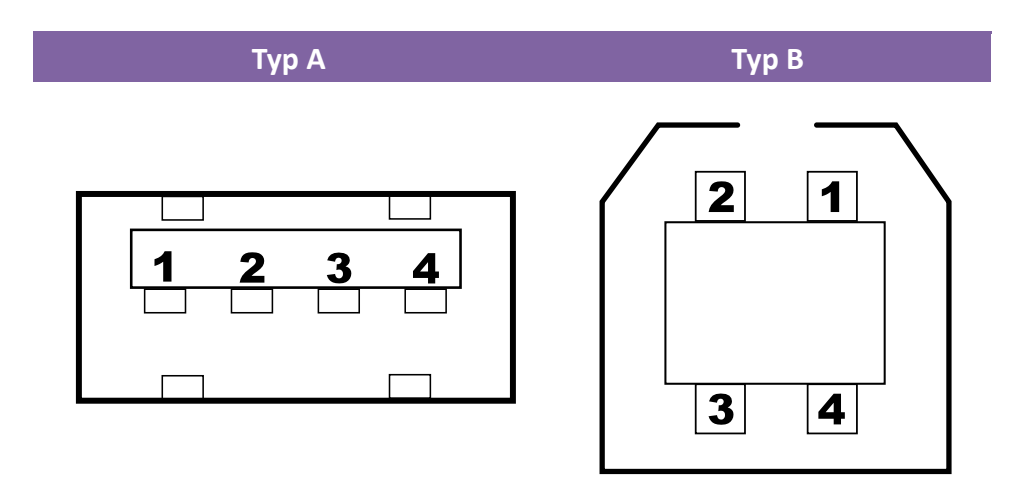

| Pin | Signal | Description                        |
|-----|--------|------------------------------------|
| 1   | VBUS   | +5V                                |
| 2   | D-     | Differential data signaling pair - |
| 3   | D+     | Differential data signaling pair + |
| 4   | Ground | Ground                             |

### 6.6.2 RS-232C

Der Drucker besitzt einen RS-232C weiblichen Anschluss. Die Daten werden asynchron per Start- und Stop übermittelt. Die Pinbelegung:

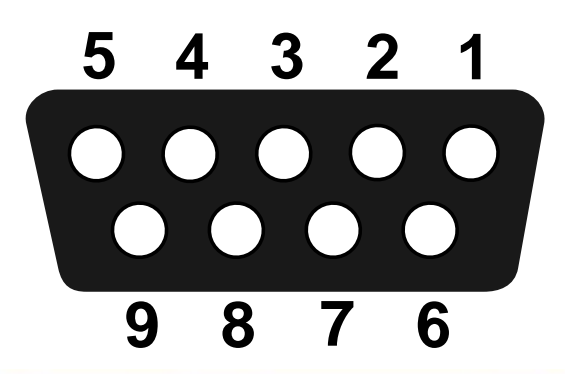

| Pin | Signal | Description     |  |
|-----|--------|-----------------|--|
| 1   | NA     | No Function     |  |
| 2   | TxD    | Transmit        |  |
| 3   | RxD    | Receive         |  |
| 4   | NA     | No Function     |  |
| 5   | GND    | Ground          |  |
| 6   | NA     | No Function     |  |
| 7   | CTS    | Clear to Send   |  |
| 8   | RTS    | Request to Send |  |
| 9   | NC     | No Connection   |  |

#### Host (DB9)

| Signal | Description         | Pi |
|--------|---------------------|----|
| CD     | Carrier Detect      | 1  |
| RxD    | Receive             | 2  |
| TxD    | Transmit            | 3  |
| DTR    | Data Terminal Ready | 4  |
| GND    | Ground              | 5  |
| DSR    | Data Set Ready      | e  |
| RTS    | Request to Send     | 7  |
| CTS    | Clear to Send       | 8  |
| CI     |                     | 9  |

| Pin | Pin |
|-----|-----|
| 1   | 1   |
| 2   | 2   |
| 3 — | 3   |
| 4   | 4   |
| 5   | 5   |
| 6   | 6   |
| 7   | 7   |
| 8   | 8   |
| 9   | 9   |

| Printer (DB9)   |        |
|-----------------|--------|
| Description     | Signal |
| No Function     | NC     |
| Transmit        | RxD    |
| Receive         | TxD    |
| No Function     | NC     |
| Ground          | GND    |
| No Function     | NC     |
| Clear to Send   | RTS    |
| Request to Send | CTS    |
| No Function     | NC     |

### 6.6.3 Centronics

Die 36-Pin belegte Centronics Schnittstelle nutzt die parallele Übertragung und ist nach dem Standard IEEE1284 (SPP) ausgelegt. Die Belegung:

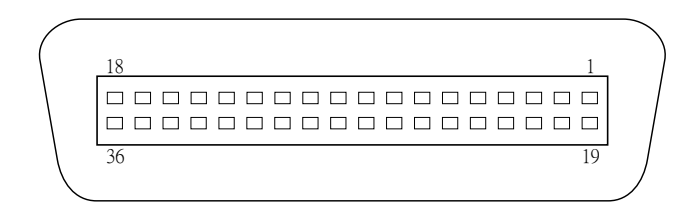

| Pin | Signal<br>Direction | Signal     | Pin | Signal<br>Direction | Signal     |
|-----|---------------------|------------|-----|---------------------|------------|
| 1   | To Printer          | /STROBE    | 19  | S-GND               | Signal-GND |
| 2   | To Printer          | Data 1     | 20  | S-GND               | Signal-GND |
| 3   | To Printer          | Data 2     | 21  | S-GND               | Signal-GND |
| 4   | To Printer          | Data 3     | 22  | S-GND               | Signal-GND |
| 5   | To Printer          | Data 4     | 23  | S-GND               | Signal-GND |
| 6   | To Printer          | Data 5     | 24  | S-GND               | Signal-GND |
| 7   | To Printer          | Data 6     | 25  | S-GND               | Signal-GND |
| 8   | To Printer          | Data 7     | 26  | S-GND               | Signal-GND |
| 9   | To Printer          | Data 8     | 27  | S-GND               | Signal-GND |
| 10  | From Printer        | /ACK       | 28  | S-GND               | Signal-GND |
| 11  | From Printer        | BUSY       | 29  | S-GND               | Signal-GND |
| 12  | From Printer        | PE         | 30  | S-GND               | Signal-GND |
| 13  | From Printer        | SELECT     | 31  | To-Printer          | LPTINIT    |
| 14  | To Printer          | AUTO       | 32  | From Printer        | /FAULT     |
| 15  | NC                  |            | 33  | NC                  |            |
| 16  | S-GND               | Signal-GND | 34  | NC                  |            |
| 17  | P-GND               | Power-GND  | 35  | NC                  |            |
| 18  | Power               | 5V         | 36  | To Printer          | SELIN      |

### 6.6.4 Netzwerk

Der Drucker besitzt einen 8P8C RJ-45 Anschluss zur Verbindung mit dem Netzwerk. Die Belegung:

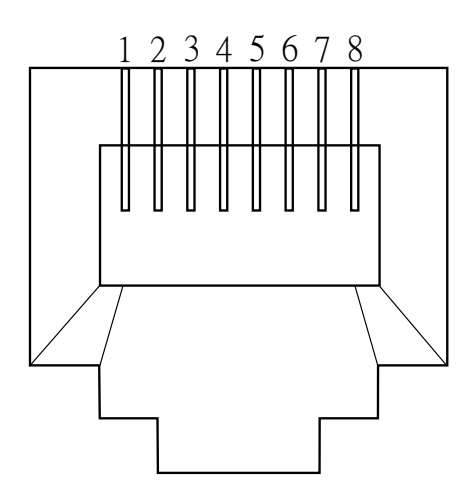

| Pin | Signal    |
|-----|-----------|
| 1   | Transmit+ |
| 2   | Transmit- |
| 3   | Receive+  |
| 4   | Reserved  |
| 5   | Reserved  |
| 6   | Receive-  |
| 7   | Reserved  |
| 8   | Reserved  |
|     |           |